# Voyager System Administration in I-Share Libraries

# PART 6: CATALOGING

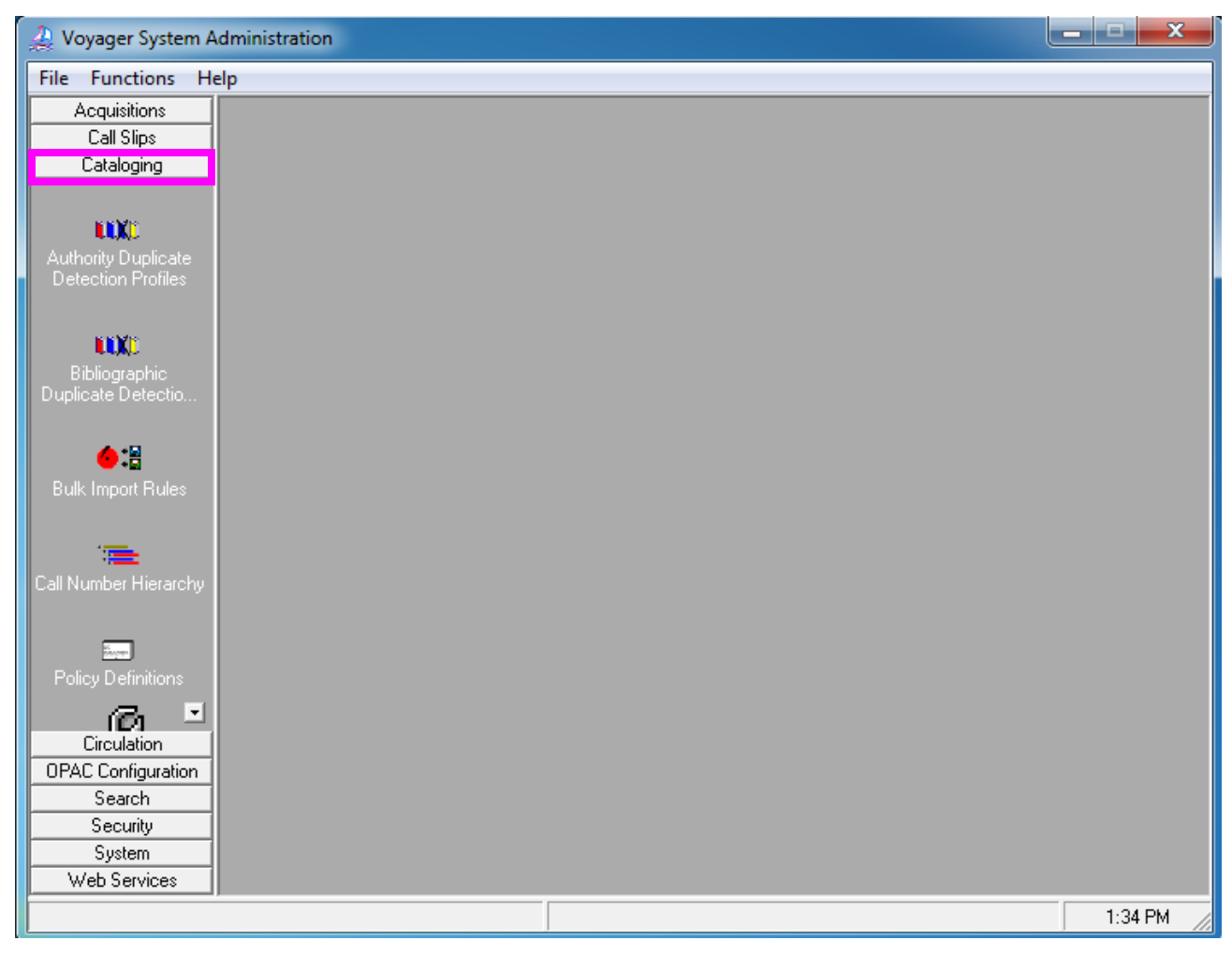

Cataloging System Administration Workspace

- $\oplus$  Consortial Rule for setting value(s)
- ☑ CARLI Recommendation for setting value(s)
- $\varnothing$  Does not apply; Or, Do not change this value

### Table of Contents

| I.    | Introduction                                                              |  |  |  |  |
|-------|---------------------------------------------------------------------------|--|--|--|--|
| II.   | Authority Duplicate Detection Profiles                                    |  |  |  |  |
| A.    | Profile Tab 4                                                             |  |  |  |  |
| В.    | Field Definitions Tab 5                                                   |  |  |  |  |
| C.    | Quality Hierarchy Tab 6                                                   |  |  |  |  |
| III.  | Bibliographic Duplicate Detection Profiles                                |  |  |  |  |
| A.    | Profile Tab 7                                                             |  |  |  |  |
| В.    | Field Definitions Tab 8                                                   |  |  |  |  |
| C.    | Quality Hierarchy Tab (OCLCReplace Profile only) 8                        |  |  |  |  |
| D.    | Three Bibliographic Duplicate Detection Profiles to Add                   |  |  |  |  |
| IV.   | Call Number Hierarchy                                                     |  |  |  |  |
| A.    | Hierarchy Tab 12                                                          |  |  |  |  |
| B.    | Call Number Tab 13                                                        |  |  |  |  |
| V.    | Cataloging Policy Definitions                                             |  |  |  |  |
| A.    | Policy Name 16                                                            |  |  |  |  |
| B.    | Locations Tab 17                                                          |  |  |  |  |
| C.    | Default Policies Tab 19                                                   |  |  |  |  |
| D.    | Duplicate Detection Tab 20                                                |  |  |  |  |
| VI.   | Bulk Import Rules                                                         |  |  |  |  |
| A.    | No Holdings Mode for Unicode 23                                           |  |  |  |  |
| В.    | No Holdings Mode (implement at a future date) 26                          |  |  |  |  |
| C.    | No Holdings Replace Mode for Unicode 29                                   |  |  |  |  |
| D.    | No Holdings Replace Mode (implement at a future date) 30                  |  |  |  |  |
| E.    | Express Mode for Unicode 31                                               |  |  |  |  |
| F.    | Express Mode (implement at a future date) 41                              |  |  |  |  |
| G.    | Express Replace Mode for Unicode 42                                       |  |  |  |  |
| Н.    | Express Replace Mode (implement at a future date) 43                      |  |  |  |  |
| I.    | Embedded Holdings Mode for Unicode 44                                     |  |  |  |  |
| J.    | Embedded Holdings Mode (implement at a future date) 55                    |  |  |  |  |
| К.    | Embedded Holdings Replace Mode for Unicode 56                             |  |  |  |  |
| L.    | Embedded Holdings Replace Mode (implement at a future date) 57            |  |  |  |  |
| М.    | Electronic Resources Mode for Unicode 58                                  |  |  |  |  |
| N.    | Electronic Resources Mode (implement at a future date) 68                 |  |  |  |  |
| 0.    | Electronic Resources Replace Mode for Unicode 70                          |  |  |  |  |
| Ρ.    | Electronic Resources Replace Mode (to be implemented at a future date) 71 |  |  |  |  |
| VII.  | Item Type Abbreviations                                                   |  |  |  |  |
| VIII. | RDA Toolkit74                                                             |  |  |  |  |

NOTE: Screen shots that appear throughout this document have been taken from a variety of databases. The settings do not always represent the values your library should use for your policies. I-Share rules and recommendations for settings (when applicable) are found in the explanations of each chapter of the I-Share System Administration documentation.

**Reference Pages:** System Administration User's Guide 9.1.1, pages 4-1 through 4-92

- $\oplus$  Consortial Rule for setting value(s)
- ☑ CARLI Recommendation for setting value(s)
- $\oslash$  Does not apply; Or, Do not change this value

# I. Introduction

This chapter of the I-Share System Administration document is an annotated version of the Cataloging portion of the full Voyager 9.1.1 System Administration User's Guide. Use this chapter to learn the I-Share consortial requirements and recommendations for the settings in the Cataloging portion of the System Administration module. Along with the Ex Libris-produced Voyager SysAdmin manual, this document should be used as a guideline for profiling and configuring your Voyager system in the I-Share environment.

The *Voyager 9.1.1 System Administration User's Guide* contains additional information and explanations and should be consulted when further detail on any topic is needed. This is particularly true of the keystrokes needed to move from one part of SysAdmin to another. That level of detail is intentionally excluded in this document.

The sections in this chapter are arranged in the order that the different parts should be edited when a library is first implementing Voyager as an I-Share member library. Some parts of Cataloging SysAdmin build upon each other, so doing the initial data entry work in the order outlined in this document should make this process more efficient for library staff.

### Checklist:

For your library's initial Cataloging SysAdmin configuration, create the following:

- 1 authority duplicate detection profile: AUTHREP (p. 4)
- 3 bibliographic duplicate detection profiles (p. 9)
  - 1. OCLCConditional
  - 2. OCLCCondBulk
  - 3. OCLCReplace
- 1 or more call number hierarchies (p. 12)
  - 1 or more cat policy definitions (p. 15)
    - First, delete the "data review" policy definition after your production bib load
- 8 bulk import rules:
  - 1. No Holdings Mode for Unicode (p. 23)
  - 2. No Holdings Replace Mode for Unicode (p. 29)
  - 3. Express Mode for Unicode (p. 31)
  - 4. Express Replace Mode for Unicode (p. 42)
  - 5. Embedded Holdings Mode for Unicode (p. 44)
  - 6. Embedded Holdings Replace Mode for Unicode (p. 56)
  - 7. Electronic Resources Mode for Unicode (p. 58)
  - 8. Electronic Resources Replace Mode for Unicode (p. 70).
- Access to RDA Toolkit (p. 74)

- $\oplus$  Consortial Rule for setting value(s)
- ☑ CARLI Recommendation for setting value(s)
- $\varnothing$  Does not apply; Or, Do not change this value

# **II.** Authority Duplicate Detection Profiles

This profile defines what identifies an incoming authority record as a duplicate of an existing record and what to do with the duplicate record. This profile is for importing OCLC authority records. If a library loads records from another source, additional profiles may be needed.

# $\oplus$ There is one Authority Duplicate Detection Profile that all I-Share libraries should add: AuthReplace.

### A. Profile Tab

| Voyager System Administration                                    |                                                             |  |  |  |
|------------------------------------------------------------------|-------------------------------------------------------------|--|--|--|
| File Functions Help                                              |                                                             |  |  |  |
| Acquisitions Cataloging - Authority Duplicate Detection Profiles |                                                             |  |  |  |
|                                                                  |                                                             |  |  |  |
| Codes Names                                                      | New                                                         |  |  |  |
| AUTHREP AuthReplace                                              |                                                             |  |  |  |
| Autorio Dustante                                                 | Edit                                                        |  |  |  |
| Authority Duplicate Detection Profiles                           |                                                             |  |  |  |
|                                                                  | Delete                                                      |  |  |  |
|                                                                  |                                                             |  |  |  |
| Bibliographic Edit Authority Duplicate Detection Profile:        |                                                             |  |  |  |
| Duplicate Detectio Profile Field Definitions Quality Hierarchy   |                                                             |  |  |  |
|                                                                  |                                                             |  |  |  |
| Profile Name: AuthReplace Profile Code: AUTHREP                  |                                                             |  |  |  |
| Bulk Import Hules                                                |                                                             |  |  |  |
|                                                                  |                                                             |  |  |  |
| C Add-Unconditional (• Replace C Add-Conditional C Merge         |                                                             |  |  |  |
| Discard incoming records that do not match existing records      | Discard incoming records that do not match existing records |  |  |  |
|                                                                  |                                                             |  |  |  |
|                                                                  |                                                             |  |  |  |
| Policy Definitions ( None O DCLC O RLIN                          |                                                             |  |  |  |
| Circulation                                                      |                                                             |  |  |  |
| OPAC Configuration Duplicate Replace: 100                        | _ Duplicate Replace: 100 🗄 Duplicate Warn: 25 🖶             |  |  |  |
| Search                                                           |                                                             |  |  |  |
| Svstem Svstem                                                    |                                                             |  |  |  |
| Cataloging: Authority Duplicate Detection Profiles               | 1:27 PM 🔒 🏿                                                 |  |  |  |

Cataloging – Authority Duplicate Detection Profile- Profile Tab

#### Enter the following data:

| Profile Name:             | AuthReplace                                  |
|---------------------------|----------------------------------------------|
| Profile Code:             | AUTHREP (Note: this value is case sensitive) |
| Duplicate Handling:       | Replace                                      |
| Discard incoming records: | Do not check/enable this option              |
| Cancellation:             | None                                         |
| Duplicate Replace:        | 100                                          |
| Duplicate Warn:           | 25                                           |

- ⊕ Consortial Rule for setting value(s)
- ☑ CARLI Recommendation for setting value(s)
- $\varnothing$  Does not apply; Or, Do not change this value

The option to "Discard incoming records that do not match existing records" is new with Voyager version 5 and higher. This option appears in this profile due to the Duplicate Handling value of Replace. The CARLI Office recommends that libraries <u>not</u> enable this option in the AuthReplace authority duplicate detection profile. If this option were to be enabled in this profile, any incoming authority records processed with this profile that did not match existing records in the database would be discarded, instead of added as new records.

| 🐊 Voyager System A      | Administration                                               | x |
|-------------------------|--------------------------------------------------------------|---|
| File Functions H        | elp                                                          |   |
| Acquisitions            | Cataloging - Authority Duplicate Detection Profiles          |   |
| Call Slips              | Catalognig - Authonity Duplicate Detection Fromes            |   |
| Cataloging              | Codes Names New                                              |   |
|                         | AUTHREP AuthReplace                                          |   |
|                         | BULKLC BulkLC Edit                                           |   |
| Authority Duplicate     |                                                              |   |
| Detection Profiles      | Delate                                                       |   |
|                         |                                                              |   |
|                         |                                                              |   |
| Bibliographic           | Edit Authority Duplicate Detection Profile:                  |   |
| Duplicate Detectio      | Profile Field Definitions Quality Hierarchy                  |   |
|                         | Code Auvilable Indexes Field Subfield                        |   |
|                         | A10A Auth LCCN (010a) A350 Auth System Number                |   |
| Bulk Import Rules       | A10Z Auth LCCN (010z) ATID Authority Record Id               |   |
|                         | A350 Auth System Number for de-( A10A Auth LCCN (010a)       |   |
|                         | A35A Auth System Number (035a) A10Z Auth LCCN (010z)         |   |
| Call Number Hierarchy   | A35Z Auth System Number (035z):                              |   |
| ,                       | ATID Authority Record Id                                     |   |
| _                       | •                                                            |   |
| <u>her</u>              |                                                              |   |
| Policy Definitions      |                                                              |   |
| Circulation             |                                                              |   |
| OPAC Configuration      | Field Override:   Sub Field Override:   Field Weight:  100 🖯 |   |
| Search                  |                                                              |   |
| Security                | Current Current                                              |   |
| System                  | <u>Save</u> <u>Lance</u>                                     |   |
| Cataloging: Authority D | uplicate Detection Profiles 1:33 PM                          |   |

### **B.** Field Definitions Tab

Cataloging – Authority Duplicate Detection Profile- Field Definitions Tab

Highlight each of the following fields individually, and then click the right arrow to move the entry to the box on the right.

| ⊕ <i>A350</i> | Field Weight: 100 |
|---------------|-------------------|
| + ATID        | Field Weight: 100 |
| ⊕ <i>A10A</i> | Field Weight: 100 |
| ⊕ <i>A10Z</i> | Field Weight: 25  |

The default field weight is set at 100 as each entry is selected. For the last entry above, be sure to edit the field weight as indicated.

After the entries have been selected, be sure to double check the field weight values for each field, because it is easy to set the wrong field weights in this process.

- ⊕ Consortial Rule for setting value(s)
- ✓ CARLI Recommendation for setting value(s)
- $\varnothing$  Does not apply; Or, Do not change this value

### C. Quality Hierarchy Tab

There is no data to be entered on this tab.

### **III. Bibliographic Duplicate Detection Profiles**

These profiles define what identifies an incoming bibliographic record as a duplicate of an existing record and what to do with the duplicate record. Three I-Share-standard profiles are needed for OCLC record processing. If a library loads records from another source, additional profiles may be needed.

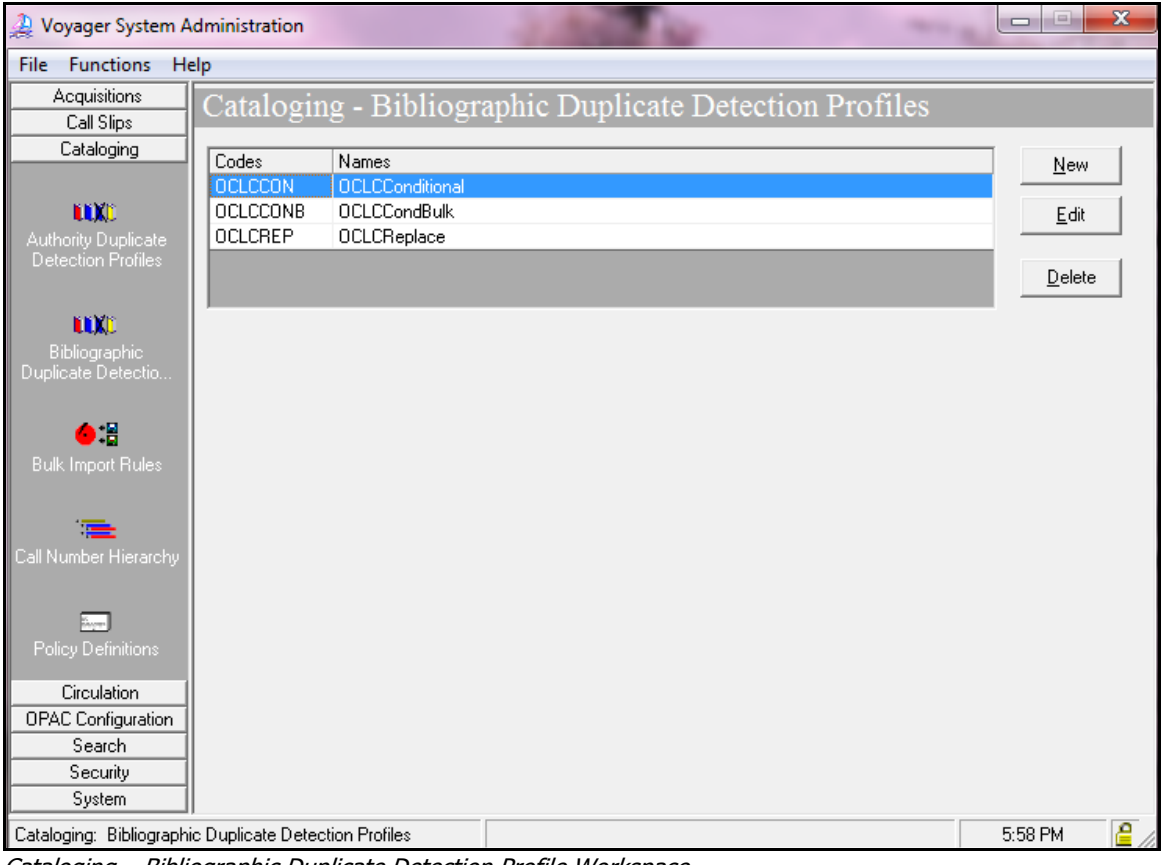

Cataloging – Bibliographic Duplicate Detection Profile Workspace

⊕ There are three Bib Duplicate Detection Policies that all I-Share libraries should add. These are described in section III.D, below.

The following two screens are the ones on which to enter the information for each profile.

- $\oplus$  Consortial Rule for setting value(s)
- ☑ CARLI Recommendation for setting value(s)
- $\varnothing$  Does not apply; Or, Do not change this value

### A. Profile Tab

| 🐊 Voyager System A                                                                                              | dministration                                                                  |                |
|----------------------------------------------------------------------------------------------------|--------------------------------------------------------------------------------|----------------|
| File Functions He                                                                                               | elp                                                                            |                |
| Acquisitions                                                                                                    | Cataloging - Bibliographic Duplicate Detection Profiles                        |                |
| Call Slips                                                                                                    | Cataloging Dionographic Duplicate Detection Promes                             |                |
| Cataloging                                                                                                    | Codes Names                                                                    | New            |
|                                                                                                    | OCLCCON OCLCConditional                                                        | <u> </u>       |
| <b>LIX</b>                                                                                                    | OCLCCONB OCLCCondBulk                                                          | <u>E</u> dit   |
| Authority Duplicate                                                                                             | OCLCREP OCLCReplace                                                            |                |
| Detection Profiles                                                                                              |                                                                                | <u>D</u> elete |
| <b>NIX</b> C                                                                                                    |                                                                                |                |
| Bibliographic                                                                                                   | Edit Bibliographic Duplicate Detection Profile:                                |                |
| Duplicate Detectio                                                                                              | Profile Field Definitions                                                      |                |
|                                                                                                    |                                                                                |                |
|                                                                                                    | Profile Name: OCLCConditional Profile Code: OCLCCON                            | -              |
| Bulk Import Rules                                                                                               |                                                                                |                |
|                                                                                                    | Duplicate Handling:                                                            | 1              |
| 1 <b>7</b>                                                                                                    | C Add-Unconditional C Replace 💿 Add-Conditional C Merge C Bi-Directional Merge |                |
| Call Number Hierarchy                                                                                           | Discord incoming records that do not match quisting records                    |                |
|                                                                                                    | Discard incoming records that do not match existing records                    |                |
| in the second second second second second second second second second second second second second second second | Cancellation:                                                                  | 1              |
| Policy Definitions                                                                                              | ○ None                                                                         |                |
| Circulation                                                                                                    | Durfacts Darlage 100 12 Durfacts Mars 10 12                                    |                |
| OPAC Configuration                                                                                              | Duplicate Replace:  100 🕞 Duplicate warn:  10 🕞                                |                |
| Search                                                                                                    |                                                                                |                |
| Security                                                                                                    | Save                                                                           |                |
| System                                                                                                    |                                                                                |                |
| Cataloging: Bibliographi                                                                                        | ic Duplicate Detection Profiles 5:                                             | 53 PM 🛛 🔒 🏑    |

Cataloging – Bibliographic Duplicate Detection Profile – Profile Tab

- $\oplus$  Consortial Rule for setting value(s)
- ☑ CARLI Recommendation for setting value(s)
- $\oslash$  Does not apply; Or, Do not change this value

### B. Field Definitions Tab

| 🐊 Voyager System A                  | dministration     |                                                  |          |                 |        |                                    |           |          |                |
|-------------------------------------|-------------------|--------------------------------------------------|----------|-----------------|--------|------------------------------------|-----------|----------|----------------|
| File Functions He                   | elp               |                                                  |          |                 |        |                                    |           |          |                |
| Acquisitions<br>Call Slips          | Catalogi          | ng - Bibliograpl                                 | nic I    | Duplica         | ate De | tection Profi                      | les       |          |                |
| Cataloging                          | Codes             | Names                                            |          |                 |        |                                    |           |          | New            |
|                                     | OCLCCON           | OCLCConditional                                  |          |                 |        |                                    |           |          |                |
| LIX:                                | OCLCCONB          | OCLCCondBulk                                     |          |                 |        |                                    |           |          | <u>E</u> dit   |
| Authority Duplicate                 | OCLCREP           | OCLCReplace                                      |          |                 |        |                                    |           |          |                |
| Detection Profiles                  |                   |                                                  |          |                 |        |                                    |           |          | <u>D</u> elete |
| <b>NIX</b> C                        |                   |                                                  |          |                 |        |                                    |           |          |                |
| Bibliographic<br>Duplicate Detectio | Edit Bibliogr     | aphic Duplicate Detection F<br>Field Definitions | Profile: |                 |        |                                    |           |          |                |
| • •                                 | Code              | Available Indexes                                |          |                 | Code   | Selected Indexes                   | Field     | Subfield |                |
| <b>₩</b> • <b>≣</b>                 | 035A              | System Number (035a)                             |          | N (             | 0354   | System Number                      | 019       | a        |                |
| Bulk Import Hules                   | 035Z              | System Number (035z):<br>Cancelled/Invalid       |          | <u>&gt;&gt;</u> | 010A   | (035a)<br>LCCN (010a)              | 010       |          |                |
| ·                                   | 074A              | GPO Item Number (074a)                           |          |                 | 022A   | ISSN (022a)                        |           |          | -              |
| Call Number Hierarchy               | 074Z              | GPO Item Number (074z):<br>Cancelled/Invid       |          |                 | 0241   | ISBN-13 (024a)<br>Bublisher Number |           |          |                |
|                                     | 100H              | Personal Name                                    |          | <               | 028A   | (028a)                             |           |          |                |
|                                     | 110H              | Corporate Name                                   |          | ~~              | 0250   | System Number for                  |           |          |                |
| Policy Definitions                  | 111H              | Conference                                       | -        |                 | 0350   | de-duping (035a)                   |           |          | -              |
|                                     |                   |                                                  |          |                 | ·      |                                    |           |          |                |
| Circulation                         | Field Out         | arrida 019 Su                                    | ıb Field | Querride        |        | Field \u                           | ojaht 10  |          |                |
| OPAC Configuration                  | Field O W         | sinde j'ors su                                   |          | ovenide         | a      |                                    | eigni [To |          |                |
| Search                              |                   |                                                  |          |                 |        |                                    |           |          |                |
| Security                            |                   |                                                  |          | Caulo           | Car    | nool                               |           |          |                |
| System                              |                   |                                                  |          | <u>o</u> ave    | Lar    | ncer                               |           |          |                |
| Cataloging: Bibliographi            | ic Duplicate Dete | ection Profiles                                  |          |                 |        |                                    |           | 6:03 l   | РМ 🔒           |

Cataloging – Bibliographic Duplicate Detection Profile – Field Definitions Tab

For each profile described in section III.D below, highlight each of the fields listed individually, and then click the right arrow to move the entry to the box on the right. Be sure to edit the field weights as indicated; the default field weight is 100, but many fields require a different value.

After the entries have been selected, <u>be sure to double check the field weight values for each field</u>, because it is easy to set the wrong field weights in this process, which could produce undesirable or unexpected results during manual or bulk imports of bibliographic records.

### C. Quality Hierarchy Tab (OCLCReplace Profile only)

Note: There are no entries to be made on the Quality Hierarchy tab.

- $\oplus$  Consortial Rule for setting value(s)
- ☑ CARLI Recommendation for setting value(s)
- $\ensuremath{\varnothing}$  Does not apply; Or, Do not change this value

### **Three Bibliographic Duplicate Detection Profiles to Add**

### **Profile #1 – OCLC Conditional**

### A. Profile Tab

Enter the following data:

| Profile Name:       | OCLCConditional                              |
|---------------------|----------------------------------------------|
| Profile Code:       | OCLCCON (Note: this value is case sensitive) |
| Duplicate Handling: | select Add-Conditional                       |
| Cancellation:       | select OCLC                                  |
| Duplicate Replace:  | 100                                          |
| Duplicate Warn:     | 10                                           |

The option to "Discard incoming records that do not match existing records" remains grayed out in this profile, because that option only applies to profiles whose Duplicate Handling setting is Replace or Merge.

### **B.** Field Definitions Tab

Enter the following data:

| ⊕ <i>010A</i> | Field Weight: 10                                  |
|---------------|---------------------------------------------------|
| ⊕ <i>022A</i> | Field Weight: 10                                  |
| ⊕ <b>024I</b> | Field Weight: 10                                  |
| ⊕ <i>028A</i> | Field Weight: 10                                  |
| ⊕ <i>0350</i> | Field Weight: 100                                 |
| ⊕ 035A        | Field Weight: 100, field override = 019, subfield |
|               | override = a                                      |
| + BBID        | Field Weight: 100                                 |
| ⊕ I SB3       | Field Weight: 10                                  |

- $\oplus$  Consortial Rule for setting value(s)
- ☑ CARLI Recommendation for setting value(s)
- $\varnothing$  Does not apply; Or, Do not change this value

### **Profile #2 – OCLC Replace**

### A. Profile Tab

Enter the following data:

| Profile Name:       | OCLCReplace                                  |
|---------------------|----------------------------------------------|
| Profile code:       | OCLCREP (Note: this value is case sensitive) |
| Duplicate Handling: | select Replace                               |
| Cancellations:      | select None                                  |
| Duplicate Replace:  | 100                                          |
| Duplicate Warn:     | 75                                           |

The option to "Discard incoming records that do not match existing records" appears in this profile due to the Duplicate Handling value of Replace. CARLI recommends that for OCLC Replace, this option remain unselected.

If the Discard incoming records... option is enabled, any incoming bibliographic records that do <u>not</u> match an existing record in the database are <u>not</u> added as new records, but instead are discarded. If the Discard... option is not enabled, any incoming bib records that do not match an existing record in the database are added as new records. The Ex Libris default is that this option is not enabled.

CARLI believes that this option might be useful to libraries that use bulk import for special projects, such as projects that involve extracting bib records from the Voyager database and then re-loading the bibs after some time has past. A new bibliographic duplicate detection profile should be created when using this feature. While not required, a naming convention that could be used for this new profile is code REPNOADD with a profile name of ReplaceNoAdd. This naming convention would distinguish the new profile from the existing OCLCReplace profile.

If the library does create a new bibliographic duplicate detection profile for this Replace No Add processing option, the bulk import rule that uses this dup detection profile must also point to the REPNOADD profile. See section V for more information about setting the duplicate detection profile in a bulk import rule.

### **B.** Field Definitions Tab

| Field Weight: 10                                  |
|---------------------------------------------------|
| Field Weight: 10                                  |
| Field Weight: 10                                  |
| Field Weight: 10                                  |
| Field Weight: 100                                 |
| Field Weight: 100, field override = 019, subfield |
|                                                   |
| Field Weight: 100                                 |
| Field Weight: 10                                  |
|                                                   |

Enter the following data:

- $\oplus$  Consortial Rule for setting value(s)
- ☑ CARLI Recommendation for setting value(s)
- $\varnothing$  Does not apply; Or, Do not change this value

### **Profile #3 – OCLC Conditional Bulk**

### A. Profile Tab

Enter the following data:

| Profile Name:       | OCLCCondBulk                       |
|---------------------|------------------------------------|
| Profile Code:       | OCLCCONB (Note: this value is case |
|                     | sensitive)                         |
| Duplicate Handling: | select Add-Conditional             |
| Cancellation:       | select OCLC                        |
| Duplicate Replace:  | 100                                |
| Duplicate Warn:     | 30                                 |

The option to "Discard incoming records that do not match existing records" remains grayed out in this profile, because that option only applies to profiles whose Duplicate Handling setting is Replace or Merge.

### **B.** Field Definitions Tab

| Enter the following data: |                                                                   |
|---------------------------|-------------------------------------------------------------------|
| ⊕ <b>010A</b>             | Field Weight: 20                                                  |
| ⊕ <i>022A</i>             | Field Weight: 15                                                  |
| ⊕ <b>024I</b>             | Field Weight: 10                                                  |
| ⊕ <b>028A</b>             | Field Weight: 10                                                  |
| ⊕ <i>0350</i>             | Field Weight: 100                                                 |
| ⊕ 035A                    | Field Weight: 100, field override = 019, subfield<br>override = a |
| + BBID                    | Field Weight: 100                                                 |
| ⊕ <i>ISB3</i>             | Field Weight: 25                                                  |

Entor the following date

- ⊕ Consortial Rule for setting value(s)
- ✓ CARLI Recommendation for setting value(s)
- $\varnothing$  Does not apply; Or, Do not change this value

# **IV. Call Number Hierarchy**

Libraries will need to set up any call number hierarchies needed. New Voyager databases do not contain any defaults for this SysAdmin section.

The Call Number Hierarchy is invoked when a new MFHD is added to the database via either a bulk import or an online transaction. Voyager will copy a call number found in the bib record into the new MFHD based on the Call Number Hierarchy selected, and the values entered into the Call Number Hierarchy.

For example, a Library of Congress Call Number Hierarchy might have the 050 field listed first, followed by the 090 field. When an incoming bib record contains both of these fields, the 050 field would be copied into the MFHD for this library, since they entered the 050 field at the top of the hierarchy. Using this same example, an incoming bib that contained an 090 field but no 050 field would have the 090 field copied into the MFHD, because the 090 field was second on the hierarchy.

### A. Hierarchy Tab

| 🔔 Voyager System                        | Administration                        |               |
|-----------------------------------------|---------------------------------------|---------------|
| <u>File Functions H</u> elp             |                                       |               |
| Acquisitions                            | Cataloging - Call Number Hierarchy    |               |
| Call Slips                              |                                       |               |
| Cataloging                              | Codes Names                           | New           |
|                                         | Dewey Dewey                           | <u>II</u> OW  |
| LUXD                                    | LC Library of Congress                | Edit          |
| Authority Duplicate                     | NLM NLM                               |               |
| Detection Profiles                      | Other Other                           | Delete        |
|                                         | USDOC USDoc                           | <u>E</u> 0000 |
| LOXO                                    |                                       |               |
| Bibliographic                           | Edit Call Number Hierarchy:           |               |
| Duplicate Detectio                      | Hierarchy Call Number                 |               |
|                                         |                                       |               |
| <u>●</u> :≣                             | Code: [                               |               |
| Bulk Import Rules                       |                                       |               |
|                                         | Name: Library of Congress             |               |
| 1 - E - E - E - E - E - E - E - E - E - |                                       |               |
| Call Number Hierarchy                   | Lall Number Type: Library of Longress |               |
|                                         | ✓ Use as Default                      |               |
|                                         |                                       |               |
| Policy Definitions                      |                                       |               |
|                                         |                                       |               |
| Circulation                             | <u>Save</u> <u>Cancel</u>             |               |
| OPAC Configuration                      |                                       |               |
| Search                                  |                                       |               |
| Security                                |                                       |               |
| System                                  |                                       |               |
| Cataloging: Call Numbe                  | r Hierarchy                           | 2:50 PM       |

Cataloging – Call Number Hierarchy – Hierarchy Tab

Steps:

- 1. Enter a Hierarchy Code and Name. Use any Code and Name that makes sense to the local library.
- 2. Select the Call Number type.
- 3. Click Use as Default if this hierarchy represents the primary call number classification type used by the library.

- $\oplus$  Consortial Rule for setting value(s)
- ☑ CARLI Recommendation for setting value(s)
- $\ensuremath{\varnothing}$  Does not apply; Or, Do not change this value

The Call Number Type value entered here sets the 852 first indicator value in newly added MFHDs, as follows:

| Call Number Type     | 852 first indicator |
|----------------------|---------------------|
| Library of Congress  | 0                   |
| Dewey Decimal        | 1                   |
| NLM Classification   | 2                   |
| Government Documents | 3                   |
| Other                | 8                   |

Because of the 852 first indicator values that are set based on the entries in the hierarchy, libraries should create a separate call number hierarchy for each Call Number Type that the library uses in its cataloging.

For example, if the library is a government documents repository and uses SuDOC classification, a separate SuDOC hierarchy should be created. However, if the library classifies all Federal documents using LC or Dewey (only, not SuDOC), then the library would not need to create a separate SuDOC hierarchy.

Different call number hierarchies can be linked to individual entries in a bulk import rule's mapping table, so that the appropriate hierarchy is invoked as needed when bib records are loaded via batch (e.g., bulk import). See the Express Mode bulk import rule section below for an example.

| 🔔 Voyager System                        | Administratio    | n           |            |           |        |               |             |         |       |
|-----------------------------------------|------------------|-------------|------------|-----------|--------|---------------|-------------|---------|-------|
| <u>File</u> Functions <u>H</u> elp      |                  |             |            |           |        |               |             |         |       |
| Acquisitions                            | Catalog          | ing - (     | Call Num   | ber Hierz | rchv   |               |             |         |       |
| Call Slips                              | Catarog          |             | oun r tain |           |        |               | _           |         |       |
| Cataloging                              | Codes            | Name:       | s          |           |        |               |             | New     |       |
|                                         | Dewey            | Dewe        | y          |           |        |               |             | <u></u> | 1     |
| <b>IIIX</b> 0                           | LC               | LC          |            |           |        |               |             | Edit    |       |
| Authority Duplicate                     | SuDoc            | SuDoc       | 5          |           |        |               |             | _       | 1     |
| Detection Profiles                      |                  |             |            |           |        |               |             | Dialata | 1     |
|                                         |                  |             |            |           |        |               |             | Delete  |       |
| <b>INX</b> 1                            |                  |             |            |           |        |               |             |         |       |
| Bibliographic                           | Edit Call Nu     | umber Hiera | archy:     |           |        |               |             |         | 1     |
| Duplicate Detectio                      | <u>H</u> ierarch | ny Call     | Number     |           |        |               |             |         |       |
|                                         |                  | -           |            |           |        |               |             | 1       |       |
| <u>(</u> •:≅                            |                  | Ind1        | Ind2       | Field     | SubFld | Cutter-SubFld | A           | dd      |       |
| Bulk Import Bules                       |                  | ×           | ×          | 050       | a      | b             |             |         |       |
| Duik Import Paics                       | <u> </u>         | ×           | *          | 090       | a      | D             | <u>M</u>    | odify   |       |
|                                         | Brieritu         | *           | *          | 000       | a -    |               |             |         |       |
| ) i i i i i i i i i i i i i i i i i i i | Filonty          |             |            | 030       | a      |               | <u>B</u> er | nove    |       |
| Call Number Hierarchy                   | +                |             |            |           |        |               |             |         |       |
|                                         |                  |             |            |           |        |               |             |         |       |
| i                                       |                  |             |            |           |        |               |             |         |       |
| Policy Definitions                      |                  |             |            |           |        |               |             |         |       |
|                                         |                  |             |            |           |        |               |             |         |       |
| Circulation                             |                  |             |            | Save      |        | Cancel        |             |         |       |
| Urculation                              |                  |             |            |           |        |               |             |         |       |
|                                         |                  |             |            |           |        |               |             |         |       |
| Search                                  |                  |             |            |           |        |               |             |         |       |
| Security                                |                  |             |            |           |        |               |             |         |       |
| System                                  | 0                |             |            | _         |        |               |             |         |       |
| Cataloging: Call Numbe                  | er Hierarchy     |             |            |           |        |               |             | 12:13 P | М //. |

### B. Call Number Tab

- $\oplus$  Consortial Rule for setting value(s)
- ☑ CARLI Recommendation for setting value(s)
- $\varnothing$  Does not apply; Or, Do not change this value

#### Cataloging – Call Number Hierarchy – Call Number Tab

- 1. Enter the bib record fields and subfields from which call numbers will be drawn for this classification system in the order of preference.
  - a. All iterations of subfields you want copied into your MFHDs must be defined.
  - b. For example, the hierarchy in the previous screenshot in IV B. will copy into a MFHD an LC call number (field 050) with subfields a and b in preference to one with only subfield a.
  - c. Omitting the fourth line would prevent an 090 field without subfield b from ever being used when the call number is copied from the bib into the MFHD.
- 2. Add a call number hierarchy for each classification scheme used in your library.
- 3. You may need to define an "Other" hierarchy, if the library uses any "local" call number schemes.
  - a. It is recommended that the library create an "Other" hierarchy (if applicable) rather than adding the 099 field to a standard call number hierarchy, in order to set the MFHD 852 first indicator properly.
  - In a library's "Other" call number hierarchy, field 099 (the appropriate bib record field for local call number data entry) can have two subfield a's.

| This would be codec   | 1.               |
|-----------------------|------------------|
| Cataloging Call Numbe | r Settings       |
| Field: 099            | Main Subfield: a |
| Indicator 1: 🛛        | Indicator 2: 💌   |
| Cutter Subfield: a    |                  |
| <u>0</u> K            | Cancel           |

Cataloging – Call Number Hierarchy Settings Workspace

Many libraries create their "Other" call number hierarchy with two rows, as in the example below. This means that an 099 field with two subfield a's will take precedence over an 099 with a single subfield a.

| Edit Call Nun<br><u>H</u> ierarchy | nber Hierarch<br>/ Call <u>N</u> ur | y:<br>nber |              |        |               | 1              |
|------------------------------------|-------------------------------------|------------|--------------|--------|---------------|----------------|
|                                    | Ind1                                | Ind2       | Field        | SubFld | Cutter-SubFld | Add            |
|                                    | ×                                   | ×          | 099          | a      | a             |                |
| ÷                                  | ×                                   | ×          | 099          | a      |               | Modify         |
| Priority                           |                                     |            |              |        |               | <u>H</u> emove |
|                                    |                                     |            | <u>S</u> ave | . (    | Qancel        |                |

Cataloging – Call Number Hierarchy – Call Number Tab with two "Other" call number hierarchies entered

- $\oplus$  Consortial Rule for setting value(s)
- ☑ CARLI Recommendation for setting value(s)
- $\ensuremath{\varnothing}$  Does not apply; Or, Do not change this value

# **V. Cataloging Policy Definitions**

This function places into policy definition(s)/group(s) the locations for which a single cataloging department will have authority to perform work. If a library has only one cataloging department, then all locations should be assigned to a single cataloging policy definition. If there are separate cataloging departments for a main library and a branch, then two cataloging policy definitions may need to be established, with all the main library locations assigned to the main cataloging policy definition and all the branch locations assigned to the branch cataloging policy definition. An individual location may be assigned to only one policy definition.

When your Voyager database was created as part of the migration process, a default Cataloging Policy Definition called "data review" was established, to enable the library to perform their bib load data review.

**①** CARLI strongly recommends that this default policy definition be deleted before the library creates their "real" cataloging policy definitions following the <u>production</u> bib load.

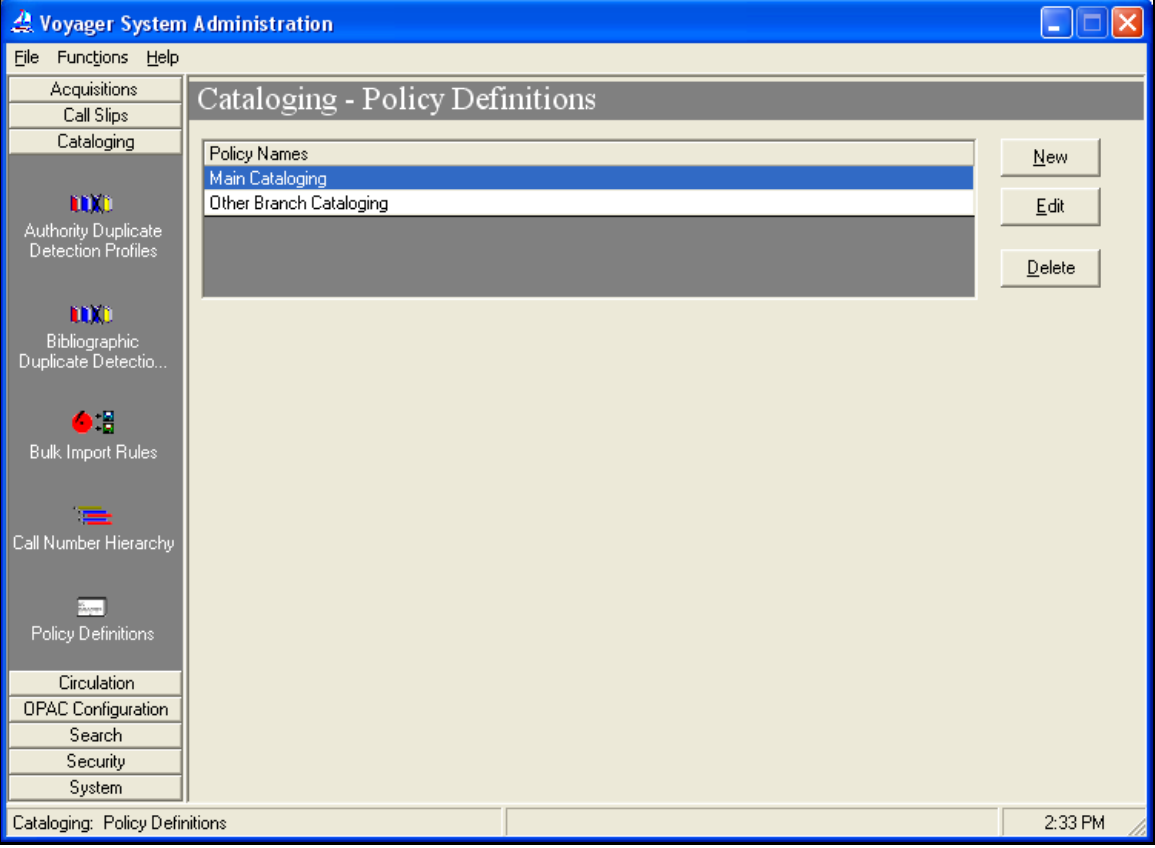

Cataloging – Policy Definitions Workspace

- $\oplus$  Consortial Rule for setting value(s)
- ✓ CARLI Recommendation for setting value(s)
- $\ensuremath{\varnothing}$  Does not apply; Or, Do not change this value

### A. Policy Name Tab

| 🔔 Voyager System                                                                                                | Administration                                        |              |
|----------------------------------------------------------------------------------------------------|-------------------------------------------------------|--------------|
| <u>File Functions H</u> elp                                                                                     |                                                       |              |
| Acquisitions                                                                                                    | Cataloging - Policy Definitions                       |              |
| Call Slips                                                                                                    |                                                       |              |
| Cataloging                                                                                                    | Policy Names                                          | New          |
|                                                                                                    | Main Cataloging                                       |              |
| NOX0                                                                                                    | Other Branch Cataloging                               | <u>E</u> dit |
| Authority Duplicate<br>Detection Profiles                                                                       |                                                       |              |
|                                                                                                    |                                                       | Delete       |
| NTV:                                                                                                    |                                                       |              |
| Bibliographic                                                                                                   | Edit Policy Definition:                               |              |
| Duplicate Detectio                                                                                              | Policy Locations Default Policies Duplicate Detection |              |
|                                                                                                    |                                                       |              |
|                                                                                                    | Name: Main Cataloging                                 |              |
| Bulk Import Rules                                                                                               |                                                       |              |
|                                                                                                    |                                                       |              |
| 1990 - 1990 - 1990 - 1990 - 1990 - 1990 - 1990 - 1990 - 1990 - 1990 - 1990 - 1990 - 1990 - 1990 - 1990 - 1990 - |                                                       |              |
| Call Number Hierarchy                                                                                           |                                                       |              |
|                                                                                                    |                                                       |              |
| Sec.                                                                                                    |                                                       |              |
| Policy Definitions                                                                                              |                                                       |              |
| Circulation                                                                                                    |                                                       |              |
| Urculation                                                                                                    |                                                       |              |
| Search                                                                                                    |                                                       |              |
| Security                                                                                                    | <u>Save</u> <u>Cancel</u>                             |              |
| System                                                                                                    |                                                       |              |
| Cataloging: Policy Defir                                                                                        | ,<br>nitions                                          | 2:38 PM      |
|                                                                                                    |                                                       |              |

Cataloging- Policy Definitions –Policy Tab

Libraries can name their Cataloging Policy Definition(s) anything that makes sense to the local library. If the library creates more than one policy definition, the Names created on this screen display to cataloging staff when they log on to the Cataloging client. Staff then choose the appropriate policy for their workflow.

#### Enter the following data:

| ☑ Name: | Make the name meaningful to your library. Can |
|---------|-----------------------------------------------|
|         | be up to 40 characters.                       |
|         |                                               |

- $\oplus$  Consortial Rule for setting value(s)
- ☑ CARLI Recommendation for setting value(s)
- $\ensuremath{\varnothing}$  Does not apply; Or, Do not change this value

### B. Locations Tab

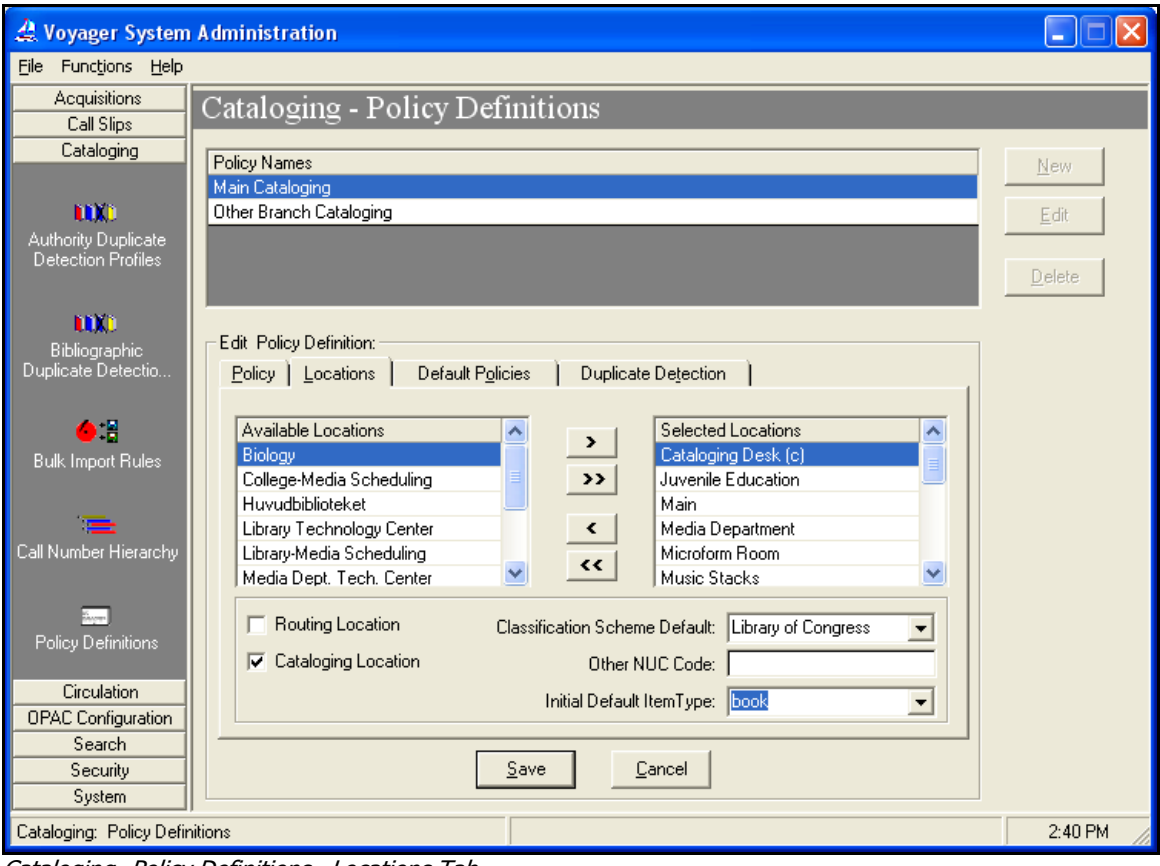

Cataloging- Policy Definitions –Locations Tab

The locations that display in the Available Locations box are locations that have been set up in the System Administration>System configuration and Security settings. These locations may have been added as a part of your conversion to Voyager.

 When adding a new location to Voyager, follow the steps outlined in the webpage "Adding a Location in Voyager SysAdmin": <u>http://www.carli.illinois.edu/products-services/i-share/sysadmin/secure/addlocations</u>

### A location can belong to only one Cataloging Policy Group (Policy Definition).

- From the list of Available Locations in the box on the left, select the desired locations for the definition so that they appear in the Selected Locations box on the right.
- If a library creates only a single policy definition, use the >> button to select all locations into the policy definition.

#### Enter the following data:

| Available Box: | This list contains all locations that are not already                                   |
|----------------|-----------------------------------------------------------------------------------------|
|                | part of any other Cataloging Policy Group, but are                                      |
|                | part of the operator's Master Security Profile.                                         |
|                | Move all appropriate locations for the policy group to the Selected locations using the |

① Consortial Rule for setting value(s)

<sup>☑</sup> CARLI Recommendation for setting value(s)

 $<sup>\</sup>oslash$  Does not apply; Or, Do not change this value

|               | arrow buttons.                                                                             |
|---------------|--------------------------------------------------------------------------------------------|
| Selected Box: | This list contains locations that belong to the currently defined Cataloging Policy Group. |

Once these locations are in the Selected Location area, the locations will need further customization.

Highlight each location from the **Selected Locations** box individually and additional boxes will appear below.

Note, a Cataloging HAPPENING location must be chosen for each Cataloging policy definition. The Cataloging HAPPENING location is a location where cataloging is performed.

| Enter the following data:         |                                                                                                    |
|-----------------------------------|----------------------------------------------------------------------------------------------------|
| <i> </i>                          | Choose the appropriate value for the location.                                                                                                    |
|                                   | Voyager will use the values selected here when the individual staff member does not override these defaults with values in their client preference settings.                                                          |
| ⊕ Initial Default Item Type:      | Choose the appropriate value for the location.                                                                                                    |
|                                   | Voyager will use the values selected here when the individual staff member does not override these defaults with values in their client preference settings.                                                          |
| Ø Other NUC Code:                 | <b>Leave the field blank</b> ; there is no functionality based on this value.                                                                                                    |
| Cataloging Location:              | <ul><li>Check this box if the location is a HAPPENING<br/>Location where cataloging is performed.</li><li>If this box is checked, a "(c)" appears next to this<br/>location in the Selected Locations list.</li></ul> |
|                                   | You must have at least one location defined<br>as a cataloging HAPPENING Location for<br>each cataloging policy group.                                                                                                |
| <b>☑</b> <i>Routing Location:</i> | If you want the location to be a routing location, check the Routing Location box.                                                                                                    |
|                                   | A checked Routing Location box will prompt a circulation operator to create a routing slip; this could be used for items that need to be specially routed for re-shelving purposes.                                   |

Legend:

① Consortial Rule for setting value(s)

- ☑ CARLI Recommendation for setting value(s)
- $\varnothing$  Does not apply; Or, Do not change this value

### C. Default Policies Tab

| File Functions Help                                                       |              |
|---------------------------------------------------------------------------|--------------|
|                                                                           |              |
| Acquisitions Cataloging - Policy Definitions                              |              |
| Call Slips Catalog ing - Foncy Definitions                                |              |
| Cataloging                                                                |              |
|                                                                           | ew           |
|                                                                           | dit          |
| Authority Duplicate                                                       |              |
| Detection Profiles                                                        | elete        |
|                                                                           |              |
|                                                                           |              |
| Bibliographic Edit Policy Definition:                                     |              |
| Duplicate Detection Policy Locations Default Policies Duplicate Detection |              |
|                                                                           |              |
| NUC Code: ILCSO                                                           |              |
| Bulk Import Rules                                                         |              |
| Available Call Number Hierarchies Selected Call Number Hierarchies        |              |
|                                                                           |              |
| Call University                                                           |              |
|                                                                           |              |
|                                                                           |              |
|                                                                           |              |
| Policy Definitions                                                        |              |
|                                                                           |              |
| Circulation                                                               |              |
| OPAC Configuration                                                        |              |
| Search Carry Carry                                                        |              |
| Security Save Lance                                                       |              |
| System                                                                    |              |
| Cataloging: Policy Definitions                                            | 12:16 PM 🏼 🎢 |

Cataloging- Policy Definitions –Default Policies Tab

Click the Default Policies tab to select policies for the definition.

### Enter the following data:

| NUC Code: | Fill in the box with the library's OCLC three-<br>character institution code.                                                             |
|-----------|----------------------------------------------------------------------------------------------------|
|           | Select all available Call Number Hierarchies<br>from the Available list on the left and move<br>them to the Selected list on the right.   |
|           | Selecting the hierarchies makes them available for<br>use within the Cataloging client, for staff logged on<br>to this policy definition. |

- $\oplus$  Consortial Rule for setting value(s)
- ☑ CARLI Recommendation for setting value(s)
- $\varnothing$  Does not apply; Or, Do not change this value

### D. Duplicate Detection Tab

| A Voyager System Administration                                       |              |
|-----------------------------------------------------------------------|--------------|
| File Functions Help                                                   |              |
| Acquisitions Cataloging - Policy Definitions                          |              |
| Call Slips Call Slips                                                 |              |
| Cataloging Policy Names                                               | New          |
| Cataloging                                                            |              |
| UX0                                                                   | <u>E</u> dit |
| Authority Duplicate                                                   |              |
| Detection Profiles                                                    | Delete       |
|                                                                       |              |
| Edit Policy Definition                                                |              |
| Bibliographic Detection Defended Defended Defended Defended Detection |              |
|                                                                       |              |
| Aveilable Dis Due Preffer                                             |              |
| Available Bib Dup Profiles Selected Bib Dup Profiles                  |              |
| Bulk Import Fules                                                     |              |
| < OCLCCondBulk                                                        |              |
|                                                                       |              |
| Call Number Hierarchy                                                 |              |
| Available Authority Dup Profiles Selected Authority Dup Profiles      |              |
| AuthReplace                                                           |              |
| Policy Definitions                                                    |              |
|                                                                       |              |
| Circulation                                                           |              |
| OPAC Configuration                                                    |              |
| Search Careel                                                         |              |
| Security <u>Security</u>                                              |              |
| System                                                                |              |
| Cataloging: Policy Definitions                                        | 1:34 PM      |
|                                                                       |              |

Cataloging- Policy Definitions –Duplicate Detection Tab

Click the Duplicate Detection tab to select profiles for the policy definition.

#### Enter the following data:

| Bib Dup Profiles:       | Select all available Bib Dup Profile from the<br>Available list on the left and move them to<br>the Selected list on the right.       |
|-------------------------|----------------------------------------------------------------------------------------------------|
|                         | Selecting the profiles make them available for use within the Cataloging client, for staff logged on to this policy definition.       |
| Authority Dup Profiles: | Select all available Authority Dup Profile<br>from the Available list on the left and move<br>them to the Selected list on the right. |
|                         | Selecting the profiles make them available for use within the Cataloging client, for staff logged on to this policy definition.       |

- ☑ CARLI Recommendation for setting value(s)
- $\varnothing$  Does not apply; Or, Do not change this value

<sup>⊕</sup> Consortial Rule for setting value(s)

## VI. Bulk Import Rules

Documented here are the I-Share required bulk import rules to support the batch loading of bibliographic records. These rules are used in conjunction with the data entry specifications detailed in the *Using OCLC for Batch Loading Records into I-Share Databases* document <a href="http://www.carli.illinois.edu/sites/files/i-share/documentation/secure/using\_OCLC.pdf">http://www.carli.illinois.edu/sites/files/i-share/documentation/secure/using\_OCLC.pdf</a>. Note that these rules do <u>not</u> apply to OCLC export transactions.

Bib records obtained from other vendors (e.g., Marcive) may also use these bulk import rules if they meet the library's needs. Libraries can also create additional bulk import rules as needed for non-OCLC vendors.

### **Optional settings in bulk import rules**

In the bulk import rule descriptions that follow, there are several options available in each rule that are set at the discretion of the library, based on local workflow. These options are described here, to reduce repetitiveness throughout the remainder of this section. Some options only apply to bulk import rules of a certain type. For example the "Leave OPAC Suppress Unchanged..." option only works with bulk import rules that use a "Replace"-type duplicate detection profile. Each rule description below will include a reference to this section for more details on the optional settings that apply to that particular rule.

### A. "Leave OPAC Suppress Unchanged for Replaced and Merged Records" Option

For any bulk import rule that uses a "Replace" bib duplicate detection profile, with Voyager version 5 and higher, there is a new option to "Leave OPAC Suppress Unchanged for Replaced and Merged Records." If this option is checked/enabled, when the existing bib is replaced by bulk import, the bib's Suppress from OPAC flag (on the System tab of the bib record) is <u>not</u> reset by bulk import. In other words, if the existing bib has the Suppress from OPAC flag set to Yes and the bulk import rule's Leave OPAC Suppress Unchanged... option is enabled, the OPAC suppression is not removed when the bib is replaced using this bulk import rule. If the Leave OPAC Suppress option is not enabled, then the OPAC suppression in the existing bib is removed when the bib is replaced.

The decision about use of the Leave OPAC Suppress Unchanged... option is at the discretion of the local library, based on their workflows regarding the use of their "Replace" type bulk import rules. Most I-Share libraries do not enable this option, however.

### B. "Create PO/MFHD/Item for existing Bibs" option

It is the local library's decision about whether to check (enable) the **Create PO/MFHD/Item for existing Bibs** option.

It is possible for bulk import to add new MFHDs, items, and PO line items to existing bib records in the local database. In other words, when the duplicate detection profile identifies an incoming bib as matching an existing bib, the option exists to have bulk import create a new MFHD, item, and PO line item and link them to the existing bib record.

This feature is active for replace, add-conditional, or merge bibliographic duplicate detection profiles.

Note: This option enables MFHDs, Items, and PO line items to be added even when the bibliographic record does not win the equality hierarchy and is discarded. MFHDs, items, and PO line items are not added if the maximum number of duplicate records is detected.

- $\oplus$  Consortial Rule for setting value(s)
- ☑ CARLI Recommendation for setting value(s)
- $\varnothing$  Does not apply; Or, Do not change this value

The CARLI Office recommends that whenever an individual cataloging situation calls for replacing an existing bib record with an incoming record, but not to create any new holdings, items, or PO line items, that the library perform the transaction in No Holdings Replace for Unicode mode. This will prevent any unintentional MFHDs, items, or PO line items from being created by bulk import.

# **SPECIAL NOTE on "Expected Character Set" values in bulk import rules:**

With the Voyager with Unicode version and higher, the values selected in the "Expected Character Set Mapping of Imported Records" field must be appropriate for the source of the incoming records. The value found in the bibliographic records' Leader byte 9 is the key factor for this setting.

Incoming records that contain a value of "a" (representing Unicode-enabled bibs) in Leader byte 9 can only be loaded during bulk import if the Expected Character Set value in the bulk import rule is set to a Unicode value. If there is a mismatch in these settings, and the first record in the incoming file does not have the expected value in Leader byte 9, the load is aborted and no records are processed.

OCLC's WorldShare Metadata Collection Manager platform allows batch output of records in "MARC21 with UTF-8 Unicode" format which is the ideal character set to import the greatest number of characters.

The details in this section of this document show both a Unicode and a non-Unicode version of each bulk import "mode." Unless libraries need a non-Unicode version of a bulk import rule to load bib records from a non-OCLC vendor, libraries can but are not required to create the non-Unicode bulk import rules described below until instructed to do so by the CARLI Office.

### Verify other data entry and begin entering Bulk Import Rules.

Before editing this section, verify the other sections of Cataloging SysAdmin setup:

- 1. Verify your Bib Duplicate Detection Profiles
- 2. Make sure you have entries for OCLCCondBulk and OCLCReplace already in place using the settings documented above.
- 3. Verify your Call Number Hierarchy
- 4. Make sure you have an entry for any call number hierarchies used by your library already in place, using the settings documented above.

# **NOTE:** The data to be entered in this section is case sensitive; follow the instructions exactly.

- $\oplus$  Consortial Rule for setting value(s)
- ☑ CARLI Recommendation for setting value(s)
- $\varnothing$  Does not apply; Or, Do not change this value

### **No Holdings Mode for Unicode**

See the *Using OCLC for Batch Loading Records into I-Share Databases* document for a description of this mode's intended use and its data requirements.

For the No Holdings Mode for Unicode rule, you will only need to define the Rule Code, Rule Name, and the various entries on the Rules and Profiles tab. The Item Type, Mapping, Barcode, and Item Information tabs are not populated in this rule.

| Α. | Rule | Name | Tab |
|----|------|------|-----|
|    |      |      |     |

| 🔔 Voyager System      | dministration                    |                                       | <b>– – ×</b> |
|-----------------------|----------------------------------|---------------------------------------|--------------|
| File Functions H      | lp                               |                                       |              |
| Acquisitions          | Cataloging - Bulk Import R       | lules                                 |              |
| Call Slips            | Cataloging - Dulk Import N       |                                       |              |
| Cataloging            | Codes Names                      |                                       | Maur         |
| -                     | LIEBES ElectronicBesourcesUnicod | ^ ^ ^                                 | New          |
|                       | UERESREP ElectronicResREPUnicode |                                       | Edit         |
| Bibliographic         | UEXPRESS ExpressModeUnicode      |                                       | <u></u>      |
| Duplicate Detectio    | UEXPRREP ExpressREPUnicode       |                                       | Duplicate    |
|                       | UNOHDREP NoHoldingsREPUnicode    | -                                     |              |
| <u>6</u> :8           | UNOHOLD NoHoldingsUnicode        | <u> </u>                              | Dialata      |
| Bulk Import Bules     |                                  | •                                     | Delete       |
| Duix import rules     | Edit Bulk Import Rule:           |                                       |              |
|                       | Bule Name Bules Profiles Litem T | upe Mapping Barcode Litem Information |              |
| · 💻                   |                                  |                                       |              |
| Call Number Hierarchy | Code: UNOHOLD                    |                                       | Ordere       |
|                       | Code. JONOHOLD                   |                                       |              |
| They we               | Name: NoHoldingsUnicode          |                                       |              |
| Policy Definitions    |                                  |                                       |              |
|                       |                                  |                                       |              |
| 12                    |                                  |                                       |              |
| PDA Toolkit           |                                  |                                       |              |
| NDA LOUIKI            |                                  |                                       |              |
|                       |                                  |                                       |              |
| 61 L F                |                                  |                                       |              |
|                       |                                  |                                       |              |
|                       |                                  |                                       |              |
| Search<br>Casurity    |                                  |                                       |              |
| Sustem                |                                  | Save Cancel                           |              |
| Web Services          |                                  |                                       |              |
| WED DEIVICES          |                                  |                                       |              |
| Cataloging: Bulk Impo | Rules                            |                                       | 1:10 PM      |

Cataloging- Bulk Import Rules – Rule Name Tab

Enter the following data:

| <b>☑</b> Code (case sensitive): | UNOHOLD           |
|---------------------------------|-------------------|
| ☑Name (case sensitive):         | NoHoldingsUnicode |

- $\oplus$  Consortial Rule for setting value(s)
- ☑ CARLI Recommendation for setting value(s)
- $\varnothing$  Does not apply; Or, Do not change this value

### B. Rules Tab

| 🔔 Voyager System A                                                                                                    | dministration                                                                                                    | <b> X</b>      |
|----------------------------------------------------------------------------------------------------|----------------------------------------------------------------------------------------------------|----------------|
| File Functions H                                                                                                    | elp                                                                                                    |                |
| Acquisitions<br>Call Slips                                                                                                    | Cataloging - Bulk Import Rules                                                                                                    |                |
| Cataloging                                                                                                    | Codes Names                                                                                                    | New            |
|                                                                                                    | UERES ElectronicResourcesUnicod                                                                                                    | <u></u>        |
| LUX()                                                                                                    | UERESREP ElectronicResREPUnicode                                                                                                    | Edit           |
| Authority Duplicate                                                                                                    | UEXPRESS ExpressModeUnicode                                                                                                    |                |
| Detection Profiles                                                                                                    | UEXPRREP ExpressREPUnicode                                                                                                    | Duplicate      |
|                                                                                                    | UNOHDREP NoHoldingsREPUnicode                                                                                                    |                |
| ULX:                                                                                                    | UNUHOLD NoHoldingsUnicode                                                                                                    | <u>D</u> elete |
| Bibliographic<br>Duplicate Detectio                                                                                                    | Edit Bulk Import Bule:                                                                                                    |                |
| Bulk Import Rules<br>Bulk Import Rules<br>Call Number Hierarchy<br>Policy Definitions<br>Circulation<br>OPAC Configuration<br>Search<br>Security<br>Sustem | Rule Name       Rules       Profiles       Item Type       Magping       Barcode       Item Information         Bib Dup Profile:       OCLCCondBulk <ul> <li>Auth Dup Profile:</li> <li>AuthReplace</li> <li>Owning Library:</li> <li>CAPLL</li> <li>Expected Character Set Mapping of Imported Records:</li> <li>MARC21 UTF-8</li> <li>Leave OPAC Suppress Unchanged for Replaced and Merged Records</li> <li>Batch Opac Suppress</li> <li>Save</li> <li>Cancel</li> <li>Cancel</li></ul> | <u>O</u> rders |
| Web Services                                                                                                    |                                                                                                    |                |
| Cataloging: Bulk Import                                                                                                    | Rules                                                                                                    | 4:02 PM        |

Cataloging- Bulk Import Rules – Rules Tab

| Enter the | following | data: |
|-----------|-----------|-------|
|           |           |       |

| ☑ Bib Dup Profile:                  | OCLCCondBulk                                  |
|-------------------------------------|-----------------------------------------------|
| Auth Dup Profile:                   | AuthReplace                                   |
| ✓ Owning Library:                   | select your library's Owning Library code     |
| Expected Character Set Mapping:     | MARC 21 UTF-8                                 |
| ☑ Leave OPAC Suppress Unchanged for | typically leave deselected, note VI.A. above. |
| Replaced and Merged Records         |                                               |
| ☑ Batch Opac Suppress               | leave deselected                              |

- $\oplus$  Consortial Rule for setting value(s)
- ☑ CARLI Recommendation for setting value(s)
- $\varnothing$  Does not apply; Or, Do not change this value

### C. Profiles Tab

| (2) Voyager System A               | Administration                                                              |                                                        |                                                  | <b>– –</b> X   |
|------------------------------------|-----------------------------------------------------------------------------|--------------------------------------------------------|--------------------------------------------------|----------------|
| File Functions H                   | elp                                                                         |                                                        |                                                  |                |
| Acquisitions<br>Call Slips         | Cataloging - Bulk In                                                        | mport Rules                                            |                                                  |                |
| Cataloging                         | Codes Names                                                                 |                                                        | A                                                | New            |
| Authority Duplicate                | UERES ElectronicResou<br>UERESREP ElectronicResRE<br>UEXPRESS ExpressModeUn | rcesUnicod<br>EPUnicode<br>icode                       |                                                  | <u>E</u> dit   |
| Detection Profiles                 | UEXPRREP ExpressREPUnic<br>UNOHDREP NoHoldingsREP                           | code<br>Unicode                                        |                                                  | Duplicate      |
| Bibliographic                      | UNOHOLD NoHoldingsUnic                                                      | ode                                                    |                                                  | <u>D</u> elete |
| Duplicate Detectio                 | Edit Bulk Import Rule:<br>Rule Name   R <u>u</u> les   Pro <u>f</u>         | iles   <u>I</u> tem Type   Ma <u>p</u> ping   <u>B</u> | arcode   Item Information                        | 1              |
| Bulk Import Rules                  | Single MFHD                                                                 | Multiple MFHDs<br>Bibs, MFHDs, POs                     | Copy 852-855, 863-878<br>Fields From Bib to MFHD | <u>O</u> rders |
| Call Number Hierarchy              | C Bibs, MFHDs                                                               | C Bibs, MFHDs, multiple<br>Items                       | Copy 856 Field From Bib to<br>MFHD               |                |
|                                    | C Bibs, MFHDs, POs                                                          | C Bibs, MFHDs, multiple<br>Items, POs                  | Create one PO per<br>bibliographic record        |                |
| Policy Definitions                 | G Bibs, MFHDs, POs,<br>Items                                                | C loaded MFHDs and/or<br>Items                         | Create PO/MFHD/Item for<br>existing Bibs         |                |
| OPAC Configuration<br>Search       | Single                                                                      | e MFHD                                                 |                                                  |                |
| Security<br>System<br>Web Services |                                                                             | Loc Field:                                             | ncel                                             | -              |
| Cataloging: Bulk Import            | t Rules                                                                     | Loc Subfield:  <br>Loc Indicator 1:  *                 |                                                  | 9:31 AM        |
|                                    |                                                                             | Loc Indicator 2: 🔹                                     |                                                  |                |
|                                    |                                                                             | <u>Save</u>                                            |                                                  |                |

Cataloging- Bulk Import Rules – Profiles Tab

- 1. Click [Load Bib/Auth Only].
- 2. Click [Single...] to open the Single MFHD window.

| ☑ Loc Field:              | Blank |
|---------------------------|-------|
| ✓ Loc Subfield:           | Blank |
| ✓Loc Indicator 1:         | *     |
| <b>☑</b> Loc Indicator 2: | *     |

3. Click [Save] on Single MFHD window.

4. Click [Save] on Bulk Import Rules window.

### The above are the only values needed for this rule.

There is no need to enter data on the Item Type, Mapping, Barcode, or Item Information tabs for No Holdings Mode for Unicode.

There are no optional settings applicable to this bulk import rule.

- $\oplus$  Consortial Rule for setting value(s)
- ☑ CARLI Recommendation for setting value(s)
- $\varnothing$  Does not apply; Or, Do not change this value

### No Holdings Mode (to implement at a future date)

See the *Using OCLC for Batch Loading Records into I-Share Databases* document for a description of this mode's intended use and its data requirements.

For the No Holdings Mode rule, you will only need to define the Rule Code, Rule Name, and the various entries on the Rules and Profiles tab. The Item Type, Mapping, Barcode, and Item Information tabs are not populated in this rule.

| Δ. | Rule | Name | Tab |
|----|------|------|-----|
| ~  | Nuic | nume | IUD |

| 🐊 Voyager System A                  | dministration                                                                   |                |
|-------------------------------------|---------------------------------------------------------------------------------|----------------|
| File Functions H                    | elp                                                                             |                |
| Acquisitions                        | Cataloging - Bulk Import Rules                                                  |                |
| Call Slips                          | Cutatognig Daix import raito                                                    |                |
| Cataloging                          | Codes Names                                                                     | ▲ New          |
|                                     | NOHLDREP NoHoldingsREP                                                          |                |
| LIX.                                | NOHOLD NoHoldings                                                               | Edit           |
| Authority Duplicate                 | OCLCADDU OCLCUnconditional                                                      |                |
| Delection Fromes                    |                                                                                 | Duplicate      |
|                                     | SPRINGER Springer Medicine                                                      |                |
| LIXC                                | test test                                                                       | <u>D</u> elete |
| Bibliographic<br>Duplicate Detectio | Edit Bulk Import Rule:                                                          |                |
|                                     | Bule Name   Bules   Brofiles   Item Tupe   Mapping   Barcode   Item Information |                |
| <u>6</u> •9                         | Traje Mane   Trajes   Trajies   jean type   Magping   Dalcode   rjen monnador   |                |
| Bulk Import Rules                   | Code: NOHOLD                                                                    | Orders         |
|                                     |                                                                                 |                |
| 1 <b>11</b>                         | Name: NoHoldings                                                                |                |
| Call Number Hierarchy               |                                                                                 |                |
|                                     |                                                                                 |                |
| Econ                                |                                                                                 |                |
| Policy Definitions                  |                                                                                 |                |
| a •                                 |                                                                                 |                |
| Circulation                         |                                                                                 |                |
| OPAC Configuration                  |                                                                                 |                |
| Search                              |                                                                                 |                |
| Security                            |                                                                                 |                |
| System                              | <u>S</u> ave <u>C</u> ancel                                                     |                |
| Web Services                        |                                                                                 |                |
| Cataloging: Bulk Import             | Rules                                                                           | 8:47 AM        |

Cataloging- Bulk Import Rules – Rule Name Tab

Enter the following data:

| ✓ Code (case sensitive): | NOHOLD     |
|--------------------------|------------|
| ☑ Name (case sensitive): | NoHoldings |

- $\oplus$  Consortial Rule for setting value(s)
- ☑ CARLI Recommendation for setting value(s)
- $\oslash$  Does not apply; Or, Do not change this value

### B. Rules Tab

| 🐊 Voyager System A      | Idministration                                                        | - • ×          |
|-------------------------|-----------------------------------------------------------------------|----------------|
| File Functions H        | elp                                                                   |                |
| Acquisitions            | Cataloging - Bulk Import Bules                                        |                |
| Call Slips              | Catalognig - Dark Import Rates                                        |                |
| Cataloging              | Codes Names                                                           | New            |
|                         | NOHLDREP NoHoldingsREP                                                | <u></u>        |
|                         | N0H0LD NoHoldings                                                     | <u>E</u> dit   |
| Authority Duplicate     | OCLCADDU OCLCUnconditional                                            |                |
| Detection Profiles      | OCLCCON OCLCConditional                                               | Duplicate      |
|                         | UCLUREP UCLUReplace                                                   |                |
| LLXD                    |                                                                       | <u>D</u> elete |
| Bibliographic           | E da Bulle Inconte Dular                                              |                |
| Duplicate Detectio      |                                                                       |                |
|                         | Rule Name Rules Profiles I tem Type Mapping Barcode I tem Information |                |
| •:                      | Die Dure Durchen DOCI CConstDuille                                    |                |
| Bulk Import Rules       |                                                                       | <u>O</u> rders |
|                         | Auth Dup Profile: AuthBeplace                                         |                |
| 1 <b>78</b>             |                                                                       |                |
| Call Number Hierarchy   | Owning Library: CARLI                                                 |                |
|                         | Expected Character Set Mapping of MABC21 MABC3 (non-Unicode)          |                |
| Engen                   | Imported Records:                                                     |                |
| Policy Definitions      |                                                                       |                |
| @ -                     | Leave OPAC Suppress Unchanged for Replaced and Merged Records         |                |
| Circulation             | E Patch Open Suppress                                                 |                |
| OPAC Configuration      | j baich opac suppress                                                 |                |
| Search                  |                                                                       |                |
| Security                |                                                                       |                |
| System                  | <u>Save</u> <u>Cancel</u>                                             |                |
| Web Services            |                                                                       |                |
| Cataloging: Bulk Import | Rules                                                                 | 8:57 AM        |

Cataloging- Bulk Import Rules – Rules Tab

### Enter the following data:

| Ø Bib Dup Profile:                | OCLCCondBulk                                  |  |
|-----------------------------------|-----------------------------------------------|--|
| Ø Auth Dup Profile:               | AuthReplace                                   |  |
| Ø Owning Library:                 | select your library's Owning Library code     |  |
| ☑ Expected Character Set Mapping: | MARC21 MARC-8 (non-Unicode)                   |  |
| Leave OPAC Suppress Unchanged for | typically leave deselected, note VI.A. above. |  |
| Replaced and Merged Records       |                                               |  |
| ☑ Batch Opac Suppress             | leave deselected                              |  |

- $\oplus$  Consortial Rule for setting value(s)
- ☑ CARLI Recommendation for setting value(s)
- $\varnothing$  Does not apply; Or, Do not change this value

### C. Profiles Tab

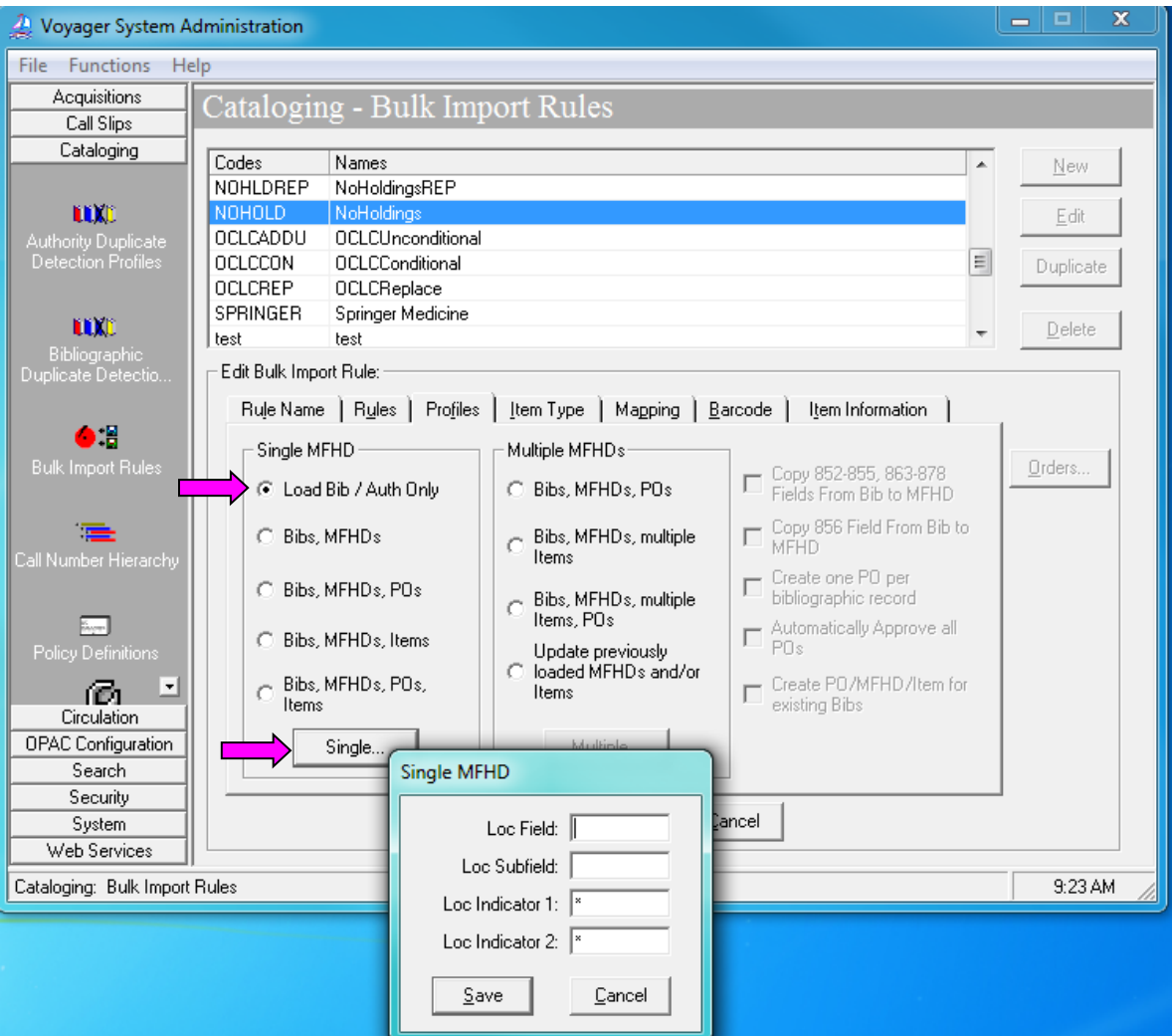

- 1. Click [Load Bib/Auth Only].
- 2. Click [Single...] to open the Single MFHD window.

| ☑ Loc Field:             | Blank |
|--------------------------|-------|
| ☑ Loc Subfield:          | Blank |
| <i>⊠Loc Indicator 1:</i> | *     |
| ✓Loc Indicator 2:        | *     |

- 3. Click [Save] on Single MFHD window.
- 4. Click [Save] on Bulk Import Rules window.

#### The above are the only values needed for this rule.

There is no need to enter data on the Item Type, Mapping, Barcode, and Item Information tabs for No Holdings Mode.

- $\oplus$  Consortial Rule for setting value(s)
- ✓ CARLI Recommendation for setting value(s)
- $\varnothing$  Does not apply; Or, Do not change this value

There are no optional settings applicable to this bulk import rule.

### No Holdings Replace Mode for Unicode

For the No Holdings Replace Mode for Unicode rule, you will only need to define the Rule Code, Rule Name, and the various entries on the Rules and Profiles tab. The Item Type, Mapping, Barcode, and Item Information tabs are not populated in this rule.

See the sample screen shots for No Holdings Mode for Unicode above, but enter the following data for the No Holdings Replace Mode for Unicode bulk import rule.

#### A. Rule Name Tab

Enter the following data:

| ☑ Code (case sensitive): | UNOHDREP             |
|--------------------------|----------------------|
| ☑ Name (case sensitive): | NoHoldingsREPUnicode |

#### B. Rules Tab

#### Enter the following data:

| <b>⊠Bib Dup Profile:</b>            | OCLCReplace                                   |
|-------------------------------------|-----------------------------------------------|
| ☑ Auth Dup Profile:                 | AuthReplace                                   |
| ☑ Owning Library:                   | select your library's Owning Library code     |
| Is Expected Character Set Mapping:  | MARC 21 UTF-8                                 |
| I Leave OPAC Suppress Unchanged for | typically leave deselected, note VI.A. above. |
| Replaced and Merged Records         |                                               |
| ☑ Batch Opac Suppress               | leave deselected                              |

### C. Profiles Tab

- 1. Click [Load Bib/Auth Only].
- 2. Click [Single...] to open the Single MFHD window.

| ☑ Loc Field:             | Blank |
|--------------------------|-------|
| ☑ Loc Subfield:          | Blank |
| <i>⊠Loc Indicator 1:</i> | *     |
| <i>⊠Loc Indicator 2:</i> | *     |

- 3. Click [Save] on Single MFHD window.
- 4. Click [Save] on Bulk Import Rules window.

### The above are the only values needed for this rule.

There is no need to enter data on the Item Type, Mapping, Barcode, or Item Information tabs for No Holdings Replace Mode for Unicode.

- $\oplus$  Consortial Rule for setting value(s)
- ☑ CARLI Recommendation for setting value(s)
- $\oslash$  Does not apply; Or, Do not change this value

### No Holdings Replace Mode (to implement at a future date)

See the *Using OCLC for Batch Loading Records into I-Share Databases* document for a description of this mode's intended use and its data requirements.

For the No Holdings Replace Mode rule, you will only need to define the Rule Code, Rule Name, and the various entries on the Rules tab. The Item Type, Mapping, and Barcode tabs are not populated in this rule.

See the sample screen shots for No Holdings Mode above, but enter the following data for the No Holdings Replace Mode bulk import rule.

### A. Rule Name Tab

Enter the following data:

| ☑ Code (case sensitive): | NOHLDREP      |  |
|--------------------------|---------------|--|
| ☑ Name (case sensitive): | NoHoldingsREP |  |

### B. Rules Tab

Enter the following data:

| Ø Bib Dup Profile:                  | OCLCReplace                                   |
|-------------------------------------|-----------------------------------------------|
| ☑ Auth Dup Profile:                 | AuthReplace                                   |
| Ø Owning Library:                   | select your library's Owning Library code     |
| ☑ Expected Character Set Mapping:   | MARC21 MARC-8 (non-Unicode)                   |
| ☑ Leave OPAC Suppress Unchanged for | typically leave deselected, note VI.A. above. |
| Replaced and Merged Records         |                                               |
| ☑ Batch Opac Suppress               | leave deselected                              |

#### C. Profiles Tab

1. Click [Load Bib/Auth Only].

2. Click [Single...] to open the Single MFHD window.

| ☑ Loc Field:              | Blank |
|---------------------------|-------|
| ☑ Loc Subfield:           | Blank |
| <i>⊠Loc Indicator 1:</i>  | *     |
| <b>☑</b> Loc Indicator 2: | *     |

- 3. Click [Save] on Single MFHD window.
- 4. Click [Save] on Bulk Import Rules window.

### The above are the only values needed for this rule.

There is no need to enter data on the Item Type, Mapping, Barcode, or Item Information tabs for No Holdings Replace Mode.

- $\oplus$  Consortial Rule for setting value(s)
- ☑ CARLI Recommendation for setting value(s)
- $\varnothing$  Does not apply; Or, Do not change this value

### **Express Mode for Unicode**

See the *Using OCLC for Batch Loading Records into I-Share Databases* document for a description of this mode's intended use and its data requirements.

| 🐊 Voyager System A      | dministration                                                        | X         |
|-------------------------|----------------------------------------------------------------------|-----------|
| File Functions He       | elp                                                                  |           |
| Acquisitions            | Cataloging - Bulk Import Bules                                       |           |
| Call Slips              | Catalognig - Daix import Raios                                       |           |
| Cataloging              | Codes Names                                                          | New       |
|                         | UERES ElectronicResourcesUnicod                                      | TROW      |
| <b>LIX</b>              | UERESREP ElectronicResREPUnicode                                     | Edit      |
| Authority Duplicate     | UEXPRESS ExpressModeUnicode                                          |           |
| Detection Profiles      | UEXPRREP ExpressREPUnicode                                           | Duplicate |
|                         | UNOHDREP NoHoldingsREPUnicode                                        |           |
| <b>LUX</b> C            |                                                                      | Delete    |
| Bibliographic           |                                                                      | <u></u>   |
| Duplicate Detectio      | Edit Bulk Import Rule:                                               |           |
|                         | Rule Name Rules Profiles I tem Type Mapping Barcode Item Information |           |
| () :8                   |                                                                      |           |
| Bulk Import Rules       | Code: UEXPRESS                                                       | Orders    |
|                         |                                                                      |           |
|                         | Name: ExpressModeUnicode                                             |           |
| Call Number Hierarobu   |                                                                      |           |
| Call Number Theraicity  |                                                                      |           |
|                         |                                                                      |           |
| Eager                   |                                                                      |           |
| Policy Definitions      |                                                                      |           |
| 6 I                     |                                                                      |           |
| Circulation             |                                                                      |           |
| OPAC Configuration      |                                                                      |           |
| Search                  |                                                                      |           |
| Security                |                                                                      |           |
| System                  | <u>Save</u> <u>Cancel</u>                                            |           |
| Web Services            |                                                                      |           |
| Cataloging: Bulk Import | Rules                                                                | 10:22 AM  |

### A. Rule Name Tab

Cataloging- Bulk Import Rules – Rule Name Tab

#### Enter the following data:

| ✓ Code (case sensitive): | UEXPRESS           |
|--------------------------|--------------------|
| ☑ Name (case sensitive): | ExpressModeUnicode |

- $\oplus$  Consortial Rule for setting value(s)
- ✓ CARLI Recommendation for setting value(s)
- $\varnothing$  Does not apply; Or, Do not change this value

### **B.** Rules Tab

| 🐊 Voyager System A                  | dministration                                                                   | - • ×          |
|-------------------------------------|---------------------------------------------------------------------------------|----------------|
| File Functions He                   | łp                                                                              |                |
| Acquisitions                        | Cataloging - Bulk Import Rules                                                  |                |
| Call Slips                          | Catalognig - Dulk import Rules                                                  |                |
| Cataloging                          | Codes Names                                                                     | New            |
|                                     | UERES ElectronicResourcesUnicod                                                 | <u> </u>       |
| <b>LLX</b>                          | UERESREP ElectronicResREPUnicode                                                | <u>E</u> dit   |
| Authority Duplicate                 | UEXPRESS ExpressModeUnicode                                                     |                |
| Detection Profiles                  |                                                                                 | Duplicate      |
|                                     | UNDHDREP NoHoldingsREPUnicode                                                   |                |
| LIXC                                |                                                                                 | <u>D</u> elete |
| Bibliographic<br>Duplicate Detectio | Edit Bulk Import Bule:                                                          |                |
| Duplicate Detectio                  |                                                                                 |                |
| <b>•</b> • •                        | Rule Name   Rules   Profiles   Item Type   Mapping   Barcode   Item Information |                |
| •                                   | Bib Dup Profile: OCLCCondBulk                                                   | . 1            |
| Buik Import Rules                   |                                                                                 | Urders         |
|                                     | Auth Dup Profile: AuthReplace                                                   |                |
| 1 <b>1</b> 1                        |                                                                                 |                |
| Call Number Hierarchy               | Uwning Library:  LARLI                                                          |                |
|                                     | Expected Character Set Mapping of MABC21 UTF-8                                  |                |
| - Engen                             | Imported Records:                                                               |                |
| Policy Definitions                  | olicy Definitions                                                               |                |
| ര ല                                 | Leave UPAC Suppress Unchanged for Replaced and Merged Records                   |                |
| Circulation                         | Batch Opac Suppress                                                             |                |
| OPAC Configuration                  |                                                                                 |                |
| Search                              |                                                                                 |                |
| Security                            | Saus Canad                                                                      |                |
| System                              |                                                                                 |                |
| web services                        |                                                                                 |                |
| Cataloging: Bulk Import             | Rules                                                                           | 10:24 AM 🏒     |

Cataloging- Bulk Import Rules – Rules Tab

### Enter the following data:

| Ø Bib Dup Profile:                  | OCLCCondBulk                                  |
|-------------------------------------|-----------------------------------------------|
| ☑ Auth Dup Profile:                 | AuthReplace                                   |
| Ø Owning Library:                   | select your library's Owning Library code     |
| Expected Character Set Mapping:     | MARC21 UTF-8                                  |
| ☑ Leave OPAC Suppress Unchanged for | typically leave deselected, note VI.A. above. |
| Replaced and Merged Records         |                                               |
| ☑ Batch Opac Suppress               | leave deselected                              |

- $\oplus$  Consortial Rule for setting value(s)
- ☑ CARLI Recommendation for setting value(s)
- $\varnothing$  Does not apply; Or, Do not change this value

### C. Profiles Tab

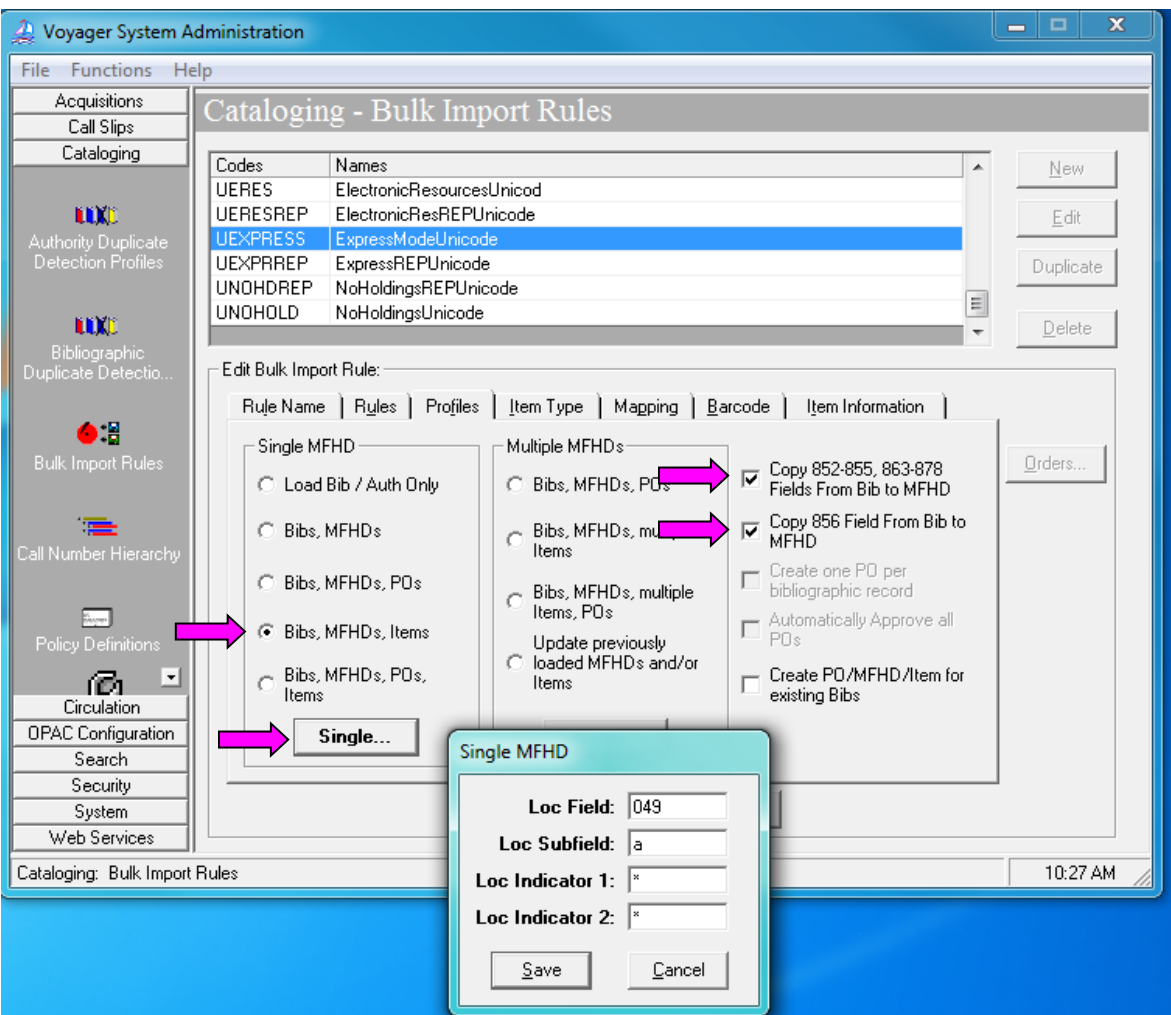

Cataloging- Bulk Import Rules – Profiles Tab

- 1. Click [Bibs, MFHDs, Items]
- 2. Select the following:

| ✓ Copy 852-855, 863-878 Fields From Bib to<br>MFHD: | Recommended to check. |
|-----------------------------------------------------|-----------------------|
| ☑ Copy 856 Field From Bib to MFHD:                  | Recommended to check. |

See section VI.B above for a description of the "Create PO/MFHD/Item for existing Bibs" option.

3. Click [Single...] to open the Single MFHD window

Enter the following data:

| ☑ Loc Field:    | 049 |
|-----------------|-----|
| ☑ Loc Subfield: | a   |

Legend:

 $\oplus$  Consortial Rule for setting value(s)

- ☑ CARLI Recommendation for setting value(s)
- $\varnothing$  Does not apply; Or, Do not change this value

| ☑ Loc Indicator 1: | * |
|--------------------|---|
| ☑ Loc Indicator 2: | * |

4. Click [Save] to save the Single MFHD window settings.

See the *Voyager 9.1.1 System Administration User's Guide,* page 4-46 for a general description of these options.

### D. Item Type Tab

| 🐊 Voyager System A      | dministration                                                                   |                |
|-------------------------|---------------------------------------------------------------------------------|----------------|
| File Functions He       | elp                                                                             |                |
| Acquisitions            | Cataloging - Bulk Import Rules                                                  |                |
| Call Slips              | Catalognig - Dark Import Raios                                                  |                |
| Cataloging              | Codes Names                                                                     | New            |
|                         | UERES ElectronicResourcesUnicod                                                 | <u></u> om     |
| LUX()                   | UERESREP ElectronicResREPUnicode                                                | <u>E</u> dit   |
| Authority Duplicate     | UEXPRESS ExpressModeUnicode                                                     |                |
| Detection Profiles      | UEXPRREP ExpressREPUnicode                                                      | Duplicate      |
|                         | UNUHDREP NoHoldingsREPUnicode                                                   |                |
| LLXC                    |                                                                                 | <u>D</u> elete |
| Bibliographic           | Edð Bulk Issant Bula                                                            |                |
| Duplicate Detectio      |                                                                                 |                |
| A 17                    | Rule Name   Rules   Profiles   Item Type   Mapping   Barcode   Item Information |                |
| •:                      | Indicator 1 Indicator 2 Field Subfield                                          |                |
| Bulk Import Rules       | × × 049                                                                         | <u>O</u> rders |
|                         |                                                                                 |                |
| 1 <b>78</b> -           | <u>Modity</u>                                                                   |                |
| Call Number Hierarchy   |                                                                                 |                |
|                         | Priority <u>R</u> emove                                                         |                |
| Example 1               | T                                                                               |                |
| Policy Definitions      |                                                                                 |                |
|                         |                                                                                 |                |
| L21 -                   |                                                                                 |                |
|                         |                                                                                 |                |
| Search                  |                                                                                 |                |
| Security                |                                                                                 |                |
| System                  | <u>Save</u>                                                                     |                |
| Web Services            |                                                                                 |                |
| Cataloging: Bulk Import | Rules                                                                           | 10:37 AM       |

Cataloging- Bulk Import Rules – Item Type Tab

This entry identifies where bulk import will find the data that is mapped to the item record's Item Type field.

1. Click [Add].

| 2. Enter the fol | lowing data |
|------------------|-------------|
|------------------|-------------|

| ☑ Field:       | 049                                          |
|----------------|----------------------------------------------|
| ☑ Subfield:    | I (that's the letter EL, not the number one) |
| ☑ Indicator 1: | *                                            |
| ☑ Indicator 2: | *                                            |

- $\oplus$  Consortial Rule for setting value(s)
- ☑ CARLI Recommendation for setting value(s)
- $\varnothing$  Does not apply; Or, Do not change this value

| Cataloging Bulk Import Item Settings |                |
|--------------------------------------|----------------|
| Field: 049                           | Subfield:      |
| Indicator 1: 🛛 🔭                     | Indicator 2: X |
| <u>0</u> K                           | <u>C</u> ancel |

Cataloging – Bulk Import Rules – Item Type Tab – Item Settings dialog box

3. Click [OK].

### E. Mapping Tab

| 🔔 Voyager System                    | n Administration                                                                                                    | - 0 X          |
|-------------------------------------|----------------------------------------------------------------------------------------------------|----------------|
| File Functions                      | Help                                                                                                    |                |
| Acquisitions                        | Cataloging - Bulk Import Rules                                                                                                    |                |
| Call Slips                          | Cataloging Dark import Raios                                                                                                    |                |
| Cataloging                          | Codes Names                                                                                                    | New            |
|                                     | UERES ElectronicResourcesUnicod                                                                                                    |                |
| LUX)                                | UERESREP ElectronicResREPUnicode                                                                                                    | <u>E</u> dit   |
| Authority Duplicate                 | UEXPRESS ExpressModeUnicode                                                                                                    |                |
| Detection Fromes                    |                                                                                                    | Duplicate      |
|                                     | UNOHOLD NoHoldings/ncroineode                                                                                                    |                |
| LUXC                                | ······································                                                                                                    | <u>D</u> elete |
| Bibliographic<br>Duplicate Detectio | Edit Bulk Import Rule:                                                                                                    |                |
| ●:≣<br>Bulk Import Rules            | Rule Name     Rules     Profiles     Item Type     Mapping     Barcode     Item Information       MARC Item     Item Type     MARC Loc     Location            book           Main      Add | <u>O</u> rders |
| Call Number Hierarch                | Woony<br>Remove                                                                                                    |                |
| Policy Definitions                  |                                                                                                    |                |
| OPAC Configuration                  |                                                                                                    |                |
| Search                              |                                                                                                    |                |
| Security                            |                                                                                                    |                |
| System                              | <u>Save</u> <u>Lancel</u>                                                                                                    |                |
| Web Services                        |                                                                                                    |                |
| Cataloging: Bulk Imp                | port Rules                                                                                                    | 11:08 AM //    |

Cataloging- Bulk Import Rules – Mapping Tab

In this area, you will enter all of the combinations of Voyager item type codes (049 \$1) and OCLC holding library codes (049 \$a) used at your library.

- 1. Click [Add].
- 2. Enter the appropriate values for your library.
- 3. Click [OK].
- 4. If additional mappings are needed, click [Add] again and enter the mapping data; repeat until all combinations of Voyager item type and OCLC holdings symbols that match your library's cataloging policies are accounted for in this rule.

- $\oplus$  Consortial Rule for setting value(s)
- ☑ CARLI Recommendation for setting value(s)
- $\varnothing$  Does not apply; Or, Do not change this value

| Enter the following data: |                                                                                                    |
|---------------------------|----------------------------------------------------------------------------------------------------|
| ☑ MARC Item Type:         | Enter the abbreviated Voyager item type code that is entered in the 049 \$I.                                                                                                    |
|                           | See section VII for the list of valid abbreviations for this field. Only these abbreviations can be entered in 049 \$1 and therefore mapped to the Voyager item record.                                                                                                    |
| MARC Location Code:       | Enter the 4-character OCLC holding code symbol from the 049 \$a.                                                                                                    |
| ☑ Voyager Item Type:      | Enter the full Item type name to which the item type abbreviation entered in 049 \$I should map.                                                                                                    |
| ☑ Voyager Location:       | Enter the Voyager location name to which this OCLC holding symbol should map.                                                                                                    |
|                           | Libraries may want to consult the decisions made in<br>their ABBA tables for the MFHD/item record conversion<br>to Voyager, to enter consistent mappings here.                                                                                                    |
| ☑ Call Number Hierarchy:  | Select the appropriate call number hierarchy for this mapping.                                                                                                    |
|                           | If the library has multiple hierarchies established, you<br>can use a different hierarchy for the different rows in<br>the Mapping table, as appropriate to the library's<br>cataloging workflow. For example, materials mapped<br>to an AV location can use the Other hierarchy while the<br>rest of the Mapping table uses the LC hierarchy. |

| Cataloging Bulk Import Mapping Settings |                     |
|-----------------------------------------|---------------------|
| MARC Item Type:                         | bk1                 |
| MARC Location Code:                     | ABCD                |
| Voyager Item Type:                      | book                |
| Voyager Location:                       | Main                |
| Call Number Hierarchy:                  | Library of Congress |
| <u>OK</u> <u>C</u> ancel                |                     |

Cataloging- Bulk Import Rules – Mapping Tab Settings dialog box

- $\oplus$  Consortial Rule for setting value(s)
- ☑ CARLI Recommendation for setting value(s)
- $\varnothing$  Does not apply; Or, Do not change this value
## Here is an **example of a very simple mapping table**.

Do <u>not</u> simply duplicate this example; create a mapping table that suits your collection.

| MARC Item Type | Voyager Item<br>Type | MARC Loc Code | Voyager Location | Call No. Hierarchy |
|----------------|----------------------|---------------|------------------|--------------------|
| Bkn            | BookN                | ABCR          | Reference        | LC                 |
| Bkn            | BookN                | ABCB          | Archives         | LC                 |
| bk1            | Book1                | ABCA          | Stacks           | LC                 |
| Sern           | SerialN              | ABCP          | PerNC            | LC                 |
| ser1           | Serial1              | ABCQ          | PerStacks        | LC                 |
| rec1           | Recording1           | ABCM          | Music            | LC                 |
| Vidn           | VideoN               | ABCV          | AVNC             | Other              |
| vid1           | Video1               | ABCW          | AV               | Other              |
| *              | Error                | *             | Stacks           | LC                 |

 $\oplus$  NOTE: Libraries <u>must</u> add a final row to their mapping that is used as the default values to catch any transactions that fall through the cracks. This row must be the final row; anything below it will not be read.

| Cataloging Bulk Import Ma | apping Settings |
|---------------------------|-----------------|
| MARC Item Type:           | ×               |
| MARC Location Code:       | ×               |
| Voyager Item Type:        | Error           |
| Voyager Location:         | Stacks 🔽        |
| Call Number Hierarchy:    | LC              |
| <u></u> K                 | Cancel          |

Cataloging – Bulk Import Rules – Mapping Tab Settings – Default row example

| ☑ MARC Item Type:     | Enter a single asterisk in each field to indicate a wildcard default.                                     |
|-----------------------|----------------------------------------------------------------------------------------------------|
| ☑ MARC Location Code: | Enter a single asterisk in each field to indicate a wildcard default.                                     |
| ☑ Voyager Item Type:  | Select an appropriate Voyager item type and<br>Voyager location to which these fields should<br>map.      |
|                       | A suggestion is to use the same values your library<br>used in the "review row" of your ABBA table in the |

- ☑ CARLI Recommendation for setting value(s)
- $\varnothing$  Does not apply; Or, Do not change this value

<sup>⊕</sup> Consortial Rule for setting value(s)

|                          | conversion to Voyager.                                                                                                    |
|--------------------------|----------------------------------------------------------------------------------------------------|
| ☑ Voyager Location:      | Select an appropriate Voyager item type and<br>Voyager location to which these fields should<br>map.                                |
|                          | A suggestion is to use the same values your library<br>used in the "review row" of your ABBA table in the<br>conversion to Voyager. |
| ☑ Call Number Hierarchy: | Enter the appropriate call number hierarchy                                                                                         |

## F. Barcode Tab

| 🔔 Voyager System A     | Administration                                                                  | ×                       |
|------------------------|---------------------------------------------------------------------------------|-------------------------|
| File Functions H       | telp                                                                            |                         |
| Acquisitions           | Cataloging - Bulk Import Bules                                                  |                         |
| Call Slips             | Catalognig - Durk Import Rules                                                  |                         |
| Cataloging             | Codes Names                                                                     | New                     |
|                        | testing One two three                                                           | <u>Trow</u>             |
| LUX()                  | UEMBDREP EmbedHoldingsREPUnicode                                                | Edit                    |
| Authority Duplicate    | UEMBED EmbedHoldingsUnicode                                                     |                         |
| Detection Profiles     | UERES ElectronicResourcesUnicod                                                 | Duplicate               |
|                        | UEKESKEP ElectronicKesKEPUnicode                                                |                         |
| LUX:                   |                                                                                 | <u>→</u> <u>D</u> elete |
| Bibliographic          | Edd Dulle learned Dulle                                                         |                         |
| Duplicate Detectio     | E alt Buik Import Rule:                                                         |                         |
|                        | Rule Name   Rules   Profiles   Item Type   Mapping   Barcode   Item Information |                         |
| • 🗧                    | Indicator 1 Indicator 2 Field Subfield                                          | _                       |
| Bulk Import Rules      | × × 049 o                                                                       | <u>O</u> rders          |
|                        |                                                                                 |                         |
| 1 <b>78</b> -          | Modity                                                                          |                         |
| Call Number Hierarchy  |                                                                                 |                         |
|                        | Priority <u>R</u> emove                                                         |                         |
| E.com                  |                                                                                 |                         |
| Policy Definitions     |                                                                                 |                         |
|                        |                                                                                 |                         |
| Circulation            |                                                                                 |                         |
| OPAC Configuration     |                                                                                 |                         |
| Search                 |                                                                                 |                         |
| Security               |                                                                                 |                         |
| System                 | Save Cancel                                                                     |                         |
| Web Services           |                                                                                 |                         |
| Cataloging: Bulk Impor | rt Rules                                                                        | 11:55 AM                |

Cataloging- Bulk Import Rules – Barcode Tab

This entry identifies where bulk import will find the data in the OCLC transaction that is mapped to item record's Barcode field.

- 1. Click [Add].
- 2. Enter the following data:

| ☑ Field:       | 049 |
|----------------|-----|
| ☑ Subfield:    | р   |
| ☑ Indicator 1: | *   |
| ☑ Indicator 2: | *   |

- $\oplus$  Consortial Rule for setting value(s)
- ☑ CARLI Recommendation for setting value(s)
- $\varnothing$  Does not apply; Or, Do not change this value

| Cataloging Bulk Import Barcode |                |  |  |
|--------------------------------|----------------|--|--|
| Field: 049                     | Subfield: p    |  |  |
| Indicator 1: 💌                 | Indicator 2: × |  |  |
| Save                           | <u>C</u> ancel |  |  |

Cataloging- Bulk Import Rules – Barcode Tab Settings dialog box

3. Click [Save] to save the Barcode tab values.

## G. Item Information Tab

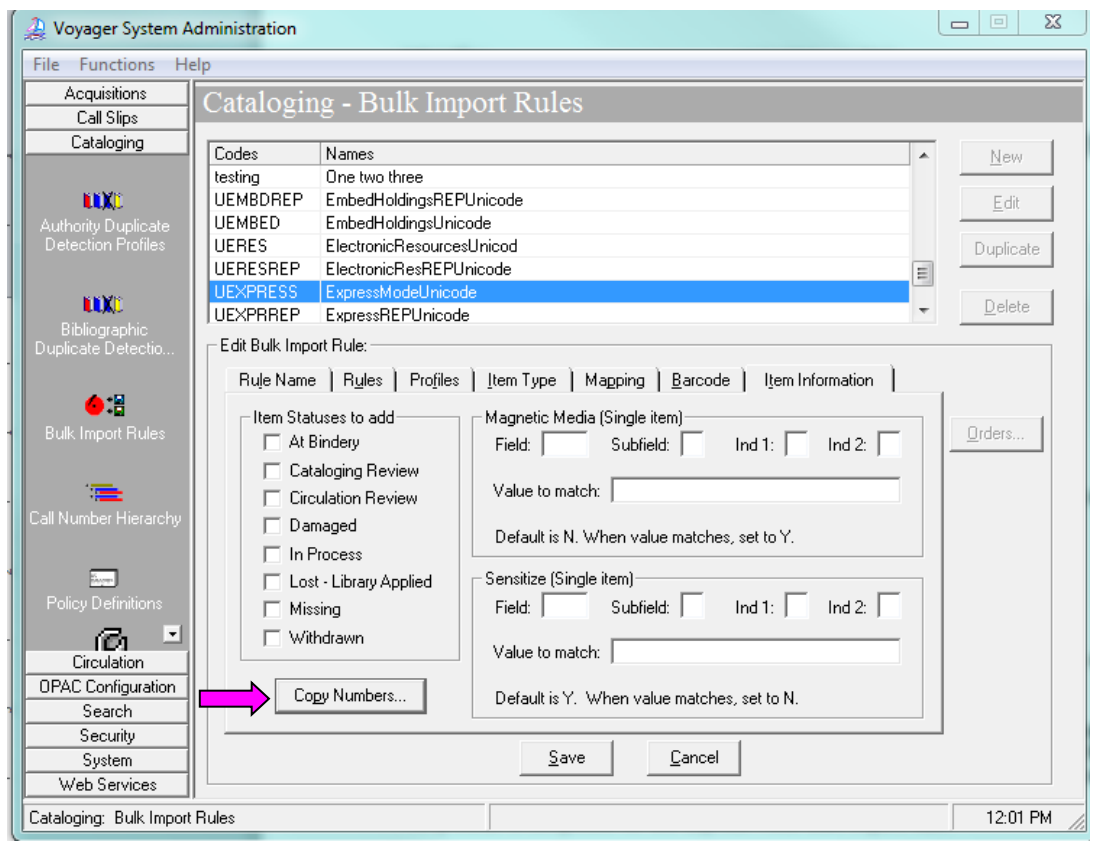

Cataloging- Bulk Import Rules – Item Information Tab

1. Select [Copy Numbers...] to open the Copy Numbering Settings dialog box.

- $\oplus$  Consortial Rule for setting value(s)
- ☑ CARLI Recommendation for setting value(s)
- $\varnothing$  Does not apply; Or, Do not change this value

| Cataloging Bulk Import Copy Numbering Settings                                                                                                    |
|----------------------------------------------------------------------------------------------------|
| Use Copy <u>N</u> umber From:                                                                                                    |
| Ind 1: 💌 Ind 2: 💌                                                                                                    |
| <ul> <li>If Copy Number Not Present in Incoming Record or Not Specified Above</li> <li>Single Copy = 0; Multiple Copy = 1, 2, 3</li> <li>Sequentially number copies starting with 1</li> </ul> |
| C Number all copies 0                                                                                                    |
| <u>O</u> K <u>C</u> ancel                                                                                                    |

Cataloging- Bulk Import Rules – Item Information Tab – Copy Numbering Settings dialog box

## 2. For [Use Copy Number From:] Enter the following data

| ☑ Field    | 049 |
|------------|-----|
| ☑ Subfield | С   |
| ✓ Ind 1    | *   |
| ✓ Ind 2    | *   |

3. For [If Copy Number Not Present in Incoming Record or Not Specified Above], select Sequentially number copies starting with, and enter the value of 1

| Sequentially number copies starting with | 1 |
|------------------------------------------|---|
|------------------------------------------|---|

## 4. Click [OK] when finished.

| Item statuses to add         | all deselected by default |
|------------------------------|---------------------------|
| Magnetic Media [Single Item] | Blank by default          |
| Sensitize [Single Item]      | Blank by default          |

If you are considering adding values to these areas, general information can be found in the *System Administration User's Guide* beginning on p. 4-71.

After all entries have been made to the Rule Name, Rules, Profiles, Item Type, Mapping, Barcode, and Item Information tabs, click **Save** to save the new bulk import rule.

**NOTE:** If the Save button is grayed out, this usually means that the Mapping tab doesn't have a final entry with asterisks in both the MARC item and MARC Loc fields. Go back to the Mapping tab and add this required field, and try to save the bulk import rule again.

- $\oplus$  Consortial Rule for setting value(s)
- ☑ CARLI Recommendation for setting value(s)
- $\varnothing$  Does not apply; Or, Do not change this value

The process is completed for the Express Mode for Unicode bulk import rule.

# Express Mode (to implement at a future date)

See the *Using OCLC for Batch Loading Records into I-Share Databases* document for a description of this mode's intended use and its data requirements.

| Α. | Rule | Name | Tab |
|----|------|------|-----|
|    |      |      |     |

| 🐊 Voyager System Adn       | ninistration                                                                | X         |
|----------------------------|-----------------------------------------------------------------------------|-----------|
| File Functions Help        |                                                                             |           |
| Acquisitions               | Pataloging - Bulk Import Bules                                              |           |
| Call Slips                 | Jataloging - Dark import Raits                                              |           |
| Cataloging                 | Codes Names                                                                 | Mour      |
|                            | EMBED EmbedHoldinas                                                         | 14 644    |
|                            | EMBEDREP EmbedHoldingsREP                                                   | Edit      |
| Authority Duplicate        | EODYBP EOD Yankee                                                           |           |
| Detection Profiles         | ERES ElectronicResources                                                    | Duplicate |
|                            | ERESREP ElectronicResREP                                                    |           |
| <b>NY</b>                  | EXPRESS ExpressMode                                                         | Delete    |
| Bibliographic              | EXPRREP ExpressREP                                                          | 0000      |
| Duplicate Detectio         | Edit Bulk Import Rule:                                                      |           |
|                            | Bule Name Bules Profiles I Item Type Mapping Barcode I Item Information     |           |
| <u>6</u> :8                | Contractions   Contract   Town (Mer   Contraction   Traction   Contractions | 1         |
| Bulk Import Bules          | Code: EXPRESS                                                               | Orders    |
| Duix Import Fuics          | code. L'Alless                                                              |           |
|                            | Name: ExpressMode                                                           |           |
| 1 <b>-</b>                 |                                                                             |           |
| Call Number Hierarchy      |                                                                             |           |
|                            |                                                                             |           |
| Enger                      |                                                                             |           |
| Policy Definitions         |                                                                             |           |
|                            |                                                                             |           |
| Condition                  |                                                                             |           |
|                            |                                                                             |           |
| Search                     |                                                                             |           |
| Securitu                   |                                                                             |           |
| Sustem                     | Save Cancel                                                                 |           |
| Web Services               |                                                                             |           |
| Cataloging: Bulk Import Ru | lles                                                                        | 4:04 PM   |

Cataloging- Bulk Import Rules – Rule Name Tab

### Enter the following data:

| ✓ Code (case sensitive): | EXPRESS     |
|--------------------------|-------------|
| ☑ Name (case sensitive): | ExpressMode |

- $\oplus$  Consortial Rule for setting value(s)
- ☑ CARLI Recommendation for setting value(s)
- $\ensuremath{\varnothing}$  Does not apply; Or, Do not change this value

## B. Rules Tab

| 🔔 Voyager System      | Administration                                                |                                                                         | <b>- </b>    |
|-----------------------|---------------------------------------------------------------|-------------------------------------------------------------------------|--------------|
| File Functions H      | lelp                                                          |                                                                         |              |
| Acquisitions          | Catalogir                                                     | ng - Bulk Import Bules                                                  |              |
| Call Slips            | Catalogn                                                      | ig - Duik import Ruios                                                  |              |
| Cataloging            | Codes                                                         | Names                                                                   | New          |
|                       | EMBED                                                         | EmbedHoldings                                                           | <u>II</u> CW |
| <b>LUX</b> C          | EMBEDREP                                                      | EmbedHoldingsREP                                                        | Edit         |
| Authority Duplicate   | EODYBP                                                        | EOD Yankee                                                              | _            |
| Detection Profiles    | ERES                                                          | ElectronicResources                                                     | Duplicate    |
|                       | ERESREP                                                       | ElectronicResREP                                                        |              |
| <b>LEX</b> E          | EXPRESS                                                       | ExpressMode                                                             | Delete       |
| Bibliographic         | TEXPRREP                                                      | ExpressREP                                                              |              |
| Duplicate Detectio    | Edit Bulk Impo                                                | ort Rule:                                                               |              |
|                       | Rule Name                                                     | e   Rules   Profiles   Item Type   Mapping   Barcode   Item Information |              |
| Bulk Import Rules     | les Bib Dup Profile: OCLCCondBulk 🔽 🖸rders                    |                                                                         |              |
|                       |                                                               | Auth Dup Profile: AuthReplace                                           |              |
| Call Number Hierarchy |                                                               | Owning Library: CARLI                                                   |              |
| Barra .               | Expected Character Set Mapping of Imported Records:           |                                                                         |              |
| Policy Definitions    | Leave OPAC Suppress Unchanged for Replaced and Merged Records |                                                                         |              |
| Circulation           | 🗌 🗆 🗖 Bat                                                     | ch Opac Suppress                                                        |              |
| Search                | -                                                             |                                                                         |              |
| Security              | 11                                                            |                                                                         |              |
| System                | 1                                                             | Save Cancel                                                             |              |
| Web Services          | 1                                                             |                                                                         |              |
| Cataloging: Bulk Impo | t Rules                                                       |                                                                         | 4:08 PM      |

Cataloging- Bulk Import Rules – Rules Tab

### Enter the following data:

| Ø Bib Dup Profile:                  | OCLCCondBulk                                  |
|-------------------------------------|-----------------------------------------------|
| ☑ Auth Dup Profile:                 | AuthReplace                                   |
| Ø Owning Library:                   | select your library's Owning Library code     |
| ☑ Expected Character Set Mapping:   | MARC21 MARC-8 (non-Unicode)                   |
| I Leave OPAC Suppress Unchanged for | typically leave deselected, note VI.A. above. |
| Replaced and Merged Records         |                                               |
| ☑ Batch Opac Suppress               | leave deselected                              |

# C-G.

Enter the remaining settings for Profiles, Item Type, Mapping, Barcode, and Item Information tabs as described in sections C-G of the Express Mode for Unicode bulk import rule, above.

# **Express Replace Mode for Unicode**

See the *Using OCLC for Batch Loading Records into I-Share Databases* document for a description of this mode's intended use and its data requirements.

- $\oplus$  Consortial Rule for setting value(s)
- ☑ CARLI Recommendation for setting value(s)
- $\varnothing$  Does not apply; Or, Do not change this value

## A. Rule Name Tab

Enter the following data:

| ✓ Code (case sensitive): | UEXPRREP          |  |
|--------------------------|-------------------|--|
| ☑ Name (case sensitive): | ExpressREPUnicode |  |

### B. Rules Tab

Enter the following data:

| 🗹 Bib Dup Profile:                  | OCLCReplace                                   |
|-------------------------------------|-----------------------------------------------|
| ☑ Auth Dup Profile:                 | AuthReplace                                   |
| 🗹 Owning Library:                   | select your library's Owning Library code     |
| ☑ Expected Character Set Mapping:   | MARC21 UTF-8                                  |
| I Leave OPAC Suppress Unchanged for | typically leave deselected, note VI.A. above. |
| Replaced and Merged Records         |                                               |
| I Batch Opac Suppress               | leave deselected                              |

## C-G.

Enter the remaining settings for Profiles, Item Type, Mapping, Barcode, and Item Information tabs as described in sections C-G of the Express Mode for Unicode bulk import rule, above.

# Express Replace Mode (to implement at a future date)

See the *Using OCLC for Batch Loading Records into I-Share Databases* document for a description of this mode's intended use and its data requirements.

See the sample screen shots for Express Mode above, but enter the following data for the Express Replace Mode bulk import rule.

### A. Rule Name Tab

Enter the following data:

| ☑ Code (case sensitive): | EXPRREP    |
|--------------------------|------------|
| ☑ Name (case sensitive): | ExpressREP |

#### B. Rules Tab

Enter the following data:

| Ø Bib Dup Profile:                  | OCLCReplace                                   |
|-------------------------------------|-----------------------------------------------|
| ☑ Auth Dup Profile:                 | AuthReplace                                   |
| Ø Owning Library:                   | select your library's Owning Library code     |
| ☑ Expected Character Set Mapping:   | MARC21 MARC-8 (non-Unicode)                   |
| I Leave OPAC Suppress Unchanged for | typically leave deselected, note VI.A. above. |
| Replaced and Merged Records         |                                               |
| ☑ Batch Opac Suppress               | leave deselected                              |

Legend:

 $\oplus$  Consortial Rule for setting value(s)

- ☑ CARLI Recommendation for setting value(s)
- $\varnothing$  Does not apply; Or, Do not change this value

C-G.

Enter the remaining settings for Profiles, Item Type, Mapping, Barcode, and Item Information tabs as described in sections C-G of the Express Mode for Unicode bulk import rule, above.

# **Embedded Holdings Mode for Unicode**

See the *Using OCLC for Batch Loading Records into I-Share Databases* document for a description of this mode's intended use and its data requirements.

## A. Rule Name Tab

| 🔔 Voyager System A                    | Administration                                                        | <b>_ _ X</b>  |
|---------------------------------------|-----------------------------------------------------------------------|---------------|
| File Functions H                      | elp                                                                   |               |
| Acquisitions                          | Cataloging - Bulk Import Bules                                        |               |
| Call Slips                            | Cataloging - Durk import Rules                                        |               |
| Cataloging                            | Codes Names                                                           | Maur          |
|                                       | UEMBED EmbedHoldingsUnicode                                           | <u>N</u> ew   |
| <b>LUX</b> C                          | UERES ElectronicResourcesUnicod                                       | Edit          |
| Authority Duplicate                   | UERESREP ElectronicResREPUnicode                                      |               |
| Detection Profiles                    | UEXPRESS ExpressModeUnicode                                           | Duplicate     |
|                                       | UEXPRREP ExpressREPUnicode                                            |               |
| <b>NIX</b> E                          | UNOHDREP NoHoldingsREPUnicode                                         | Delete        |
| Bibliographic                         |                                                                       | <u></u> 0.010 |
| Duplicate Detectio                    | Edit Bulk Import Rule:                                                |               |
|                                       | Rule Name Rules Profiles I tem Type Mapping Barcode I tem Information |               |
| () :::                                |                                                                       |               |
| Bulk Import Bules                     | Code: UEMBED                                                          | Orders        |
|                                       |                                                                       |               |
|                                       | Name: EmbedHoldingsUnicode                                            |               |
|                                       |                                                                       |               |
| Lall Number Hierarchy                 |                                                                       |               |
|                                       |                                                                       |               |
| i i i i i i i i i i i i i i i i i i i |                                                                       |               |
| Policy Definitions                    |                                                                       |               |
| e •                                   |                                                                       |               |
| Circulation                           |                                                                       |               |
| OPAC Configuration                    |                                                                       |               |
| Search                                |                                                                       |               |
| Security                              |                                                                       |               |
| System                                | <u>Save</u> <u>Cancel</u>                                             |               |
| Web Services                          |                                                                       |               |
| Cataloging: Bulk Import               | ''<br>I Rules                                                         | 10:07 PM      |
|                                       |                                                                       |               |

Cataloging – Bulk Import Rules – Rule Name Tab

| Enter the following data: |                      |
|---------------------------|----------------------|
| ☑ Code (case sensitive):  | UEMBED               |
| ☑ Name (case sensitive):  | EmbedHoldingsUnicode |

# B. Rules Tab

- $\oplus$  Consortial Rule for setting value(s)
- ☑ CARLI Recommendation for setting value(s)
- $\varnothing$  Does not apply; Or, Do not change this value

| 🔔 Voyager System Administration 📃                                                 |                |
|-----------------------------------------------------------------------------------|----------------|
| File Functions Help                                                               |                |
| Acquisitions Cataloging - Bulk Import Bules                                       |                |
| Call Slips Catalog ing - Dark Import Raios                                        |                |
| Cataloging Codes Names                                                            | New            |
| UEMBED EmbedHoldingsUnicode                                                       | <u></u>        |
| UERES ElectronicResourcesUnicod                                                   | <u>E</u> dit   |
| Authority Duplicate UERESREP ElectronicResREPUnicode                              |                |
| Detection Profiles UEXPRESS ExpressModeUnicode                                    | Duplicate      |
| UEXPRHEP ExpressHEPUncode                                                         |                |
|                                                                                   | <u>D</u> elete |
| Bibliographic Fill local Advantage Redde                                          |                |
| Duplicate Detectro                                                                |                |
| Rule Name Rules Profiles I tem Type   Magping   Barcode   Item Information        |                |
| Bulk Import Rules Bib Dup Profile: OCLCCondBulk                                   | rders          |
| Auth Dup Profile: AuthReplace                                                     |                |
| Call Number Hierarchy Owning Library: CARLI                                       |                |
| Expected Character Set Mapping of Imported Records:                               |                |
| Policy Definitions  Leave OPAC Suppress Unchanged for Replaced and Merged Records |                |
| Circulation Batch Opac Suppress                                                   |                |
| OPAC Configuration                                                                |                |
| Search                                                                            |                |
| Security Council Council                                                          |                |
| System Lancel                                                                     |                |
| Web Services                                                                      |                |
| Cataloging: Bulk Import Rules                                                     | 10:10 PM       |

Cataloging – Bulk Import Rules – Rules Tab

## Enter the following data:

| Ø Bib Dup Profile:                  | OCLCCondBulk                                  |
|-------------------------------------|-----------------------------------------------|
| ☑ Auth Dup Profile:                 | AuthReplace                                   |
| ✓ Owning Library:                   | select your library's Owning Library code     |
| Expected Character Set Mapping:     | MARC21 UTF-8                                  |
| ☑ Leave OPAC Suppress Unchanged for | typically leave deselected, note VI.A. above. |
| Replaced and Merged Records         |                                               |
| ☑ Batch Opac Suppress               | leave deselected                              |

# C. Profiles Tab

- $\oplus$  Consortial Rule for setting value(s)
- ☑ CARLI Recommendation for setting value(s)
- $\varnothing$  Does not apply; Or, Do not change this value

| 🔔 Voyager System A                                          | dministration |                  |                                  |                                            | - 🗆 X     |
|-------------------------------------------------------------|---------------|------------------|----------------------------------|--------------------------------------------|-----------|
| File Functions He                                           | lp            |                  |                                  |                                            |           |
| Acquisitions                                                | Catalogin     | og - Bully Ir    | moort Rules                      |                                            |           |
| Call Slips                                                  | Catalogin     | ig - Duik II     | inport Rules                     |                                            |           |
| Cataloging                                                  | Codes         | Names            |                                  |                                            | NImu      |
|                                                             | SPBINGER      | Springer Medicin | e                                |                                            | New       |
| <b>NYX</b> E                                                | test          | test             | •                                |                                            | Edit      |
| Authority Duplicate                                         | testing       | One two three    | One two three                    |                                            | Ean       |
| Detection Profiles                                          | UEMBDREP      | EmbedHoldingsR   | EmbedHoldinasREPUnicode          |                                            | Duplicate |
|                                                             | UEMBED        | EmbedHoldingsU   | Inicode                          | =                                          |           |
| <b>NEW</b> E                                                | UERES         | ElectronicResour | rcesUnicod                       |                                            |           |
|                                                             | UERESREP      | ElectronicResRE  | PUnicode                         | -                                          | Delete    |
| Bibliographic<br>Dunicate Detection CEdit Bulk Import Rule: |               |                  |                                  |                                            |           |
|                                                             | Rule Name     | Dulas Drofi      | les Ì Item Tupe Ì Mapping Ì Barr | code ] Item Information ]                  |           |
|                                                             | Truje Marile  |                  | ies   item type   mapping   Dair |                                            |           |
| Dulla lava art Dular                                        | Single MF     | FHD              | Multiple MFHDs                   |                                            | Quidaux 1 |
| Buik Import Rules                                           | Cload         | Bib / Auth Oplu  |                                  | Copy 852-855, 863-878                      | Urders    |
|                                                             | , Loga        | bib / Addroniy   |                                  | Fields From BID to MFHD                    |           |
| · 📻                                                         | C Bibs,       | MFHDs            | Bibs, MFHDs, m                   | Copy 856 Field From Bib to                 |           |
| Call Number Hierarchy                                       |               |                  | ' Items                          | MIND                                       |           |
|                                                             | 🔿 Bibs,       | MFHDs, POs       | - Bibs MEHDs multiple            | Lifeate one PU per<br>bibliographic record |           |
| E                                                           |               |                  | C Items, POs                     | - Automaticallu Approve all                |           |
| Policy Definitions                                          | 🔁 💿 Bibs,     | MFHDs, Items     | Lindate previously               | POs                                        |           |
|                                                             | Diha          | NEUD. DO.        | C loaded MFHDs and/or            | Create DO (MEUD (here for                  |           |
|                                                             | C litems      | MIFILUS, FUS,    | Items                            | existing Bibs                              |           |
| Circulation                                                 |               |                  |                                  |                                            |           |
| UPAC Configuration                                          |               | Single Si        | ngle MFHD                        |                                            |           |
| Search                                                      |               |                  |                                  |                                            |           |
| Security                                                    |               |                  | Loc Field: 852                   |                                            |           |
| System                                                      |               |                  | Loc Subfield: b                  |                                            |           |
| Web Services                                                |               |                  |                                  |                                            |           |
| Cataloging: Bulk Import                                     | Rules         |                  | Loc Indicator 1:  *              |                                            | 10:17 PM  |
|                                                             |               |                  | Loc Indicator 2: 🛛 👘             |                                            | **        |
|                                                             |               |                  |                                  |                                            |           |
|                                                             |               |                  | <u>Save</u> <u>C</u> ancel       |                                            |           |
|                                                             |               |                  |                                  |                                            |           |

Cataloging – Bulk Import Rules – Profiles Tab

- 1. Click [Bibs, MFHDs, Items]
- 2. Select the following:

| ☑ Copy 852-855, 863-878 Fields From Bib to<br>MFHD: | MUST be checked.      |
|-----------------------------------------------------|-----------------------|
| ☑ Copy 856 Field From Bib to MFHD:                  | Recommended to check. |

See section VI.B above for a description of the "Create PO/MFHD/Item for existing Bibs" option.

3. Click [Single...] to open the Single MFHD window

Enter the following data:

| ☑ Loc Field:       | 852 |
|--------------------|-----|
| ✓ Loc Subfield:    | b   |
| ☑ Loc Indicator 1: | *   |
| ☑ Loc Indicator 2: | *   |

4. Click [Save] to save the Single MFHD window settings.

See the *Voyager 9.1.1 System Administration User's Guide,* page 4-46 for a general description of these options.

- $\oplus$  Consortial Rule for setting value(s)
- ☑ CARLI Recommendation for setting value(s)
- $\oslash$  Does not apply; Or, Do not change this value

NOTE: It is <u>critical</u> that the Location fields in the Embedded Holdings Mode bulk import rule are set to the 852 subfield b, rather than the 049 subfield a. This also means that cataloging staff must remember to enter the 852 field explicitly in records that are to be processed in Embedded Holdings Mode.

## D. Item Type Tab

This entry identifies where bulk import will find the data that is mapped to the item record's Item Type field.

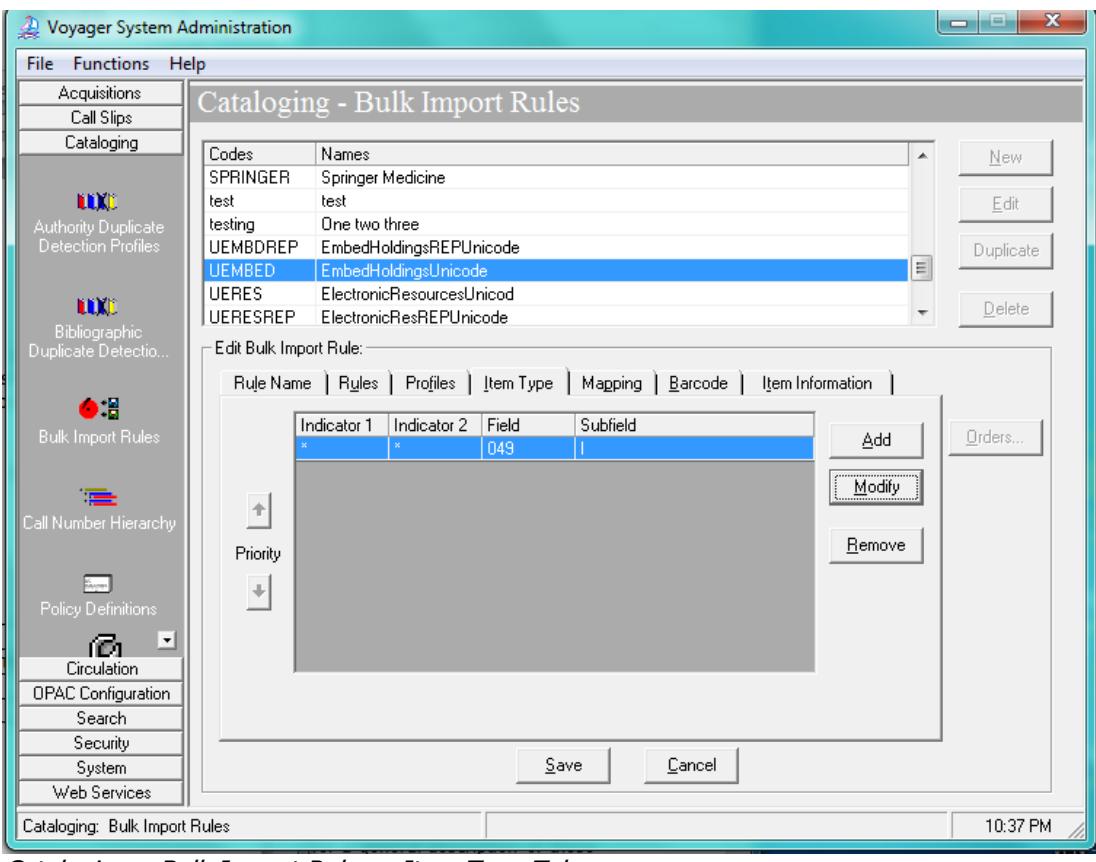

Cataloging – Bulk Import Rules – Item Type Tab

## 1. Click [Add].

### 2. Enter the following data

| ☑ Field:       | 049                                          |
|----------------|----------------------------------------------|
| ☑ Subfield:    | I (that's the letter EL, not the number one) |
| ☑ Indicator 1: | *                                            |
| ☑ Indicator 2: | *                                            |

- $\oplus$  Consortial Rule for setting value(s)
- ☑ CARLI Recommendation for setting value(s)
- $\varnothing$  Does not apply; Or, Do not change this value

| Cataloging Bulk Import Item Settings |                  |  |
|--------------------------------------|------------------|--|
| Field: 049                           | Subfield:        |  |
| Indicator 1: 🛛 🛛                     | Indicator 2: 🛛 🗶 |  |
| <u>0</u> K                           | <u>C</u> ancel   |  |

Cataloging – Bulk Import Rules – Item Type Tab – Item Settings dialog box

3. Click [OK].

## E. Mapping Tab

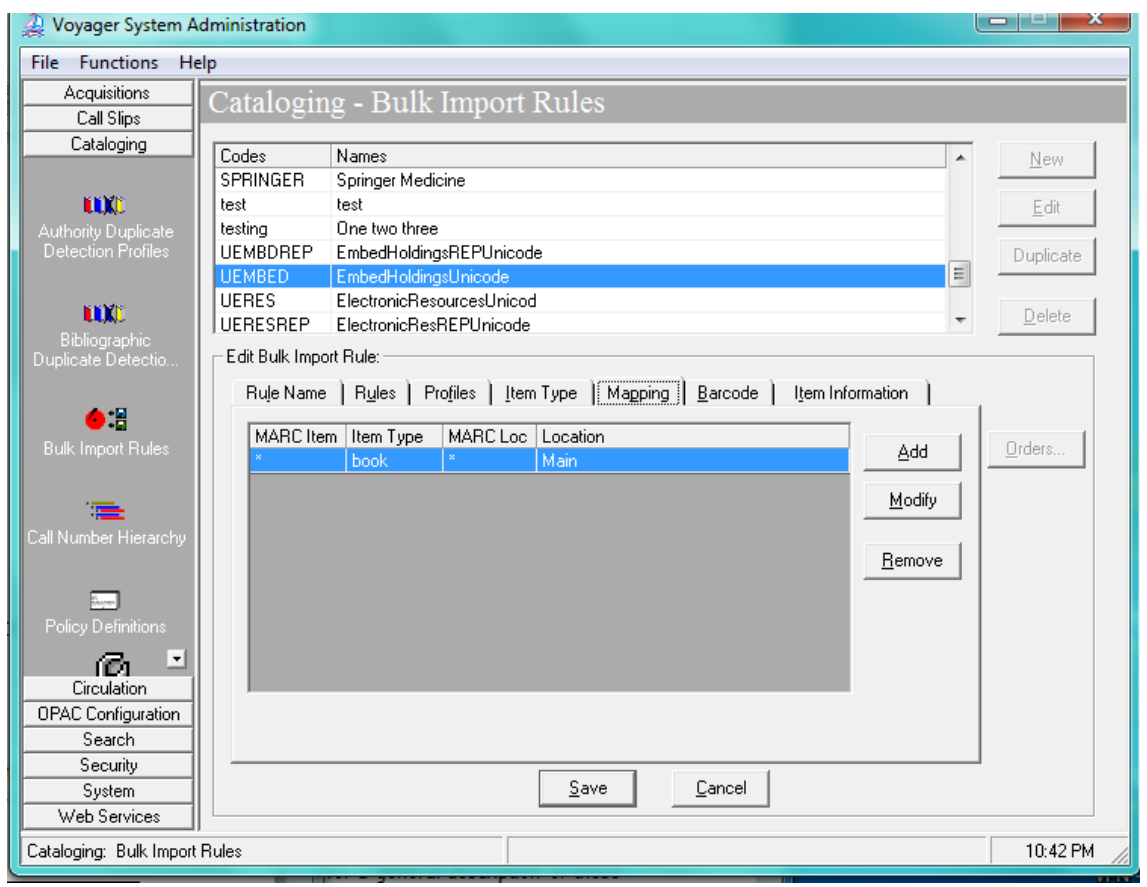

Cataloging- Bulk Import Rules – Mapping Tab

In this area, you will enter all of the combinations of Voyager item type codes (049 \$1) and OCLC holding library codes (049 \$a) used at your library.

- 1. Click [Add].
- 2. Enter the appropriate values for your library.
- 3. Click [OK].

- $\oplus$  Consortial Rule for setting value(s)
- ☑ CARLI Recommendation for setting value(s)
- $\varnothing$  Does not apply; Or, Do not change this value

4. If additional mappings are needed, click [Add] again and enter the mapping data; repeat until all combinations of Voyager item type and OCLC holdings symbols that match your library's cataloging policies are accounted for in this rule.

| MARC Item Type:          | Enter the abbreviated Voyager item type code that is entered in the 049 \$I.                                                                                                    |
|--------------------------|----------------------------------------------------------------------------------------------------|
|                          | See section VII for the list of valid abbreviations for this field. Only these abbreviations can be entered in 049 \$I and therefore mapped to the Voyager item record.                                                                                                    |
| MARC Location Code:      | Enter the 4-character OCLC holding code symbol from the 049 \$a.                                                                                                    |
| ☑ Voyager Item Type:     | Enter the full Item type name to which the item type abbreviation entered in 049 \$I should map.                                                                                                    |
| Voyager Location:        | Enter the Voyager location name to which this<br>OCLC holding symbol should map.<br>Libraries may want to consult the decisions made in<br>their ABBA tables for the MFHD/item record conversion                                                                                                    |
| ✓ Call Number Hierarchy: | Select the appropriate call number hierarchy for                                                                                                    |
|                          | <b>this mapping.</b><br>If the library has multiple hierarchies established, you can use a different hierarchy for the different rows in the Mapping table, as appropriate to the library's cataloging workflow. For example, materials mapped to an AV location can use the Other hierarchy while the rest of the Mapping table uses the LC hierarchy. |

Enter the following data:

- $\oplus$  Consortial Rule for setting value(s)
- ☑ CARLI Recommendation for setting value(s)
- $\ensuremath{\varnothing}$  Does not apply; Or, Do not change this value

| Cataloging Bulk Import Mapping Settings |                     |  |
|-----------------------------------------|---------------------|--|
| MARC Item Type:                         | bk1                 |  |
| MARC Location Code:                     | ABCD                |  |
| Voyager Item Type:                      | book 💌              |  |
| Voyager Location:                       | Main 💌              |  |
| Call Number Hierarchy:                  | Library of Congress |  |
| <u><u> </u></u>                         | Cancel              |  |

Cataloging- Bulk Import Rules – Mapping Tab Settings dialog box

Here is an **example of a very simple mapping table**.

Do <u>not</u> simply duplicate this example; create a mapping table that suits your collection.

| MARC Item Type | Voyager Item Type | MARC Loc Code | Voyager Location | Call No. Hierarchy |
|----------------|-------------------|---------------|------------------|--------------------|
| Bkn            | BookN             | ABCR          | Reference        | LC                 |
| Bkn            | BookN             | ABCB          | Archives         | LC                 |
| bk1            | Book1             | ABCA          | Stacks           | LC                 |
| Sern           | SerialN           | ABCP          | PerNC            | LC                 |
| ser1           | Serial1           | ABCQ          | PerStacks        | LC                 |
| rec1           | Recording1        | ABCM          | Music            | LC                 |
| Vidn           | VideoN            | ABCV          | AVNC             | Other              |
| vid1           | Video1            | ABCW          | AV               | Other              |
| *              | Error             | *             | Stacks           | LC                 |

 $\oplus$  NOTE: Libraries <u>must</u> add a final row to their mapping that is used as the default values to catch any transactions that fall through the cracks. This row must be the final row; anything below it will not be read.

- $\oplus$  Consortial Rule for setting value(s)
- ☑ CARLI Recommendation for setting value(s)
- $\varnothing$  Does not apply; Or, Do not change this value

| Cataloging Bulk Import Ma | apping Settings |
|---------------------------|-----------------|
| MARC Item Type:           | ×               |
| MARC Location Code:       | ×               |
| Voyager Item Type:        | Error           |
| Voyager Location:         | Stacks 🔽        |
| Call Number Hierarchy:    | LC              |
| <u><u>D</u>K</u>          | <u>C</u> ancel  |

Cataloging – Bulk Import Rules – Mapping Tab Settings – Default row example

| ☑ MARC Item Type:        | Enter a single asterisk in each field to indicate a wildcard default.                                                                                                    |
|--------------------------|----------------------------------------------------------------------------------------------------|
| MARC Location Code:      | Enter a single asterisk in each field to indicate a wildcard default.                                                                                                    |
| Ø Voyager Item Type:     | Select an appropriate Voyager item type and<br>Voyager location to which these fields should<br>map.<br>A suggestion is to use the same values your library<br>used in the "review row" of your ABBA table in the |
|                          | conversion to Voyager.                                                                                                    |
| ☑ Voyager Location:      | Select an appropriate Voyager item type and<br>Voyager location to which these fields should<br>map.                                                                                                    |
|                          | A suggestion is to use the same values your library<br>used in the "review row" of your ABBA table in the<br>conversion to Voyager.                                                                               |
| ☑ Call Number Hierarchy: | Enter the appropriate call number hierarchy                                                                                                    |

## F. Barcode Tab

- $\oplus$  Consortial Rule for setting value(s)
- ☑ CARLI Recommendation for setting value(s)
- $\varnothing$  Does not apply; Or, Do not change this value

| File Functions Help         Acquisitions       Cataloging - Bulk Import Rules         Call Slips       Cataloging         Cataloging       Codes       Names         SPRINGER       Springer Medicine         test       test         testing       One two three           |           |  |  |
|----------------------------------------------------------------------------------------------------|-----------|--|--|
| Acquisitions       Cataloging - Bulk Import Rules         Cataloging       Codes       Names         Codes       Names       SPRINGER         SPRINGER       Springer Medicine       Edit         test       test       test         testing       One two three       Edit |           |  |  |
| Cataloging     Codes     Names       Cataloging     Codes     Names       SPRINGER     Springer Medicine       test     test       testing     One two three                                                                                                    |           |  |  |
| Cataloging     Codes     Names       SPRINGER     Springer Medicine                                                                                                    |           |  |  |
| SPRINGER Springer Medicine<br>test test<br>testing One two three                                                                                                    | 1         |  |  |
| Lixit         test         test         Edit           Authority Duplicate         testing         One two three                                                                                                    |           |  |  |
| Authority Duplicate testing One two three                                                                                                    |           |  |  |
|                                                                                                    |           |  |  |
| Detection Profiles UEMBDREP EmbedHoldingsREPUnicode Duplicat                                                                                                    |           |  |  |
| UEMBED EmbedHoldingsUnicode                                                                                                    | _         |  |  |
| UERES ElectronicResourcesUnicod                                                                                                    | 1         |  |  |
| Bibliographic                                                                                                    |           |  |  |
| bullugiaphic. Edit Bulk Import Rule:                                                                                                    |           |  |  |
| Rule Name         Rules         Profiles         Item Type         Mapping         Barcode         Item Information                                                                                                    |           |  |  |
| Indicator 1 Indicator 2 Field Subfield                                                                                                    | 1         |  |  |
| Bulk Import Rules                                                                                                    |           |  |  |
|                                                                                                    |           |  |  |
| Moary                                                                                                    |           |  |  |
| Call Number Hierarchy                                                                                                    |           |  |  |
| Priority Bemove                                                                                                    |           |  |  |
|                                                                                                    |           |  |  |
|                                                                                                    |           |  |  |
|                                                                                                    |           |  |  |
|                                                                                                    |           |  |  |
| Circulation                                                                                                    |           |  |  |
| UPAC Configuration                                                                                                    |           |  |  |
| Search                                                                                                    |           |  |  |
| Security Canad                                                                                                    |           |  |  |
| System Save Lance                                                                                                    |           |  |  |
| web services                                                                                                    | _         |  |  |
| Cataloging: Bulk Import Rules 10:48                                                                                                    | <u>۳М</u> |  |  |

Cataloging- Bulk Import Rules – Barcode Tab

This entry identifies where bulk import will find the data in the OCLC transaction that is mapped to item record's Barcode field.

- 1. Click [Add].
- 2. Enter the following data:

| ☑ Field:       | 049 |
|----------------|-----|
| ☑ Subfield:    | р   |
| ☑ Indicator 1: | *   |
| ☑ Indicator 2: | *   |

| Cataloging Bulk Import Barcode |                |
|--------------------------------|----------------|
| Field: 049                     | Subfield: p    |
| Indicator 1: 🛛 🗶               | Indicator 2: × |
| Save                           | <u>C</u> ancel |

Cataloging- Bulk Import Rules – Barcode Tab Settings dialog box

- $\oplus$  Consortial Rule for setting value(s)
- ☑ CARLI Recommendation for setting value(s)
- $\varnothing$  Does not apply; Or, Do not change this value

3. Click [Save] to save the Barcode tab values.

# G. Item Information Tab

| 🔔 Voyager System A      | dministration    |                     |                                             | - • ×        |
|-------------------------|------------------|---------------------|---------------------------------------------|--------------|
| File Functions He       | elp              |                     |                                             |              |
| Acquisitions            | Cataloging       | o - Bulk Imr        | ort Rules                                   |              |
| Call Slips              | Cataloging       | g - Duik imp        |                                             |              |
| Cataloging              | Codes            | Names               |                                             | New          |
|                         | SPRINGER         | Springer Medicine   |                                             | <u>II</u> CW |
| <b>NUX</b> D            | test             | test                |                                             | Edit         |
| Authority Duplicate     | testing          | One two three       |                                             |              |
| Detection Profiles      | UEMBDREP         | EmbedHoldingsREP    | Unicode                                     | Duplicate    |
|                         | UEMBED           | EmbedHoldingsUnic   | ode 📃                                       |              |
| <b>LUX</b> C            | UERES            | ElectronicHesources | Unicod                                      | Delete       |
| Bibliographic           | JUERESHER        | ElectronicheshEFUI  | nicode                                      |              |
| Duplicate Detectio      | Edit Bulk Import | t Rule:             |                                             |              |
|                         | Rule Name        | Rules   Profiles    | Item Type Mapping Barcode Item Information  |              |
| ●:≣                     | - Itom Status    | iono to odd         | - Magnetic Media (Single item)              |              |
| Bulk Import Rules       |                  | nderu               |                                             | Orders       |
|                         |                  | Indery              | riela: j Subnela: j Ind I: j Ind 2: j       |              |
|                         |                  | loging neview       | Value to match:                             |              |
| Call Number Hierarchy   |                  | liation Review      |                                             |              |
| Call Hambor Hierarchy   |                  | aged                | Default is N. When value matches, set to Y. |              |
|                         | In Pro           | ocess               |                                             |              |
| Delieu Definitions      | Lost -           | - Library Applied   |                                             |              |
| Policy Definitions      | 🗌 📄 Missir       | ing                 | Field: J Subfield: J Ind 1: J Ind 2: J      |              |
| പ് പ് പ്                | 📃 📃 🗆 Witho      | drawn               | Value to match:                             |              |
| Circulation             |                  |                     |                                             |              |
| UPAC Configuration      | Сору             | y Numbers           | Default is Y. When value matches, set to N. |              |
| Search                  |                  |                     |                                             |              |
| Security                |                  |                     | Save Cancel                                 |              |
| System                  |                  |                     |                                             |              |
| web services            |                  |                     |                                             |              |
| Cataloging: Bulk Import | Rules            |                     |                                             | 10:49 PM     |

Cataloging- Bulk Import Rules – Item Information Tab

1. Select [Copy Numbers...] to open the Copy Numbering Settings dialog box.

- $\oplus$  Consortial Rule for setting value(s)
- ☑ CARLI Recommendation for setting value(s)
- $\ensuremath{\varnothing}$  Does not apply; Or, Do not change this value

| Cataloging Bulk Import Copy Numbering Settings                                                                                                    |
|----------------------------------------------------------------------------------------------------|
| Use Copy <u>N</u> umber From:                                                                                                    |
| Ind 1: 💌 Ind 2: 💌                                                                                                    |
| <ul> <li>If Copy Number Not Present in Incoming Record or Not Specified Above</li> <li>○ Single Copy = 0; Multiple Copy = 1, 2, 3</li> <li>○ Sequentially number copies starting with 1</li> </ul> |
| C Number all copies 0                                                                                                    |
| <u>O</u> K <u>C</u> ancel                                                                                                    |

Cataloging- Bulk Import Rules – Item Information Tab – Copy Numbering Settings dialog box

## 2. For [Use Copy Number From:] Enter the following data

| ☑ Field    | 049 |
|------------|-----|
| ☑ Subfield | С   |
| ✓ Ind 1    | *   |
| ✓ Ind 2    | *   |

3. For [If Copy Number Not Present in Incoming Record or Not Specified Above], select Sequentially number copies starting with, and enter the value of 1

| Sequentially number copies starting with | 1 |
|------------------------------------------|---|
|------------------------------------------|---|

## 4. Click [OK] when finished.

| Item statuses to add         | all deselected by default |
|------------------------------|---------------------------|
| Magnetic Media [Single Item] | <i>Blank</i> by default   |
| Sensitize [Single Item]      | Blank by default          |

If you are considering adding values to these areas, general information can be found in the *System Administration User's Guide* beginning on p. 4-71.

After all entries have been made to the Rule Name, Rules, Profiles, Item Type, Mapping, Barcode, and Item Information tabs, click **Save** to save the new bulk import rule.

**NOTE:** If the Save button is grayed out, this usually means that the Mapping tab doesn't have a final entry with asterisks in both the MARC item and MARC Loc fields. Go back to the Mapping tab and add this required field, and try to save the bulk import rule again.

- $\oplus$  Consortial Rule for setting value(s)
- ☑ CARLI Recommendation for setting value(s)
- $\varnothing$  Does not apply; Or, Do not change this value

The process is completed for the Embedded Holdings Mode for Unicode.

# Embedded Holdings Mode (to implement at a future date)

See the *Using OCLC for Batch Loading Records into I-Share Databases* document for a description of this mode's intended use and its data requirements.

## A. Rule Name Tab

| 🔔 Voyager System                                         | Administration                                                                                                    | _ 🗆 🗙         |
|----------------------------------------------------------|----------------------------------------------------------------------------------------------------|---------------|
| File Functions H                                         | lelp                                                                                                    |               |
| Acquisitions                                             | Cataloging - Bulk Import Bules                                                                                           |               |
| Call Slips                                               | Catalognig - Durk Import Rules                                                                                           |               |
| Cataloging                                               | Codes Names                                                                                                    | Mau           |
|                                                          | EMBED EmbedHoldings                                                                                                    | <u>IN</u> EVV |
| LUX:                                                     | EMBEDREP EmbedHoldingsREP                                                                                                | Edit          |
| Authority Duplicate                                      | EODYBP EOD Yankee                                                                                                    |               |
| Detection Profiles                                       | ERES ElectronicResources                                                                                                 | Duplicate     |
|                                                          | ERESREP ElectronicResREP                                                                                                 |               |
| <b>NIX</b> E                                             | EXPRESS ExpressMode                                                                                                    | Delete        |
| Bibliographic                                            | EXPRREP ExpressREP                                                                                                    | <u></u> 01010 |
| Duplicate Detectio                                       | Edit Bulk Import Rule:                                                                                                   |               |
| Bulk Import Rules                                        | Rule Name    Rules   Profiles   Item Type   Mapping   Barcode   Item Information  <br>Code: EMBED<br>Name: EmbedHoldings | Orders        |
| Policy Definitions Circulation OPAC Configuration Search |                                                                                                    |               |
| Security<br>System<br>Web Services                       | <u>Save</u>                                                                                                    |               |
| Cataloging: Bulk Impo                                    | ut Rules                                                                                                    | 10:55 PM      |

Cataloging- Bulk Import Rules – Rule Name Tab

#### Enter the following data:

| ✓ Code (case sensitive): | EMBED         |
|--------------------------|---------------|
| ☑ Name (case sensitive): | EmbedHoldings |

- $\oplus$  Consortial Rule for setting value(s)
- ☑ CARLI Recommendation for setting value(s)
- $\varnothing$  Does not apply; Or, Do not change this value

## B. Rules Tab

| 🔔 Voyager System A                  | dministration                                                               | _ <b>_</b> X   |
|-------------------------------------|-----------------------------------------------------------------------------|----------------|
| File Functions He                   | 2lp                                                                         |                |
| Acquisitions                        | Cataloging - Bulk Import Rules                                              |                |
| Call Slips                          |                                                                             |                |
| Cataloging                          | Codes Names                                                                 | New            |
|                                     | EMBED EmbedHoldings                                                         |                |
|                                     | EMBEDREP EmbedHoldingsREP                                                   | <u>E</u> dit   |
| Authority Duplicate                 | EODYBP EOD Yankee                                                           |                |
| Detection Profiles                  | ERES ElectronicHesources                                                    | Duplicate      |
|                                     | EXPRESS ExpressMode                                                         |                |
|                                     | EXPRREP ExpressREP                                                          | <u>D</u> elete |
| Bibliographic<br>Duplicate Detectio | Edit Bulk Import Rule:                                                      |                |
|                                     | Bule Name (Rules) Profiles (Hen Tupe ) Mapping (Parcede ) Hen Information ) |                |
| <u>∕</u> ••⊒                        | nuje vane [ingles] nojnes   joen type   wagping   Dalcode   ijen montation  | 1              |
| Bulk Import Rules                   | Bib Dup Profile: OCLCCondBulk                                               | Orders         |
|                                     | Auth Due Duelles AuthPapipas                                                |                |
|                                     | Autri Dup Pronie: Autri-replace                                             |                |
| Call Number Hierarchy               | Owning Library: CARLI                                                       |                |
|                                     | Expected Character Set Mapping of MARC21 MARC-8 (non-Unicode)               |                |
| Delley Defeitions                   | Imported Necolds.                                                           |                |
| Policy Derinitions                  | Leave OPAC Suppress Unchanged for Beplaced and Merged Becords               |                |
| l Q P                               |                                                                             |                |
| Urculation                          | 🗖 Batch Opac Suppress                                                       |                |
| Search                              |                                                                             |                |
| Security                            |                                                                             |                |
| System                              | <u>Save</u> <u>C</u> ancel                                                  |                |
| Web Services                        |                                                                             |                |
| Cataloging: Bulk Import             | Rules                                                                       | 10:55 PM       |
|                                     |                                                                             | 1 ///          |

Cataloging- Bulk Import Rules – Rules Tab

## Enter the following data:

| ☑ Bib Dup Profile:                  | OCLCCondBulk                                  |
|-------------------------------------|-----------------------------------------------|
| ☑ Auth Dup Profile:                 | AuthReplace                                   |
| Ø Owning Library:                   | select your library's Owning Library code     |
| ☑ Expected Character Set Mapping:   | MARC21 MARC-8 (non-Unicode)                   |
| ☑ Leave OPAC Suppress Unchanged for | typically leave deselected, note VI.A. above. |
| Replaced and Merged Records         |                                               |
| ☑ Batch Opac Suppress               | leave deselected                              |

## C-G.

Enter the remaining settings for Profiles, Item Type, Mapping, Barcode, and Item Information tabs as described in sections C-G of the Embedded Holdings Mode for Unicode bulk import rule, above.

# **Embedded Holdings Replace Mode for Unicode**

See the *Using OCLC for Batch Loading Records into I-Share Databases* document for a description of this mode's intended use and its OCLC transaction data entry requirements.

- $\oplus$  Consortial Rule for setting value(s)
- ☑ CARLI Recommendation for setting value(s)
- $\oslash$  Does not apply; Or, Do not change this value

## A. Rule Name Tab

Enter the following data:

| ✓ Code (case sensitive): | UEMBDREP                |  |
|--------------------------|-------------------------|--|
| ☑ Name (case sensitive): | EmbedHoldingsREPUnicode |  |

## B. Rules Tab

Enter the following data:

| ☑ Bib Dup Profile                   | OCLCReplace                                   |
|-------------------------------------|-----------------------------------------------|
| ☑ Auth Dup Profile                  | AuthReplace                                   |
| 🗹 Owning Library                    | select your library's Owning Library code     |
| ☑ Expected Character Set Mapping    | MARC21 UTF-8                                  |
| ☑ Leave OPAC Suppress Unchanged for | typically leave deselected, note VI.A. above. |
| Replaced and Merged Records         |                                               |
| ☑ Batch Opac Suppress               | leave deselected                              |

C-G.

Enter the remaining settings for Profiles, Item Type, Mapping, Barcode, and Item Information tabs as described in sections C-G of the Embedded Holdings Mode for Unicode bulk import rule, above.

# **Embedded Holdings Replace Mode (to implement at a future date)**

See the *Using OCLC for Batch Loading Records into I-Share Databases* document for a description of this mode's intended use and its OCLC transaction data entry requirements.

### A. Rule Name Tab

Enter the following data:

| ✓ Code (case sensitive): | EMBEDREP         |
|--------------------------|------------------|
| ☑ Name (case sensitive): | EmbedHoldingsREP |

### B. Rules Tab

Enter the following data:

| ☑ Bib Dup Profile:                     | OCLCReplace                                   |
|----------------------------------------|-----------------------------------------------|
| ☑ Auth Dup Profile:                    | AuthReplace                                   |
| ☑ Owning Library:                      | select your library's Owning Library code     |
| Image: Expected Character Set Mapping: | MARC21 MARC-8 (non-Unicode)                   |
| ☑ Leave OPAC Suppress Unchanged for    | typically leave deselected, note VI.A. above. |
| Replaced and Merged Records            |                                               |
| ☑ Batch Opac Suppress                  | leave deselected                              |

## C-G.

Enter the remaining settings for Profiles, Item Type, Mapping, Barcode, and Item Information tabs as described in sections C-G of the Embedded Holdings Mode for Unicode bulk import rule, above.

Legend:

 $\oplus$  Consortial Rule for setting value(s)

- ☑ CARLI Recommendation for setting value(s)
- $\varnothing$  Does not apply; Or, Do not change this value

# **Electronic Resources Mode for Unicode**

See the *Using OCLC for Batch Loading Records into I-Share Databases* document for a description of this mode's intended use and its OCLC transaction data entry requirements.

*NOTE:* For this rule, libraries have the option of mapping the location information from the 049 \$a (similar to the Express Mode model) or from the 852 \$b (similar to the Embedded Holdings Mode model). This decision on which model to use is made by the local library and should take into consideration the library's 049 \$a profile with OCLC, whether call number prefixes, special call numbers, or no call number, are needed in the MFHDs created by bulk import for electronic resources. In the description of the Rules and Mapping tabs below, the both an Express Mode model and Embedded Holdings Mode model are included.

| 🐊 Voyager System /                                                                                                    | Administration |                                                             | - <b>X</b>    |
|----------------------------------------------------------------------------------------------------|----------------|-------------------------------------------------------------|---------------|
| File Functions H                                                                                                    | lelp           |                                                             |               |
| Acquisitions                                                                                                    | Catalogin      | a – Bulk Import Bules                                       |               |
| Call Slips                                                                                                    | Catalogii      | ig - Duik import Ruics                                      |               |
| Cataloging                                                                                                    |                | Names                                                       | Maur          |
|                                                                                                    | testing        | One two three                                               | <u>IN</u> GVV |
| <b>LEX</b> E                                                                                                    | UEMBDREP       | EmbedHoldingsREPUnicode                                     | Edit          |
| Authority Duplicate                                                                                                    | UEMBED         | EmbedHoldingsUnicode                                        |               |
| Detection Profiles                                                                                                    | UERES          | ElectronicResourcesUnicod                                   | Duplicate     |
|                                                                                                    | UERESREP       | ElectronicResREPUnicode                                     |               |
| <b>NEW</b> P                                                                                                    | UEXPRESS       | ExpressModeUnicode                                          | Delete        |
| Bibliographic                                                                                                    | UEXPRREP       | ExpressREPUnicode                                           | Delete        |
| Duplicate Detectio                                                                                                    | Edit Bulk Impo | ort Rule:                                                   |               |
| Bulk Import Rules                                                                                                    | Ruļe Name<br>( | Rules Profiles Leter Type Mapping Barcode Leter Information | Orders        |
| Policy Definitions<br>Circulation<br>DPAC Configuration<br>DPAC Configuration<br>Search<br>Security<br>System<br>Web Services |                | <u>Save</u> <u>C</u> ancel                                  |               |
| Cataloging: Bulk Impo                                                                                                    | <br>rt Rules   |                                                             | 11:09 PM      |
| e                                                                                                    |                |                                                             |               |

## A. Rule Name Tab (for both models)

Cataloging- Bulk Import Rules – Rule Name Tab

| Enter the following data:    |                            |
|------------------------------|----------------------------|
| Code (case sensitive)        | UERES                      |
| Name <i>(case sensitive)</i> | ElectronicResourcesUnicode |

# B. Rules Tab:

- $\oplus$  Consortial Rule for setting value(s)
- ☑ CARLI Recommendation for setting value(s)
- $\varnothing$  Does not apply; Or, Do not change this value

| 🐊 Voyager System A        | dministration  |                                                            |                          |
|---------------------------|----------------|------------------------------------------------------------|--------------------------|
| File Functions He         | lp             |                                                            |                          |
| Acquisitions              | Catalogin      | og - Rulk Import Rules                                     |                          |
| Call Slips                | Catalogin      | B Duk import Rules                                         |                          |
| Cataloging                | Codes          | Names                                                      | New                      |
|                           | testing        | One two three                                              | <u></u>                  |
| <b>LUX</b> C              | UEMBDREP       | EmbedHoldingsREPUnicode                                    | Edit                     |
| Authority Duplicate       | UEMBED         | EmbedHoldingsUnicode                                       |                          |
| Detection Profiles        | UERES          | ElectronicResourcesUnicod                                  | Duplicate                |
|                           | UERESREP       | ElectronicResHEPUnicode                                    |                          |
| UXC                       | UEXPRESS       | ExpressPEPL bicode                                         | <u> →</u> <u>D</u> elete |
| Bibliographic             | F D D H J      |                                                            |                          |
| Duplicate Detectio        | Edit Bulk Impo | rt Rule:                                                   |                          |
|                           | Rule Name      | Rules Profiles Item Type Mapping Barcode Item Information  |                          |
| Bulk Import Rules         |                | Bib Dup Profile: OCLCCondBulk                              | <u>O</u> rders           |
| 1                         |                |                                                            |                          |
| Call Number Hierarchy     |                | Owning Library: CARLI                                      |                          |
| 255<br>Policy Definitions |                | Expected Character Set Mapping of MARC21 UTF-8             |                          |
| @ •                       | 🗖 Lea          | ve OPAC Suppress Unchanged for Replaced and Merged Records |                          |
| Circulation               | E Bati         | ch Opac Suppress                                           |                          |
| OPAC Configuration        |                |                                                            |                          |
| Search                    |                |                                                            |                          |
| Security                  |                |                                                            |                          |
| System                    |                | <u>Save</u>                                                |                          |
| Web Services              |                |                                                            |                          |
| Cataloging: Bulk Import   | Rules          |                                                            | 11:11 PM                 |
|                           |                |                                                            |                          |

Cataloging- Bulk Import Rules – Rules Tab

## Enter the following data:

| Ø Bib Dup Profile:                  | OCLCCondBulk                                  |
|-------------------------------------|-----------------------------------------------|
| ☑ Auth Dup Profile:                 | AuthReplace                                   |
| Ø Owning Library:                   | select your library's Owning Library code     |
| Expected Character Set Mapping:     | MARC21 UTF-8                                  |
| ☑ Leave OPAC Suppress Unchanged for | typically leave deselected, note VI.A. above. |
| Replaced and Merged Records         |                                               |
| ☑ Batch Opac Suppress               | leave deselected                              |

## C. Profiles Tab (Embedded Holdings model):

- $\oplus$  Consortial Rule for setting value(s)
- ☑ CARLI Recommendation for setting value(s)
- $\ensuremath{\varnothing}$  Does not apply; Or, Do not change this value

| 🔔 Voyager System Ac                | dministration                       |                                                            |                                                          |                                                                                 |                |
|------------------------------------|-------------------------------------|------------------------------------------------------------|----------------------------------------------------------|---------------------------------------------------------------------------------|----------------|
| File Functions Hel                 | lp                                  |                                                            |                                                          |                                                                                 |                |
| Acquisitions<br>Call Slips         | Cataloging                          | g - Bulk Imj                                               | port Rules                                               |                                                                                 |                |
| Cataloging                         | Codes I                             | Names                                                      |                                                          |                                                                                 | New            |
| Authority Duplicate                | testing I<br>UEMBDREP I<br>UEMBED I | One two three<br>EmbedHoldingsREF<br>EmbedHoldingsUnic     | PUnicode<br>code                                         |                                                                                 | <u>E</u> dit   |
| Detection Fronies                  | UERESBEP                            | ElectronicResREPL                                          | Inicode                                                  | E                                                                               | Duplicate      |
| <b>NIX</b> D<br>Bibliographic      | UEXPRESS I<br>UEXPRREP I            | ExpressModeUnico<br>ExpressREPUnicod                       | de<br>le                                                 | •                                                                               | <u>D</u> elete |
| Duplicate Detectio                 | Edit Bulk Import                    | Rule:                                                      |                                                          |                                                                                 |                |
| Bulk Import Rules                  | Rule Name<br>Single MFH<br>C Load B | R <u>u</u> les   Pro <u>f</u> iles<br>HD<br>ib / Auth Only | Utem Type Mapping B<br>Multiple MFHDs<br>Bibs, MFHDs, Pl | arcode   Item Information  <br>Copy 852-855, 863-878<br>Fields From Bib to MFHD | Orders         |
| Call Number Hierarchy              | G Bibs, M                           | FHDs<br>FHDs, POs                                          | C Bibs, MFHDs, m                                         | Copy 856 Field From Bib to<br>MFHD<br>Create one P0 per                         |                |
| Policy Definitions                 | C Bibs, M                           | FHDs, Items<br>FHDs, PNs                                   | Update previously                                        | Automatically Approve all     POs     Create PD/MEHD/Item for                   |                |
| Circulation                        | ltems                               |                                                            | Items                                                    | existing Bibs                                                                   |                |
| OPAC Configuration<br>Search       | Si                                  | ngle<br>Single                                             | MFHD                                                     |                                                                                 |                |
| Security<br>System<br>Web Services |                                     |                                                            | Loc Field:  852                                          | bel                                                                             |                |
| Cataloging: Bulk Import F          | Rules                               | L                                                          | oc sublield:  D                                          |                                                                                 | 11:16 PM       |
|                                    |                                     | Loc<br>Loc                                                 | Indicator 1:  *<br>Indicator 2:  *                       |                                                                                 | VIII           |
|                                    |                                     |                                                            | <u>S</u> ave <u>C</u> ancel                              |                                                                                 |                |

Cataloging- Bulk Import Rules – Profiles Tab

- 1. Click [Bibs, MFHDs]
- 2. Select the following:

| ☑ Copy 852-855, 863-878 Fields From Bib to<br>MFHD: | MUST be checked. |
|-----------------------------------------------------|------------------|
| Copy 856 Field From Bib to MFHD:                    | MUST be checked. |

See section VI.B above for a description of the "Create PO/MFHD/Item for existing Bibs" option.

3. Click [Single...] to open the Single MFHD window

Enter the following data:

| ✓ Loc Field:       | 852 |
|--------------------|-----|
| ✓ Loc Subfield:    | b   |
| ☑ Loc Indicator 1: | *   |
| ☑ Loc Indicator 2: | *   |

4. Click [Save] to save the Single MFHD window settings.

- $\oplus$  Consortial Rule for setting value(s)
- ☑ CARLI Recommendation for setting value(s)
- $\varnothing$  Does not apply; Or, Do not change this value

See the *Voyager 9.1.1 System Administration User's Guide,* page 4-46 for a general description of these options.

## D. Profiles Tab (Express Mode model):

- 1. Click [Bibs, MFHDs]
- 2. Select the following:

| ☑ Copy 852-855, 863-878 Fields From Bib to<br>MFHD: | MUST be checked. |
|-----------------------------------------------------|------------------|
| Orgen Copy 856 Field From Bib to MFHD:              | MUST be checked. |

See section VI.B above for a description of the "Create PO/MFHD/Item for existing Bibs" option.

3. Click [Single...] to open the Single MFHD window

#### Enter the following data:

| ☑ Loc Field:       | 049 |
|--------------------|-----|
| ☑ Loc Subfield:    | а   |
| ☑ Loc Indicator 1: | *   |
| ☑ Loc Indicator 2: | *   |

4. Click [Save] to save the Single MFHD window settings.

See the *Voyager 9.1.1 System Administration User's Guide,* page 4-46 for a general description of these options.

### E. Item Type Tab (for both models):

In Electronic Resources Mode, no item records are to be created, so nothing should be entered on this tab.

Do not click [Add] on this screen. Instead, click on the Mapping tab to continue editing this bulk import rule.

## F. Mapping Tab (Embedded Holdings model)

- $\oplus$  Consortial Rule for setting value(s)
- ☑ CARLI Recommendation for setting value(s)
- $\ensuremath{\varnothing}$  Does not apply; Or, Do not change this value

| 🐊 Voyager System A      | dministration   |                                                   |                |                      |                    |                | - 0 X          |
|-------------------------|-----------------|---------------------------------------------------|----------------|----------------------|--------------------|----------------|----------------|
| File Functions He       | lp              |                                                   |                |                      |                    |                |                |
| Acquisitions            | Catalogi        | og - Bulk Impo                                    | rt Rules       |                      |                    |                |                |
| Call Slips              | Catalogn        | ig - Duik impo                                    | It IXuies      |                      |                    |                |                |
| Cataloging              | Codes           | Names                                             |                |                      |                    | *              | New            |
|                         | testing         | One two three                                     |                |                      |                    |                |                |
| UXC                     | UEMBDREP        | EmbedHoldingsREPUni                               | code           |                      |                    |                | Edit           |
| Authority Duplicate     | UEMBED          | EmbedHoldingsUnicode                              |                |                      |                    |                |                |
| Detection Profiles      | UERES           | ElectronicResourcesUni                            | cod            |                      |                    |                | Duplicate      |
|                         | UERESREP        | ElectronicResREPUnico                             | ide .          |                      |                    |                |                |
| <b>LIX</b>              | UEXPRESS        | ExpressModeOnicode                                |                |                      |                    | -              | <u>D</u> elete |
| Bibliographic           | Edb Dulle large | expressiver onledge                               |                |                      |                    |                |                |
| Duplicate Detectio      | Ealt Buik Imp   | ort Hule:                                         |                |                      |                    |                |                |
|                         | Rule Name       | e   R <u>u</u> les   Pro <u>f</u> iles   <u>I</u> | tem Type   Mag | oing <u>B</u> arcode | l <u>t</u> em Info | rmation        |                |
| 6:8                     | MARCIN          | m Item Tune MARCI                                 | oc Location    |                      |                    |                |                |
| Bulk Import Rules       | ×               | electronic filu *                                 | Electronic Col | ections              |                    | Add            | <u>O</u> rders |
|                         |                 |                                                   |                |                      |                    |                |                |
| · 📻                     |                 |                                                   |                |                      |                    | <u>M</u> odify |                |
| Call Number Hierarchy   |                 |                                                   |                |                      |                    |                |                |
|                         |                 |                                                   |                |                      |                    | <u>R</u> emove |                |
|                         |                 |                                                   |                |                      |                    |                |                |
| Bolicy Definitions      |                 |                                                   |                |                      |                    |                |                |
|                         |                 |                                                   |                |                      |                    |                |                |
|                         |                 |                                                   |                |                      |                    |                |                |
|                         |                 |                                                   |                |                      |                    |                |                |
| Correl                  |                 |                                                   |                |                      |                    |                |                |
| Securitu                |                 |                                                   |                |                      |                    |                |                |
| Sustem                  |                 |                                                   | Save           | Cancel               |                    |                |                |
| Web Services            |                 |                                                   |                |                      |                    |                |                |
| Cataloging: Bulk Import | Rules           |                                                   |                |                      |                    |                | 11:28 PM       |

Cataloging- Bulk Import Rules – Mapping Tab

In this area, you will enter all of the Voyager location codes (852 \$b) that your library will use for Electronic Resources Mode. Since this bulk import rule is designed to not create item records at all, the asterisk is entered in place of an item type abbreviation in this Mapping table.

- 1. Click [Add].
- 2. Enter the appropriate values for your library.
- 3. Click [OK].
- 4. If additional mappings are needed, click [Add] again and enter the mapping data; repeat until all combinations of Voyager location codes that match your library's electronic resources cataloging policies are accounted for in this rule.

| Enter the following data: |                                                                                                    |
|---------------------------|----------------------------------------------------------------------------------------------------|
| 🗹 MARC Item Type:         | Enter an asterisk in this field.                                                                                                    |
|                           | This rule is not designed to create item records,<br>but the OK button is not activated until some data<br>is entered in each field on this screen. |
| ☑ MARC Location Code:     | Enter the Voyager location <u>code</u> that staff<br>will enter in the bib record's 852 \$b, to be<br>copied into the MFHD.                         |

- Onsortial Rule for setting value(s)
   Onsortial Rule for setting value(s)
   Onsortial Rule for setting value(s)
   Onsortial Rule for setting value(s)
   Onsortial Rule for setting value(s)
   Onsortial Rule for setting value(s)
   Onsortial Rule for setting value(s)
   Onsortial Rule for setting value(s)
   Onsortial Rule for setting value(s)
   Onsortial Rule for setting value(s)
   Onsortial Rule for setting value(s)
   Onsortial Rule for setting value(s)
   Onsortial Rule for setting value(s)
   Onsortial Rule for setting value(s)
   Onsortial Rule for setting value(s)
   Onsortial Rule
   Onsortial Rule
   Onsortial Rule
   Onsortial Rule
   Onsortial Rule
   Onsortial Rule
   Onsortial Rule
   Onsortial Rule
   Onsortial Rule
   Onsortial Rule
   Onsortial Rule
   Onsortial Rule
   Onsortial Rule
   Onsortial Rule
   Onsortial Rule
   Onsortial Rule
   Onsortial Rule
   Onsortial Rule
   Onsortial Rule
   Onsortial Rule
   Onsortial Rule
   Onsortial Rule
   Onsortial Rule
   Onsortial Rule
   Onsortial Rule
   Onsortial Rule
   Onsortial
   Onsortial Rule
   Onsortial
   Onsortial
   Onsortial
   Onsortial
   Onsortial
   Onsortial
   Onsortial
   Onsortial
   Onsortial
   Onsortial
   Onsortial
   Onsortial
   Onsortial
   Onsortial
   Onsortial
   Onsortial
   Onsortial
   Onsortial
   Onsortial
   Onsortial
   Onsortial
   Onsortial
   Onsortial
   Onsortial
   Onsortial
   Onsortial
   Onsortial
   Onsortial
   Onsortial
   Onsortial
   Onsortial
   Onsortial
   Onsortial
   Onsortial
   Onsortial
   Onsortial
   Onsortial
   Onsortial
   Onsortial
   Onsortial
   Onsortial
   Onsortial
   Onsortial
   Onsortial
   Onsortial
   Onsortial
   Onsortial
   Onsortial
   Onsortial
   Onsortial
   Onsortial
   Onsortial
   Onsortial
   Onsortial
   Onsortial
   Onsortial
   Onsortial
   Onsortial
   Onsortial
   Onsortial
   Onsortial
   Onsortial
   Onsortial
   Onsortial
   Onsortial
   O
- ✓ CARLI Recommendation for setting value(s)
- $\oslash$  Does not apply; Or, Do not change this value

| ☑ Voyager Item Type:     | Select an appropriate Voyager item type from the drop down list.                                                                                                  |  |  |
|--------------------------|----------------------------------------------------------------------------------------------------|--|--|
|                          | This rule is not designed to create item records,<br>but the OK button is not activated until some data<br>is entered in each field on this screen.               |  |  |
| ☑ Voyager Location:      | Enter the Voyager location <u>name</u> to which the Voyager location code should map.                                                                             |  |  |
|                          | Libraries may want to consult the decisions made<br>in their ABBA tables for the MFHD/item record<br>conversion to Voyager, to enter consistent<br>mappings here. |  |  |
| ☑ Call Number Hierarchy: | Select the appropriate call number hierarchy for this mapping.                                                                                                    |  |  |

| <br>Cataloging Pulk Import Manajag Cathings |                        |  |  |
|---------------------------------------------|------------------------|--|--|
| сасаюўну вык тпрогс ма                      | pping secongs          |  |  |
| MARC Item Type:                             | ×                      |  |  |
| MARC Location Code:                         | online                 |  |  |
| Voyager Item Type:                          | electronic file        |  |  |
| Voyager Location:                           | Electronic Collections |  |  |
| Call Number Hierarchy:                      | Other 🔽                |  |  |
| <u>0</u> K                                  | Cancel                 |  |  |

Cataloging- Bulk Import Rules – Mapping Tab Settings dialog box

## Here is an **example of a very simple mapping table**.

Do not simply duplicate this example; create a mapping table that suits your collection.

If the library uses only a single Voyager location code for all electronic resources cataloged, an alternative for the Electronic Resources Mapping table is for it to contain only a single row/entry, with asterisks in both the MARC Item Type and MARC Location code fields, and the Voyager Location field populated with the library's single e-resource location code.

| MARC Item Type | Voyager Item<br>Type | MARC Loc Code | Voyager Location | Call No. Hierarchy |
|----------------|----------------------|---------------|------------------|--------------------|
| *              | Electrnic1           | Online        | Online Resou     | LC                 |
| *              | Electrnic1           | Onlinedocs    | Online GovDo     | SuDoc              |

- $\oplus$  Consortial Rule for setting value(s)
- ☑ CARLI Recommendation for setting value(s)
- $\varnothing$  Does not apply; Or, Do not change this value

| * Error * Error LC |
|--------------------|
|--------------------|

# $\oplus$ NOTE: Libraries <u>must</u> add a final row to their mapping that is used as the default values to catch any transactions that fall through the cracks. This row must be the final row, anything below it will not be read.

Enter the following data:

| MARC Item Type:          | Enter a single asterisk in each field to indicate a wildcard default.                                                               |
|--------------------------|----------------------------------------------------------------------------------------------------|
| MARC Location Code:      | Enter a single asterisk in each field to indicate a wildcard default.                                                               |
| ☑ Voyager Item Type:     | Select an appropriate Voyager item type and<br>Voyager location to which these fields should<br>map.                                |
|                          | A suggestion is to use the same values your library<br>used in the "review row" of your ABBA table in the<br>conversion to Voyager. |
| Voyager Location:        | Select an appropriate Voyager item type and<br>Voyager location to which these fields should<br>map.                                |
|                          | A suggestion is to use the same values your library<br>used in the "review row" of your ABBA table in the<br>conversion to Voyager. |
| 🗹 Call Number Hierarchy: | Enter the appropriate call number hierarchy                                                                                         |

If the library uses only a single Voyager location code for all electronic resources cataloged, an alternative for the Electronic Resources Mapping table is for it to contain only a single row/entry, with asterisks in both the MARC Item Type and MARC Location code fields, and the Voyager Location field populated with the library's single e-resource location code.

| Cataloging Bulk Import Ma | pping Settings      |
|---------------------------|---------------------|
| MARC Item Type:           | 8                   |
| MARC Location Code:       | x                   |
| Voyager Item Type:        | Electronic1         |
| Voyager Location:         | Online Resources    |
| Call Number Hierarchy:    | Library of Congress |
| <u><u> </u></u>           | Cancel              |

- $\oplus$  Consortial Rule for setting value(s)
- ☑ CARLI Recommendation for setting value(s)
- $\oslash$  Does not apply; Or, Do not change this value

## Cataloging- Bulk Import Rules – Mapping Tab Settings dialog box

After all mapping is complete, click on the Save button. Since the Electronic Resources Mode bulk import rule does not create item records, no data entry is needed on the Barcode or Item Information tabs.

# NOTE: If the Save button is grayed out, this usually means that the Mapping tab doesn't have a final entry with asterisks in both the MARC item and MARC Loc fields. Go back to the Mapping tab and add this required field, and try to save the bulk import rule again.

## G. Mapping Tab (Express Mode Model)

In this area, you will enter all of the OCLC holding codes (049 \$a) that your library will use for Electronic Resources Mode. Since this bulk import rule is designed to not create item records at all, the asterisk is entered in place of an item type abbreviation in this Mapping table.

- 1. Click [Add].
- 2. Enter the appropriate values for your library.
- 3. Click [OK].

4. If additional mappings are needed, click [Add] again and enter the mapping data; repeat until all combinations of Voyager location codes that match your library's electronic resources cataloging policies are accounted for in this rule.

- $\oplus$  Consortial Rule for setting value(s)
- ☑ CARLI Recommendation for setting value(s)
- $\varnothing$  Does not apply; Or, Do not change this value

Description:

| MARC Item Type:          | Enter an asterisk in this field.                                                                                                    |
|--------------------------|----------------------------------------------------------------------------------------------------|
|                          | This rule is not designed to create item records,<br>but the OK button is not activated until some data<br>is entered in each field on this screen.               |
| MARC Location Code:      | Enter the 4-character OCLC holding code symbol from the 049 \$a.                                                                                                  |
| ☑ Voyager Item Type:     | Select an appropriate Voyager item type from the drop down list.                                                                                                  |
|                          | This rule is not designed to create item records,<br>but the OK button is not activated until some data<br>is entered in each field on this screen.               |
| ☑ Voyager Location:      | Enter the Voyager location <u>name</u> to which the 049 \$a data should map.                                                                                      |
|                          | Libraries may want to consult the decisions made<br>in their ABBA tables for the MFHD/item record<br>conversion to Voyager, to enter consistent<br>mappings here. |
| ☑ Call Number Hierarchy: | Select the appropriate call number hierarchy for this mapping.                                                                                                    |

| Cataloging Bulk Import Mapping Settings  |  |
|------------------------------------------|--|
| MARC Item Type: ×                        |  |
| MARC Location Code: ABCE                 |  |
| Voyager Item Type: electronic file       |  |
| Voyager Location: Electronic Collections |  |
| Call Number Hierarchy: Other             |  |
| <u>D</u> K <u>C</u> ancel                |  |

Cataloging- Bulk Import Rules – Mapping Tab Settings Workspace

Here is an **example of a very simple mapping table**. Do <u>not</u> simply duplicate this example; create a mapping table that suits your collection.

- $\oplus$  Consortial Rule for setting value(s)
- ☑ CARLI Recommendation for setting value(s)
- $\varnothing$  Does not apply; Or, Do not change this value

If the library uses only a single Voyager location code for all electronic resources cataloged, an alternative for the Electronic Resources Mapping table is for it to contain only a single row/entry, with asterisks in both the MARC Item Type and MARC Location code fields, and the Voyager Location field populated with the library's single e-resource location code.

| MARC Item Type | Voyager Item<br>Type | MARC Loc Code | Voyager Location | Call No. Hierarchy |
|----------------|----------------------|---------------|------------------|--------------------|
| *              | Electrnic1           | ABCE          | Online Resou     | LC                 |
| *              | Electrnic1           | ABCG          | Online GovDo     | SuDoc              |
| *              | Error                | *             | Error            | LC                 |

 $\oplus$  NOTE: Libraries <u>must</u> add a final row to their mapping that is used as the default values to catch any transactions that fall through the cracks. This row must be the final row, anything below it will not be read.

Enter the following data:

| MARC Item Type:            | Enter a single asterisk in each field to indicate a wildcard default.                                                                                                    |
|----------------------------|----------------------------------------------------------------------------------------------------|
| MARC Location Code:        | Enter a single asterisk in each field to indicate a wildcard default.                                                                                                    |
| ☑ Voyager Item Type:       | Select an appropriate Voyager item type and<br>Voyager location to which these fields should<br>map.<br>A suggestion is to use the same values your library<br>used in the "review row" of your ABBA table in the<br>conversion to Voyager       |
| <b>☑</b> Voyager Location: | Select an appropriate Voyager item type and<br>Voyager location to which these fields should<br>map.         A suggestion is to use the same values your library<br>used in the "review row" of your ABBA table in the<br>conversion to Voyager. |
| ☑ Call Number Hierarchy:   | Enter the appropriate call number hierarchy                                                                                                    |

If the library uses only a single Voyager location code for all electronic resources cataloged, an alternative for the Electronic Resources Mapping table is for it to contain only a single row/entry, with asterisks in both the MARC Item Type and MARC Location code fields, and the Voyager Location field populated with the library's single e-resource location code.

- $\oplus$  Consortial Rule for setting value(s)
- ☑ CARLI Recommendation for setting value(s)
- $\varnothing$  Does not apply; Or, Do not change this value

| Cataloging Bulk Import Mapping Settings |                     |  |
|-----------------------------------------|---------------------|--|
| MARC Item Type:                         | li -                |  |
| MARC Location Code:                     | ×                   |  |
| Voyager Item Type:                      | Electronic1         |  |
| Voyager Location:                       | Online Resources    |  |
| Call Number Hierarchy:                  | Library of Congress |  |
| <u>0</u> K                              |                     |  |

Cataloging- Bulk Import Rules – Mapping Tab Settings dialog box

After all mapping is complete, click on the Save button. Since the Electronic Resources Mode bulk import rule does not create item records, no data entry is needed on the Barcode or Item Information tabs.

NOTE: If the Save button is grayed out, this usually means that the Mapping tab doesn't have a final entry with asterisks in both the MARC item and MARC Loc fields. Go back to the Mapping tab and add this required field, and try to save the bulk import rule again.

The process is completed for the Electronic Resources Mode for Unicode bulk import rule.

# **Electronic Resources Mode (to implement at a future date)**

See the *Using OCLC for Batch Loading Records into I-Share Databases* document for a description of this mode's intended use and its OCLC transaction data entry requirements.

*NOTE:* For this rule, libraries have the option of mapping the location information from the 049 \$a (similar to the Express Mode model) or from the 852 \$b (similar to the Embedded Holdings Mode model). This decision on which model to use is made by the local library and should take into consideration the library's 049 \$a profile with OCLC, whether call number prefixes, special call numbers, or no call number, are needed in the MFHDs created by bulk import for electronic resources. In the description of the Rules and Mapping tabs below, the both an Express Mode model and Embedded Holdings Mode model are included.

## A. Rule Name Tab (for both models)

- $\oplus$  Consortial Rule for setting value(s)
- ☑ CARLI Recommendation for setting value(s)
- $\ensuremath{\varnothing}$  Does not apply; Or, Do not change this value

| A Voyager System                | Administration                                                                              |   | - • • ×        |
|---------------------------------|---------------------------------------------------------------------------------------------|---|----------------|
| File Functions H                | lelp                                                                                        |   |                |
| Acquisitions                    | Cataloging - Bulk Import Bules                                                              |   |                |
| Call Slips                      | Cataloging - Durk Import Rules                                                              |   |                |
| Cataloging                      | Codes Names                                                                                 |   | Mou            |
|                                 | EMBEDREP EmbedHoldingsREP                                                                   |   | <u>IN</u> EW   |
| LUX:                            | EODYBP EOD Yankee                                                                           | E | Edit           |
| Authority Duplicate             | ERES ElectronicResources                                                                    |   |                |
| Detection Profiles              | ERESREP ElectronicResREP                                                                    |   | Duplicate      |
|                                 | EXPRESS ExpressMode                                                                         |   |                |
| <b>ETX</b> 2                    | EXPRREP ExpressREP                                                                          |   | Delete         |
| Bibliographic                   | JGDC B AU GDC BIB AUTH Import Rule                                                          | • | <u>D</u> 01010 |
| Duplicate Detectio              | Edit Bulk Import Rule:                                                                      |   |                |
| <b>⊜∷≣</b><br>Bulk Import Rules | Rule Name   Rules   Profiles   Item Type   Mapping   Barcode   Item Information Code:  ERES |   | <u>O</u> rders |
| Call Number Hierarchy           | Name: ElectronicResources                                                                   |   |                |
| Policy Definitions              |                                                                                             |   |                |
| Circulation                     |                                                                                             |   |                |
|                                 | -                                                                                           |   |                |
| Search                          |                                                                                             |   |                |
| Security                        |                                                                                             |   |                |
| System                          | <u>Save</u>                                                                                 |   |                |
| Web Services                    |                                                                                             |   |                |
| Cataloging: Bulk Impo           | rt Rules                                                                                    |   | 11:49 PM       |

Cataloging- Bulk Import Rules – Rule Name Tab

## Enter the following data:

| ✓ Code (case sensitive): | ERES                |
|--------------------------|---------------------|
| ☑ Name (case sensitive): | ElectronicResources |

- $\oplus$  Consortial Rule for setting value(s)
- ☑ CARLI Recommendation for setting value(s)
- $\varnothing$  Does not apply; Or, Do not change this value

| A Voyager System A                  | dministration                                                    | X              |
|-------------------------------------|------------------------------------------------------------------|----------------|
| File Functions He                   | lp                                                               |                |
| Acquisitions                        | Cataloging - Bulk Import Bules                                   |                |
| Call Slips                          | Cataloging - Durk import Rules                                   |                |
| Cataloging                          | Codes Names                                                      | Maria          |
|                                     | EMBEDBEP EmbedHoldingsBEP                                        |                |
| <b>NY</b>                           | ENDYBP END Yankee                                                | E Edit         |
| Authority Duplicate                 | ERES ElectronicResources                                         |                |
| Detection Profiles                  | ERESREP ElectronicResREP                                         | Dunlicate      |
|                                     | EXPRESS ExpressMode                                              |                |
| K KMO                               | EXPRREP ExpressREP                                               |                |
|                                     | GDC B AU GDC BIB AUTH Import Rule                                | <u>□</u> elete |
| Bibliographic<br>Duplicate Detectio | Edit Bulk Import Rule:                                           |                |
|                                     | Bule Name Bules Profiles Litem Tune Manning Barcode Litem Inform | ation          |
| <u>_</u> •⊒                         |                                                                  |                |
| Bulk Import Rules                   | Bib Dup Profile: OCLCCondBulk                                    | Orders         |
|                                     | Auth Dup Profile: AuthReplace                                    |                |
| 17                                  |                                                                  |                |
| Call Number Hierarchy               | Owning Library: CARLI                                            | •              |
|                                     | Expected Character Set Mapping of MARC21 MARC-8 (non-Unicode)    |                |
|                                     | Imported Records:                                                |                |
| Policy Definitions                  |                                                                  |                |
| _ @ _                               | Leave OPAC Suppress Unchanged for Replaced and Merged Records    |                |
| Circulation                         | Batch Opac Suppress                                              |                |
| OPAC Configuration                  |                                                                  |                |
| Search                              |                                                                  |                |
| Security                            |                                                                  |                |
| System                              | <u>Save</u> <u>C</u> ancel                                       |                |
| Web Services                        |                                                                  |                |
| Cataloging: Bulk Import             | Rules                                                            | 11:51 PM       |

## B. Rules Tab (Embedded Holdings model):

Cataloging- Bulk Import Rules – Rules Tab

### Enter the following data:

| Ø Bib Dup Profile:                  | OCLCCondBulk                                  |
|-------------------------------------|-----------------------------------------------|
| ✓ Auth Dup Profile:                 | AuthReplace                                   |
| 🗹 Owning Library:                   | select your library's Owning Library code     |
| ☑ Expected Character Set Mapping:   | MARC21 MARC-8 (non-Unicode)                   |
| ☑ Leave OPAC Suppress Unchanged for | typically leave deselected, note VI.A. above. |
| Replaced and Merged Records         |                                               |
| ☑ Batch Opac Suppress               | leave deselected                              |

# C-G.

Enter the remaining settings for the Profiles and Mapping tabs as described in sections C-G of the Electronic Resources Mode for Unicode bulk import rule, above.

# **Electronic Resources Replace Mode for Unicode**

See the *Using OCLC for Batch Loading Records into I-Share Databases* document for a description of this mode's intended use and its OCLC transaction data entry requirements.

- $\oplus$  Consortial Rule for setting value(s)
- ☑ CARLI Recommendation for setting value(s)
- $\varnothing$  Does not apply; Or, Do not change this value

NOTE: For this rule, libraries have the option of mapping the location information from the 049 \$a (similar to the Express Mode model) or from the 852 \$b (similar to the Embedded Holdings Mode model). This decision on which model to use is made by the local library and should take into consideration the library's 049 \$a profile with OCLC, whether call number prefixes, special call numbers, or no call number, are needed in the MFHDs created by bulk import. In the description of the Profiles and Mapping tabs above, both an Express Mode model and Embedded Holdings Mode model are included.

## A. Rule Name Tab (for both models)

Enter the following data:

| ✓ Code (case sensitive): | UERESREP                |
|--------------------------|-------------------------|
| ☑ Name (case sensitive): | ElectronicResREPUnicode |

## B. Rules Tab (for both models):

| Enter the following data:           |                                               |
|-------------------------------------|-----------------------------------------------|
| ☑ Bib Dup Profile:                  | OCLCReplace                                   |
| ☑ Auth Dup Profile:                 | AuthReplace                                   |
| ☑ Owning Library:                   | select your library's Owning Library code     |
| I Leave OPAC Suppress Unchanged for | typically leave deselected, note VI.A. above. |
| Replaced and Merged Records         |                                               |
| ☑ Batch Opac Suppress               | leave deselected                              |

## C-G.

Enter the remaining settings for the Profiles and Mapping tabs as described in sections C-G of the Electronic Resources Mode for Unicode bulk import rule, above.

# **Electronic Resources Replace Mode (to implement at a future date)**

See the *Using OCLC for Batch Loading Records into I-Share Databases* document for a description of this mode's intended use and its OCLC transaction data entry requirements.

NOTE: For this rule, libraries have the option of mapping the location information from the 049 \$a (similar to the Express Mode model) or from the 852 \$b (similar to the Embedded Holdings Mode model). This decision on which model to use is made by the local library and should take into consideration the library's 049 \$a profile with OCLC, whether call number prefixes, special call numbers, or no call number, are needed in the MFHDs created by bulk import. In the description of the Profiles and Mapping tabs above, both an Express Mode model and Embedded Holdings Mode model are included.

## A. Rule Name Tab (for both models)

Enter the following data:

| ✓ Code (case sensitive): | ERESREP          |
|--------------------------|------------------|
| ☑ Name (case sensitive): | ElectronicResREP |

## **B.** Rules Tab (for both models):

- $\oplus$  Consortial Rule for setting value(s)
- ☑ CARLI Recommendation for setting value(s)
- $\oslash$  Does not apply; Or, Do not change this value

Enter the following data:

| Ø Bib Dup Profile:                  | OCLCReplace                                   |
|-------------------------------------|-----------------------------------------------|
| ☑ Auth Dup Profile:                 | AuthReplace                                   |
| Ø Owning Library:                   | select your library's Owning Library code     |
| ☑ Expected Character Set Mapping:   | MARC21 MARC-8 (non-Unicode)                   |
| ☑ Leave OPAC Suppress Unchanged for | typically leave deselected, note VI.A. above. |
| Replaced and Merged Records         |                                               |
| ☑ Batch Opac Suppress               | leave deselected                              |

## C-G.

Enter the remaining settings for the Profiles and Mapping tabs as described in sections C-G of the Electronic Resources Mode for Unicode bulk import rule, above.

- $\oplus$  Consortial Rule for setting value(s)
- ☑ CARLI Recommendation for setting value(s)
- $\varnothing$  Does not apply; Or, Do not change this value
## **VII. Item Type Abbreviations**

This chart lists the valid Voyager item type code abbreviations for use in any of the modes that create item records. The abbreviated codes below are to be used for data entry in the MARC Item Type field, which corresponds to the 049 \$I < the letter EL, not the number 1>. These codes are case sensitive, so be careful to enter them as listed below in the bulk import rule's Mapping table.

The Item type names listed below are the generic I-Share names; some I-Share libraries have changed the item type names within their Voyager database, so the Item type names below may not apply to all libraries.

| MARC  | Voyager Item | MARC  | Voyager Item | MARC  | Voyager Item |
|-------|--------------|-------|--------------|-------|--------------|
| Type  | туре матте   | Type  | туре матте   | Type  | туре матте   |
| bk1   | Book1        | Vidlr | VideoLR      | res5  | Reserve5     |
| bk2   | Book2        | mic1  | Micro1       | res6  | Reserve6     |
| bk3   | Book3        | mic2  | Micro2       | res7  | Reserve7     |
| Bkn   | BookN        | mic3  | Micro3       | res8  | Reserve8     |
| Bkre  | BookRE       | Micn  | MicroN       | resn  | ReserveN     |
| Bklr  | BookLR       | Micre | MicroRE      | rea1  | Realia1      |
| ser1  | Serial1      | Miclr | MicroLR      | rea2  | Realia2      |
| ser2  | Serial2      | sco1  | Score1       | rea3  | Realia3      |
| ser3  | Serial3      | sco2  | Score2       | rean  | RealiaN      |
| Sern  | SerialN      | sco3  | Score3       | reare | RealiaRE     |
| Serre | SerialRE     | Scon  | ScoreN       | realr | RealiaLR     |
| Serlr | SerialLR     | Score | ScoreRE      | arc1  | Archive1     |
| av1   | AV1          | Scolr | ScoreLR      | arc2  | Archive2     |
| av2   | AV2          | map1  | Map1         | arc3  | Archive3     |
| av3   | AV3          | map2  | Map2         | arcn  | ArchiveN     |
| Avn   | AVN          | map3  | Мар3         | arcre | ArchiveRE    |
| Avre  | AVRE         | Mapn  | MapN         | arclr | ArchiveLR    |
| Avlr  | AVLR         | Mapre | MapRE        | ele1  | Electrnic1   |
| rec1  | Recording1   | Maplr | MapLR        | ele2  | Electrnic2   |
| rec2  | Recording2   | sof1  | Software1    | oth1  | Other1       |
| rec3  | Recording3   | sof2  | Software2    | oth2  | Other2       |
| Recn  | RecordingN   | sof3  | Software3    | oth3  | Other3       |
| Recre | RecordngRE   | Sofn  | SoftwareN    | othn  | OtherN       |
| Reclr | RecordngLR   | Sofre | SoftwareRE   | othre | OtherRE      |
| vid1  | Video1       | Soflr | SoftwareLR   | othlr | OtherLR      |
| vid2  | Video2       | res1  | Reserve1     | err   | Error        |
| vid3  | Video3       | res2  | Reserve2     |       |              |
| Vidn  | VideoN       | res3  | Reserve3     |       |              |
| Vidre | VideoRE      | res4  | Reserve4     |       |              |

Legend:

 $\oplus$  Consortial Rule for setting value(s)

☑ CARLI Recommendation for setting value(s)

 $\varnothing$  Does not apply; Or, Do not change this value

### VIII. RDA Toolkit

For institutions who subscribe to RDA Toolkit online, configure these settings to turn on RDA Toolkit features within the Voyager Cataloging Client and automate RDA Toolkit authentication.

#### A. Enable RDA Toolkit Links

| Acquisitions                | Cataloging - RDA Toolkit                                                                                                    |
|-----------------------------|----------------------------------------------------------------------------------------------------|
| Cataloging                  | Edit RDA Toolkit Options                                                                                                    |
|                             | Enable RDA Toolkit Links                                                                                                    |
| Bibliographic               | Username:                                                                                                    |
| Duplicate Detectio          | Password:                                                                                                    |
| <b>6</b> :8                 | Base URL: http://access.rdatoolkit.org/?encode=marc&rec=                                                                            |
| Bulk Import Rules           | Leave Username and Password blank if you use IP authentication or if your Cataloging operators<br>have their own username/password. |
| Call Number Hierarchy       | <u>Save</u> <u>Cancel</u>                                                                                                    |
| हिल्ल<br>Policy Definitions |                                                                                                    |
| RDA Toolkit                 |                                                                                                    |

System Administration module - Cataloging - RDA Toolkit

#### Select the checkbox "Enable RDA Toolkit Links".

This will turn on the RDA Toolkit links feature in the Cataloging client.

#### B. Institution-Level user name and password

# Enter Username and Password if your library has an institution-level username and password for your RDA Toolkit access.

This will allow institution-level authentication to happen for your catalogers using RDA Toolkit links within the Voyager Cataloging client.

#### Leave Username and Password blank if:

- your institution has IP authentication or
- your institution set up individual user-level access.

Legend:

- $\oplus$  Consortial Rule for setting value(s)
- ☑ CARLI Recommendation for setting value(s)
- $\varnothing$  Does not apply; Or, Do not change this value

When Username and Password are left blank, an RDA Toolkit tab will appear in the Cataloging client under Options – Preferences (Session Defaults and Preferences) so the individual cataloger can set up a specific Username and Password.

| Session Defaults and Preferences                                             |  |  |  |  |  |
|------------------------------------------------------------------------------|--|--|--|--|--|
|                                                                              |  |  |  |  |  |
| Username: Password:                                                          |  |  |  |  |  |
|                                                                              |  |  |  |  |  |
| Cataloging module – Options – Session Defaults and Preferences – RDA Toolkit |  |  |  |  |  |

#### C. Base URL

| Acquisitions          | Cataloging - RDA Toolkit                                                                                                    |  |  |  |  |
|-----------------------|----------------------------------------------------------------------------------------------------|--|--|--|--|
| Call Slips            |                                                                                                    |  |  |  |  |
| Cataloging            | Edit RDA Toolkit Uptions                                                                                                    |  |  |  |  |
|                       | Enable RDA Toolkit Links                                                                                                    |  |  |  |  |
| Bibliographic         | Username:                                                                                                    |  |  |  |  |
| Duplicate Detectio    | Password:                                                                                                    |  |  |  |  |
| <b>▲</b> •⊒           | Base URL: http://access.rdatoolkit.org/?encode=marc&rec=                                                                            |  |  |  |  |
| ••                    |                                                                                                    |  |  |  |  |
| Bulk Import Rules     | Leave Username and Password blank if you use IP authentication or if your Cataloging operators<br>have their own username/password. |  |  |  |  |
| Call Number Hierarchy | <u>Save</u> <u>Cancel</u>                                                                                                    |  |  |  |  |

System Administration module - Cataloging – RDA Toolkit

Base URL represents the fixed portion of the RDA Toolkit URL. This required value is automatically supplied by Voyager. The variable portion of the URL is later system supplied based on the position of a cataloger's cursor in a MARC bibliographic or authority record in the Cataloging client when the Edit - Show RDA Toolkit feature is selected.

#### Click [Save] to save your RDA Toolkit changes.

Legend:

- $\oplus$  Consortial Rule for setting value(s)
- $\ensuremath{\boxtimes}$  CARLI Recommendation for setting value(s)
- $\ensuremath{\varnothing}$  Does not apply; Or, Do not change this value